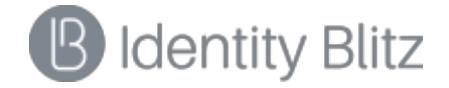

# Сервер аутентификации Blitz Identity Provider

Версия 2.9.0

РУКОВОДСТВО АДМИНИСТРАТОРА

# СОДЕРЖАНИЕ

| BI | ведени  | IE                                                                  | 4            |
|----|---------|---------------------------------------------------------------------|--------------|
| 1. | УСТА    | НОВКА ПРОДУКТА                                                      | 5            |
|    | 1.1. По | ОДГОТОВКА К УСТАНОВКЕ                                               | 5            |
|    | 1.1.1.  | Подготовка к установке редакции Standard                            | 5            |
|    | 1.1.2.  | Подготовка к установке редакции Enterprise                          | 5            |
|    | 1.2. Ус | СТАНОВКА                                                            | 7            |
|    | 1.2.1.  | Установка редакции Standard                                         | 7            |
|    | 1.2.2.  | Установка редакции Enterprise                                       | 8            |
| 2. | НАСТ    | РОЙКА                                                               | 14           |
|    | 2.1. Oe | ЯШИЕ НАСТРОЙКИ                                                      | 14           |
|    | 2.2. По | ОДКЛЮЧЕНИЕ ИСТОЧНИКА УЧЕТНЫХ ЗАПИСЕЙ                                |              |
|    | 2.2.1.  | Подключение внешнего LDAP-хранилиша                                 | 15           |
|    | 2.2.2.  | Подключение к хранилишу через REST-сервисы                          | 17           |
|    | 2.2.3.  | Настройка внутреннего хранилища                                     |              |
|    | 2.2.4.  | Конфигурирование доступных атрибутов                                |              |
|    | 2.3. HA | АСТРОЙКА СПОСОБОВ АУТЕНТИФИКАЦИИ                                    |              |
|    | 2.3.1.  | Общие сведения                                                      |              |
|    | 2.3.2.  | Настройка входа по логину и паролю                                  |              |
|    | 2.3.3.  | Настройка входа с помощью средства электронной подписи              |              |
|    | 2.3.4.  | Настройка входа через внешние сервисы идентификации                 |              |
|    | 2.3.5.  | Настройка входа с помощью прокси-аутентификация                     |              |
|    | 2.3.6.  | Настройка входа с помощью сеанса операционной системы               |              |
|    | 2.3.7.  | Усиленная аутентификация с помощью разового пароля на основе состо  | яния         |
|    | (HOTP   | )                                                                   | 41           |
|    | 2.3.8.  | Усиленная аутентификация с помощью разового пароля основе времени ( | TOTP)        |
|    | 239     | Усиленная аутентификация с помошью разовых паролей, отправляемых .  | 43<br>в виде |
|    | SMS-CO  | общений                                                             | 47           |
|    | 2.4. PE | ГИСТРАЦИЯ ПРИЛОЖЕНИЙ                                                |              |
|    | 2.4.1.  | Создание учетной записи нового приложения                           |              |
|    | 2.4.2.  | Настройка SAML                                                      |              |
|    | 2.4.3.  | Настройка OAuth 2.0                                                 | 53           |
|    | 2.5. HA | АСТРОЙКА ПРОЦЕДУР ВХОДА В ПРИЛОЖЕНИЯ                                |              |
|    | 2.5.1.  | Общие сведения                                                      |              |
|    | 2.5.2.  | Примеры процедур входа                                              | 59           |
|    | 2.6. HA | АСТРОЙКА СЕРВИСОВ САМООБСЛУЖИВАНИЯ ПОЛЬЗОВАТЕЛЕЙ                    | 61           |
|    | 2.6.1.  | Общие настройки                                                     | 61           |
|    | 2.6.2.  | Личный кабинет                                                      | 63           |
|    | 2.6.3.  | Регистрация пользователей                                           |              |
|    | 2.6.4.  | Восстановление доступа                                              | 69           |
|    | 2.7. Bx | ХОД ЧЕРЕЗ ВНЕШНИЕ ПОСТАВЩИКИ ИДЕНТИФИКАЦИИ                          | 69           |

| 2.7.1.  | Вход через Google                                                    |     |
|---------|----------------------------------------------------------------------|-----|
| 2.7.2.  | Bxod yepes Facebook                                                  |     |
| 2.7.3.  | Вход через ВКонтакте                                                 |     |
| 2.7.4.  | Вход через Единую систему идентификации и аутентификации (ЕСИА).     |     |
| 2.7.5.  | Вход через другую установку Blitz Identity Provider                  |     |
| 2.8. Y  | ПРАВЛЕНИЕ ДАННЫМИ ПОЛЬЗОВАТЕЛЕЙ                                      |     |
| 2.8.1.  | Поиск учетных записей пользователей                                  |     |
| 2.8.2.  | Добавление учетных записей пользователей                             |     |
| 2.8.3.  | Добавление / назначение учетных записей пользователей для последующе | 20  |
| входа   | через социальные сети                                                |     |
| 2.8.4.  | Просмотр и изменение атрибутов пользователей                         |     |
| 2.9. 3A | лгрузка сведений о HOTP/TOTP-устройствах                             |     |
| 2.10. П | РОСМОТР СОБЫТИЙ БЕЗОПАСНОСТИ                                         |     |
| 2.11. Н | АСТРОЙКА ПОДКЛЮЧЕНИЙ К СИСТЕМАМ ОТПРАВКИ СООБЩЕНИЙ                   | 95  |
| 2.11.1. | Настройка подключения к SMS-шлюзу                                    |     |
| 2.11.2. | Настройка подключения к SMTP-шлюзу                                   |     |
| 2.12. Н | АСТРОЙКА ВНЕШНЕГО ВИДА СТРАНИЦЫ ВХОДА                                |     |
| 2.12.1. | Редактирование шаблона по умолчанию                                  |     |
| 2.12.2. | Создание и изменение новых шаблонов с помощью конструктора           | 100 |
| 2.12.3  | Создание и изменение новых шаблонов в ручном режиме                  | 101 |
| 2.13. A | ДМИНИСТРАТИВНЫЕ И ПРОЧИЕ НАСТРОЙКИ                                   | 104 |
| 2.13.1. | Добавление администраторов и изменение паролей                       | 104 |
| 2.13.2  | Мультиязычность и кастомизация текстовых сообщений                   | 105 |
| 2.13.3. | Изменение правил использования                                       | 110 |
| 2.13.4  | Изменение домена                                                     | 111 |

# **ВВЕДЕНИЕ**

Сервер аутентификации Blitz Identity Provider эффективно решает задачу защиты пользовательских учетных записей — снимает эту головную боль с разработчиков прикладных приложений. Blitz Identity Provider предоставляет готовые, гибко настраиваемые под заказчика и реализованные с учетом лучших практик функции защиты учетных записей:

- 1) обеспечение единого сквозного входа пользователя в приложения (Single Sign On);
- 2) двухфакторная аутентификацию с использованием различных методов;
- конфигурируемый пользовательский интерфейс страниц входа, регистрации, восстановления доступа, управления учетной записью;
- 4) вход с использованием сторонних поставщиков идентификации: вход с помощью аккаунтов социальных сетей (Social Login), идентификация с использованием государственной Единой системы идентификации и аутентификации (ЕСИА, госуслуги), федеративный вход пользователей с использованием установок Blitz Identity Provider у организаций-партнеров или в филиалах организации;
- авторизация входа в приложения в соответствии с настроенными правилами доступа различных групп пользователей к различным приложениям с требуемым уровнем аутентификации;
- 6) протоколирование событий безопасности, связанных с использованием учётных записей пользователей;
- защита RESTful веб-сервисов, обеспечение авторизации при вызове сервисов различными клиентами с делегированными пользователями разрешениями на осуществление доступа от их имени.

Blitz Identity Provider подходит как для решения задач обеспечения доступа пользователей Интернет к интернет-сервисам компании, так и для задач обеспечения контроля доступа сотрудников к ресурсам своей организации, будь то развернутые внутри организации приложения или арендованные облачные сервисы.

Blitz Identity Provider можно использовать в качестве интеграционной платформы для подключения различных приложений организации и ее филиалов к существующим LDAP и серверам Microsoft Active Directory. Если в организации используется домен, то Blitz Identity Provider обеспечит сквозной доступ пользователя к различным приложениям организации таким образом, что пользователь будет проходить аутентификацию лишь единожды, при входе в сетевой домен со своего ПК.

# 1. УСТАНОВКА ПРОДУКТА

В этой главе рассматриваются шаги, выполнение которых необходимо до момента первого запуска сервера аутентификации Blitz Identity Provider.

ПО Blitz Identity Provider имеет две редакции – Standard Edition и Enterprise Edition.

- Редакция Standard Edition проста в установке, задействует в работе только один сервер, хорошо подходит для использования небольшими организациями.
- Редакция Enterprise Edition предоставляет возможность развертывания на нескольких серверах в кластере, предоставляет расширенный набор функциональности, позволяющей гибко настроить систему под индивидуальные требования организации.

# 1.1. Подготовка к установке

# 1.1.1. Подготовка к установке редакции Standard

Для развертывания редакции Standard необходимо использовать отдельный сервер (допустимо использовать виртуальный сервер) со следующими характеристиками:

- Минимальные характеристики: 1 процессорное ядро, не менее 2 Гб ОЗУ и 15 Гб пространства на жестком диске.
- Рекомендуемые характеристики: 2 процессорных ядра, 4 Гб ОЗУ, 30 Гб пространства на жестком диске.

Для работы приложения требуется следующее ПО, установленное на сервере:

- OC Windows (7/8/10/Server) или OC Linux (CentOS версии 7 или выше / RHEL версии 7 или выше / Debian версии 8 или выше / Ubuntu версии 16.04 или выше);
- Менеджер памяти Memcached версии 1.4.15 (и выше)<sup>1</sup> только для Linux, в случае использования Windows отдельно устанавливать Memcached не требуется.

В качестве источника данных пользователей можно воспользоваться встроенным хранилищем, либо использовать внешнее хранилище (например, Microsoft Active Directory).

# 1.1.2. Подготовка к установке редакции Enterprise

Для работы Enterprise-редакции требуется один или несколько серверов. Рекомендуемая схема развертывания приведена на рисунке 1.

<sup>&</sup>lt;sup>1</sup> <u>http://memcached.org/downloads</u>

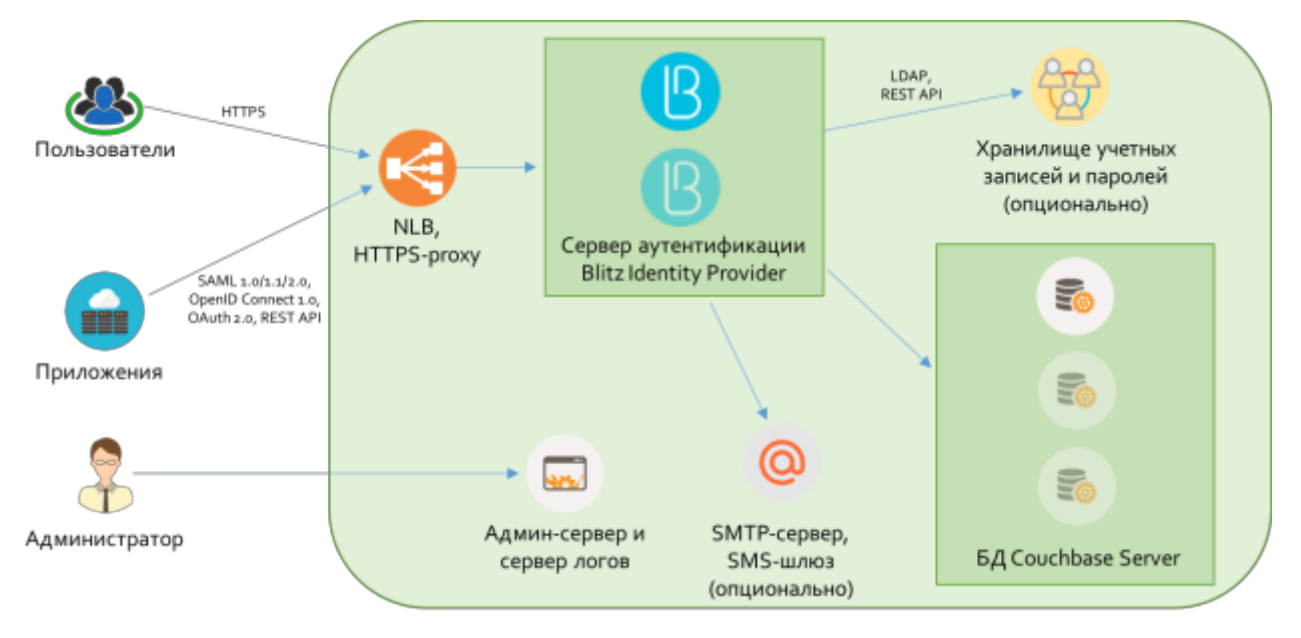

Рисунок 1 – Рекомендуемая схема развертывания Blitz Identity Provider Enterprise Edition

Требуемые конфигурации серверов для развертывания Blitz Identity Provider:

- Балансировщик нагрузки (HTTPS-proxy) можно использовать существующий вебсервер для балансировки нагрузки и снятия SSL-шифрования с входящего трафика. Если принято решение использовать под Blitz Identity Provider отдельный балансировщик, то рекомендуется следующая конфигурация: 1 ядро, 2 Гб ОЗУ, 30 Гб пространства на жестком диске.
- Сервера аутентификации Blitz Identity Provider для обеспечения отказоустойчивости рекомендуется использовать не менее 2 серверов. Рекомендуется следующая конфигурация: 2 ядра, 8 Гб ОЗУ, 30 Гб пространства на жестком диске.
- Сервера БД Couchbase Server для обеспечения отказоустойчивости рекомендуется использовать 3 сервера<sup>2</sup>. Рекомендуется следующая конфигурация<sup>3</sup>: 2 ядра, 8 Гб ОЗУ, 50 Гб пространства на жестком диске.
- 4. Хранилища учетных записей и паролей можно использовать одно или несколько хранилищ, таких как LDAP-сервера, Microsoft Active Directory, либо любую другую систему хранения учетных записей и паролей (в этом случае потребуется разработка REST-сервисов для интеграции Blitz Identity Provider с хранилищем учетных записей). Если планируется создание нового хранилища учетных записей, то в качестве него рекомендуется использовать LDAP-сервер, например, 389 Directory Server. Рекомендуемая конфигурация LDAP-сервера 2 ядра, 8 Гб ОЗУ, 50 Гб пространства на жестком диске.

<sup>&</sup>lt;sup>2</sup> https://developer.couchbase.com/documentation/server/4.6/install/deployment-considerations-lt-3nodes.html

<sup>&</sup>lt;sup>3</sup> https://developer.couchbase.com/documentation/server/4.6/install/pre-install.html

5. Сервер администрирования и сервер логов – рекомендуется выделить отдельный сервер, на котором будет запущено веб-приложение «Консоль управления Blitz Identity Provider», и куда будет настроен сбор логов с различных серверов кластера Blitz Identity Provider. Рекомендуемая конфигурация админ-сервера – 1 ядро, 2 Гб ОЗУ, 30 Гб пространства на жестком диске.

На предназначенные для установки Blitz Identity Provider сервера требуется установить системное ПО:

- ОС Linux (CentOS версии 7 или выше / RHEL версии 7 или выше / Debian версии 8 или выше / Ubuntu версии 16.04 или выше);
- Java Oracle JDK 8u60 (или выше)<sup>4</sup>;
- Менеджер памяти Memcached версии 1.4.15 (или выше);
- СУБД Couchbase Server.

# 1.2. Установка

# 1.2.1. Установка редакции Standard

Для установки под Windows необходимо запустить установщик и следовать инструкциям. В процессе установки, в частности, потребуется указать:

- логин и пароль доступа к консоли управления;
- домен, на котором будет работать Blitz Identity Provider.

Для установки под Linux перед установкой Blitz Identity Provider необходимо установить менеджер памяти Memcached версии 1.4.15 (или выше). Для этого выполнить на сервере команду (на примере CentOS / Red Hat Enterprise Linux):

#### yum install memcached

Затем для установки Blitz Identity Provider выполнить следующую команду (на примере установки под CentOS / Red Hat Enterprise Linux rpm-дистрибутива):

грт-Uvh blitz-idp-Standard-X.X.X-X.noarch.rpm Пример результатов успешной установки:

#### В данном сообщении содержится:

- ссылка на консоль управления;
- логин и пароль доступа к консоли;

<sup>&</sup>lt;sup>4</sup> <u>http://www.oracle.com/technetwork/java/javase/downloads/jdk8-downloads-2133151.html</u>

- ссылка на файл с учетными данными администратора;
- ссылка на скрипт, позволяющий изменить домен, на котором работает Blitz Identity Provider. При установке по умолчанию имя домена будет совпадать с именем сервера, на котором был запущен установщик.

# 1.2.2. Установка редакции Enterprise

Для установки необходимо выполнить следующую последовательность шагов (в качестве примера рассматривается установка под CentOS):

1. Установить и настроить Oracle JDK 1.8. на серверах, предназначенных для установки ПО сервера Blitz Identity Provider и административной консоли Blitz Identity Provider:

1.1.Загрузить дистрибутив Oracle JDK 1.8. в виде архива tar по следующей ссылке:

http://www.oracle.com/technetwork/java/javase/downloads/jdk8-downloads-2133151.html

- 1.2.Скопировать загруженный дистрибутив на сервера (например, в директорию /tmp).
- 1.3.Создать директорию под установку Oracle JDK 1.8.

mkdir -p /opt/oracle/jdk/

1.4. Распаковать в созданную директорию дистрибутив Oracle JDK 1.8.

tar xf/tmp/jdk-8u101-linux-x64.tar.gz -C /opt/oracle/jdk/

1.5.Загрузить дистрибутив Java Cryptography Extension (JCE) Unlimited Strength Jurisdiction Policy Files 8 по следующей ссылке:

http://www.oracle.com/technetwork/java/javase/downloads/jce8-download-2133166.html

- 1.6.Скопировать загруженный дистрибутив на сервера (например, в директорию /tmp).
- 1.7.Распаковать архив и скопировать содержимое в директорию с установленным

Oracle JDK 1.8.

cd /tmp unzip jce\_policy-8.zip

- cp UnlimitedJCEPolicyJDK8/\*.jar /opt/oracle/jdk/jdk1.8.0\_101/jre/lib/security/
- 2. Установить менеджер памяти memcached. Сервис memcached должен быть установлен на серверах, предназначенных для установки ПО сервера Blitz Identity Provider и административной консоли Blitz Identity Provider. Версия memcached должна быть 1.4.15 или выше.
  - 2.1.Для установки memcached выполнить команду:

yum -y install memcached

2.2.После завершения установки добавить сервис memcached в автозапуск и запустить

сервис:

systemctl enable memcached systemctl start memcached

- 2.3.Сервис memcached запускается на порту 11211. Нужно убедиться, что этот порт открыт на межсетевых экранах и может быть использован для соединения между серверами с Blitz Identity Provider.
- 3. Установка и настройка сервиса Couchbase Server.

3.1.Установить Couchbase Server на каждый из выделенных под установку СУБД серверов согласно инструкции:

<u>https://developer.couchbase.com/documentation/server/4.6/install/install-linux.html</u>. Дистрибутив Couchbase Server можно загрузить с сайта производителя по ссылке: https://www.couchbase.com/downloads.

Примечание: В DEV/TEST-средах допустимо Couchbase Server устанавливать на существующие сервера с Blitz Identity Provider, но в этом случае нужно учесть, что в Couchbase Server используется своя встроенная Memcached-служба, и во избежание конфликта необходимо скорректировать используемые Memcached порты в Blitz Identity Provider / Couchbase Server.

3.2.После завершения установки добавить сервис Couchbase Server в автозапуск и запустить сервис:

systemctl enable couchbase-server systemctl start couchbase-server

3.3. Проверить работоспособность сервиса, выполнив команду:

systemctl status couchbase-server

3.4.Инициализировать на каждом сервере кластер Couchbase Server согласно инструкции (на первом сервере инициализируется кластер, остальные сервера включаются в кластер):

https://developer.couchbase.com/documentation/server/4.6/install/init-setup.html

Все настройки можно задать как предложено по умолчанию, только нужно для каждого сервера в hostname задать полное имя сервера. В качестве имени сервера не рекомендуется использовать его IP-адрес.

3.5.На любом одном из серверов кластера Couchbase Server выполнить скрипты по подготовке Couchbase Server к использованию Blitz Identity Provider:

Скрипты находятся в директории scripts в комплекте с дистрибутивом Blitz Identity Provider Enterprise Edition.

Скрипты нужно скопировать на любой сервер кластера Couchbase Server.

Далее перейти в директорию и выполнить скрипт создания buckets для хранения информации Blitz Identity Provider:

./cb buckets init.sh

В процессе выполнения скрипта понадобится ввести:

- Имя URL сервера Couchbase Server ввести строку вида http://<hostname>:8091, где в качестве hostname указать имя хоста сервера, с которого выполняется скрипт.
- Логин учетной записи администратора Couchbase Server задается при инициализации кластера при выполнении предыдущего пункта инструкции.

 Пароль учетной записи администратора Couchbase Server – задается при инициализации кластера при выполнении предыдущего пункта инструкции.
 Выполнить скрипт создания индексов для выполнения поисковых запросов Blitz Identity Provider в БД:

```
./cb_indexes_init.sh
```

В процессе выполнения скрипта понадобится ввести через пробел список hostname всех серверов Couchbase Server из кластера.

- 4. Установить Blitz Identity Provider Console. Ее установку можно провести на любой сервер с ПО сервера Blitz Identity Provider, либо на выделенный административный сервер (рекомендуется). На сервере предварительно должны быть установлены Oracle JDK 1.8 и memcached (см. п.1 и п.2). Для установки Blitz Identity Provider Console необходимо:
  - 4.1.На предназначенный для установки сервер скопировать файл blitz-console-2.9.0.bin (например, в директорию /tmp) из дистрибутива Blitz Identity Provider Enterprise Edition.
  - 4.2.Запустить установщик:

```
сd /tmp
./blitz-console-2.9.0.bin
В ответ на запросы установщика задать:
```

- значение JAVA\_HOME задать директорию, в которую на сервере установлен Oracle JDK 1.8 (см. п.1, например, /opt/oracle/jdk/);
- внешнее имя домена, на котором будет функционировать Blitz Identity Provider;
- пароль к хранилищу ключей Blitz Identity Provider. Хранилище ключей будет сгенерировано в процессе установки, и доступ к хранилищу будет закрыт заданным паролем.

Дождаться окончания установки Blitz Identity Provider Console. Установка будет произведена в директорию /usr/share/identityblitz.

4.3.Отредактировать файл настроек /usr/share/identityblitz/blitz-config/blitz.conf:

Задать в блоке internal-store список развернутых ранее нод БД Couchbase Server.

```
"internal-store" : {
    "nodes" : [
    "[NODENAME-1]:8087",
    ...
    "[NODENAME-n]:8087"
]
```

где [NODENAME-x] – имя каждого сервера БД Couchbase Server в виде FQDN имени сервера (например, nodename = node1.blitz.loc).

4.4.Настроить синхронизацию файлов конфигурации с сервера, на котором установлена Blitz Identity Provider Console, на сервера, на которых будет устанавливаться ПО сервера Blitz Identity Provider. Для этого на сервере с Blitz Identity Provider Console настроить incrontab со следующими параметрами:

/usr/share/identityblitz/blitz-config/ IN MODIFY,IN ATTRIB,IN CREATE,IN DELETE,IN CLOSE WRITE /usr/share/identityblitz/scripts/config\_sync.sh conf /usr/share/identityblitz/blitz-config/flows IN MODIFY,IN ATTRIB,IN CREATE,IN DELETE,IN CLOSE WRITE /usr/share/identityblitz/scripts/config\_sync.sh flows /usr/share/identityblitz/blitz-config/messages IN MODIFY,IN\_ATTRIB,IN\_CREATE,IN\_DELETE,IN\_CLOSE\_WRITE /usr/share/identityblitz/scripts/config sync.sh conf /usr/share/identityblitz/blitz-config/saml IN MODIFY,IN ATTRIB,IN CREATE,IN DELETE,IN CLOSE WRITE /usr/share/identityblitz/scripts/config\_sync.sh conf /usr/share/identityblitz/blitz-config/saml/conf IN\_CREATE,IN\_DELETE,IN\_CLOSE\_WRITE /usr/share/identityblitz/scripts/config sync.sh conf /usr/share/identityblitz/blitz-config/saml/credentials IN\_CREATE,IN\_DELETE,IN\_CLOSE\_WRITE /usr/share/identityblitz/scripts/config\_sync.sh conf /usr/share/identityblitz/blitz-config/saml/metadata IN\_MODIFY,IN\_ATTRIB,IN\_CREATE,IN\_DELETE,IN\_CLOSE\_WRITE /usr/share/identityblitz/scripts/config sync.sh conf /usr/share/identityblitz/blitz-config/simple IN\_MODIFY,IN\_ATTRIB,IN\_CREATE,IN\_DELETE,IN\_CLOSE\_WRITE /usr/share/identityblitz/scripts/config\_sync.sh conf /usr/share/identityblitz/blitz-config/assets IN MODIFY,IN ATTRIB,IN CREATE,IN DELETE,IN CLOSE WRITE /usr/share/identityblitz/scripts/config\_sync.sh assets

4.5.Запустить Blitz Identity Provider Console и добавить ее в автозапуск:

systemctl enable blitz-console systemctl start blitz-console

- 5. Установить ПО Blitz Identity Provider на серверах, выделенных под его установку (рекомендуется выделить минимум 2 сервера). На серверах предварительно должны быть установлены Oracle JDK 1.8 и memcached (см. п.1 и п.2). Для установки Blitz Identity Provider необходимо:
  - 5.1.На каждый предназначенный для установки сервер скопировать файлы blitz-idp-2.9.0.bin, blitz-registration-2.9.0.bin, blitz-recovery-2.9.0.bin (например, в директорию /tmp) из дистрибутива Blitz Identity Provider Enterprise Edition.
  - 5.2.Запустить установщик сервиса аутентификации Blitz Identity Provider:

```
cd /tmp
./blitz-idp-2.9.0.bin
```

В ответ на запросы установщика задать:

 - значение JAVA\_HOME – задать директорию, в которую на сервере установлен Oracle JDK 1.8 (см. п.1, например, /opt/oracle/jdk/).

Дождаться окончания установки. Установка будет произведена в директорию /usr/share/identityblitz.

5.3.Запустить сервис аутентификации и добавить его в автозапуск:

systemctl enable blitz-idp systemctl start blitz-idp

5.4.Запустить установщик сервиса регистрации пользователей Blitz Identity Provider (его установку можно пропустить, если не планируется использовать функцию самостоятельной регистрации пользователей):

cd /tmp ./blitz-registration-2.9.0.bin

В ответ на запросы установщика задать:

 - значение JAVA\_HOME – задать директорию, в которую на сервере установлен Oracle JDK 1.8 (см. п.1, например, /opt/oracle/jdk/).

Дождаться окончания установки. Установка будет произведена в директорию /usr/share/identityblitz.

5.5.Запустить сервис регистрации пользователей и добавить его в автозапуск:

systemctl enable blitz-reg systemctl start blitz-reg

5.6.Запустить установщик сервиса восстановления паролей (его установку можно пропустить, если не планируется использовать функцию самостоятельного восстановления пользователями забытых паролей):

cd /tmp ./blitz-recovery-2.9.0.bin

В ответ на запросы установщика задать:

– значение JAVA\_HOME – задать директорию, в которую на сервере установлен Oracle JDK 1.8 (см. п.1, например, /opt/oracle/jdk/).

Дождаться окончания установки. Установка будет произведена в директорию /usr/share/identityblitz.

5.7.Запустить сервис восстановления паролей и добавить его в автозапуск:

systemctl enable blitz-rec systemctl start blitz-rec

6. Настроить на входном балансировщике терминирование SSL и балансировку

запросов. Ниже приведен пример настройки для nginx:

```
upstream blitz-idp {
   server [BLITZ-IDP-NODE-01]:9000;
   server [BLITZ-IDP-NODE-02]:9000;
upstream blitz-reg {
   server [BLITZ-IDP-NODE-01]:9002;
   server [BLITZ-IDP-NODE-02]:9002;
upstream blitz-rec {
   server [BLITZ-IDP-NODE-01]:9003;
   server [BLITZ-IDP-NODE-02]:9003;
upstream blitz-console {
   server [BLITZ-IDP-CONSOLE-NODE-01]:9001;
server {
   server name demo.blitz-idp.ru;
             443;
   listen
   ssl
             on;
   ssl_certificate
                   /etc/nginx/ssl/server.key;
   ssl_certificate_key /etc/nginx/ssl/server.crt;
                        TLSv1.2 TLSv1.1 TLSv1;
   ssl_protocols
   ssl_session_cache
                          shared:SSL:20m;
   ssl session timeout
                           10m<sup>.</sup>
   ssl_ciphers
'EECDH+ECDSA+AESGCM:AES128+EECDH:AES128+EDH:!RC4:!aNULL:!LOW:!3DES:!MD5:!EXP:!PSK:!SRP:!D
SS: !CAMELLIA: !ADH';
   ssl_prefer_server_ciphers
                             on:
                         /etc/nginx/ssl/dhparam.pem;
   ssl_dhparam
   proxy_next_upstream error timeout invalid_header http_500 http_502 http_503 http_504;
   proxy_set_header
                      Accept-Encoding "";
                      X-Real-IP ¢
   proxy set header
   proxy_set_header
                                   $remote_addr;
                       X-Forwarded-For $proxy_add_x_forwarded_for;
   proxy_set_header
                       X-Forwarded-Proto $scheme;
   proxy set header
                    Front-End-Https on;
   add_header
```

| location /blitz/console {                     |
|-----------------------------------------------|
| proxy_pass http://blitz-console/blitz/console |
| }                                             |
| location /blitz/reg {                         |
| proxy_pass http://blitz-reg/blitz/reg;        |
| }                                             |
| location /blitz/recovery {                    |
| proxy_pass http://blitz-rec/blitz/recovery;   |
| }                                             |
| location /blitz {                             |
| proxy_pass http://blitz-idp/blitz;            |
| }                                             |

где:

- [BLITZ-IDP-NODE-01], [BLITZ-IDP-NODE-02] имена (hostname) серверов с ПО Blitz Identity Provider (сервисы аутентификации, регистрации пользователей, восстановления паролей);
- [BLITZ-IDP-CONSOLE-NODE-01] имя (hostname) сервера с Blitz Identity Provider Console;
- server\_name доменное имя, по которому Blitz Identity Provider доступен для пользователей по https (например, demo.blitz-idp.ru).
- 7. Установить и настроить LDAP-сервер, если не планируется использовать существующие в организации хранилища учетных записей, а также если планируется создать новое хранилище на основе LDAP-сервера. В DEV/TEST-средах можно обойтись без создания LDAP-сервера и использовать в качестве хранилища пользователей внутреннее хранилище Blitz Identity Provider (хранение учетных записей в БД Couchbase Server).

# 2. НАСТРОЙКА

# 2.1. Общие настройки

После установки Blitz Identity Provider основная настройка системы осуществляется в консоли управления, которая доступна по ссылке, обозначенной в результатах установки продукта (см. раздел 1.2 документа)<sup>5</sup>.

Обычно ссылка имеет вид:

http(s)://<hostname>:9000/blitz/console

# 2.2. Подключение источника учетных записей

В качестве источника данных пользователей Blitz Identity Provider позволяет использовать:

- внешнее хранилище. В качестве такового может выступать:

- LDAP-хранилище это может быть любой сервер, поддерживающий протокол LDAP (389 Directory Server, Oracle Directory Server, OpenLDAP и другие), а также Microsoft Active Directory или Samba4;
- иное хранилище, для обращения к которому Blitz Identity Provider необходимо разработать специальные REST-сервисы (см. раздел 2.2.2 документа). Данная возможность доступна только для Enterprise-редакции Blitz Identity Provider.
- внутреннее хранилище Blitz Identity Provider. При использовании такого хранилища все идентификационные данные пользователей хранятся в БД Blitz Identity Provider<sup>6</sup>.

Для корректной работы Blitz Identity Provider требуется настройка хотя бы одного хранилища и конфигурирование атрибутов (см. п. 2.2.4). По умолчанию настроено внутреннее хранилище и добавлен ряд атрибутов.

Следует учесть, что данные отдельного пользователя могут храниться только в одном хранилище. Система допускает конфигурирование и подключение нескольких хранилищ, однако рекомендуется использовать одно основное хранилище для работы. Решение об использовании второго хранилища должно быть принято с учетом применяемой модели данных. Например, в подключенном LDAP-хранилище можно хранить данные сотрудников организации, а во внутреннем хранилище – данные специально зарегистрированных «внешних» пользователей (сотрудники партнерских организаций, фрилансеры и пр.).

<sup>&</sup>lt;sup>5</sup> В случае установки под Windows создается специальный ярлык для запуска консоли управления.

<sup>&</sup>lt;sup>6</sup> При использовании Standard-редакции это будет встроенная БД на основе MapDB, а при использовании Enterprise-редакции – установленная отдельно БД на основе Couchbase Server.

Выбор и настройка используемого хранилища осуществляется после первичной настройки Blitz Identity Provider в разделе *Хранилище*. По умолчанию настроено внутреннее хранилище. Для добавления внешнего хранилища следует нажать на кнопку «Добавить новое хранилище», после чего указать тип внешнего хранилища и настроить параметры взаимодействия с ним.

Допустимо удалить внутреннее хранилище, если его не планируется использовать. Для этого необходимо перейти в свойства соответствующего внешнего хранилища и нажать на кнопку «Удалить».

Использование нескольких хранилищ может решить задачу входа пользователей, хранящихся в разных LDAP-каталогах или в разных ветках одного каталога. Например, в результате объединения двух компаний можно подключить два каталога к Blitz Identity Provider и обеспечить вход пользователей, не прибегая к настройкам доверия, построению метакаталога и пр.

|    | Blitz Console            |   |                     |                  |   | admin 🕲                    |
|----|--------------------------|---|---------------------|------------------|---|----------------------------|
| -  | Приложения               | K | онсоль управления / | Хранилище        |   |                            |
| 8  | Хранилище                |   |                     |                  |   |                            |
| 1  | Аутентификация           |   | Конфигурирование хр | анилища          |   |                            |
| 17 | Процедуры входа          |   |                     |                  |   |                            |
| ¥  | Поставщики идентификации |   | Тип хранилища       | LDAP             | ~ |                            |
| ×  | Сервисы самообслуживания |   |                     |                  |   |                            |
| 섵  | Пользователи             |   | Хост                | ldap.example.com |   |                            |
| ٠  | SAML                     |   | Порт                | 389              |   |                            |
| •  | OAuth 2.0                |   |                     |                  |   |                            |
| Ð  | Устройства               |   |                     |                  |   |                            |
| Ø  | События                  |   |                     |                  |   | Перейти к конфигурированию |
| 8  | Сообщения                |   |                     |                  |   |                            |
| Ţ  | Внешний вид              |   |                     |                  |   |                            |
|    |                          |   |                     |                  |   |                            |

Рисунок 2 – Экран добавления хранилища учетных записей

#### 2.2.1. Подключение внешнего LDAP-хранилища

Если в качестве источника идентификационных данных используется LDAPхранилище, развернутое в организации, для его настройки необходимо воспользоваться разделом *Хранилище* консоли управления и выполнить следующие шаги:

- добавить новое хранилище, указать следующие данные:
  - тип добавляемого хранилища выбрать LDAP;
  - адрес хранилища;
  - порт;

- сконфигурировать соединение с LDAP-хранилищем, прописав параметры соединения:

- необходимость использования SSL-соединения;

- настройки пула соединений;
- указать логин и пароль пользователя, от имени которого будет осуществляться работа с LDAP-хранилищем (у этого пользователя должны быть права на чтение и на запись данных<sup>7</sup>), а также раздел каталога с учетными записями пользователей;
- указать настройки поиска глубину поиска и максимальное число возвращаемых учетных записей (это влияет на число пользователей, отображаемых в разделе Пользователи консоли управления);
- указать параметры создания новых пользователей DN родительского контейнера, внутри которого будут создаваться пользователи, и системные атрибуты, связанные со спецификой хранилища<sup>8</sup>. Данные параметры необходимы в том случае, если предполагается использовать Blitz Identity Provider для создания новых пользователей.

| 🕒 Blitz Console            |                                                                                                    | admin 🖱 |  |  |  |  |  |
|----------------------------|----------------------------------------------------------------------------------------------------|---------|--|--|--|--|--|
| Приложения                 | Консоль управления / хранилище                                                                                                    |         |  |  |  |  |  |
| 🚍 Хранилище                |                                                                                                    |         |  |  |  |  |  |
| 🎕 Аутентификация           | Параметры подключения к LDAP хранилищу                                                                                                    |         |  |  |  |  |  |
| 🔁 Процедуры входа          |                                                                                                    |         |  |  |  |  |  |
| 👻 Поставщики идентификации | Идентификатор main-Idap                                                                                                    |         |  |  |  |  |  |
| ⊁ Сервисы самообслуживания | Описание Основное хранилище                                                                                                    |         |  |  |  |  |  |
| 😤 Пользователи             |                                                                                                    |         |  |  |  |  |  |
| SAML                       |                                                                                                    |         |  |  |  |  |  |
| Soluth 2.0                 | Xocr bip-didap01                                                                                                    |         |  |  |  |  |  |
| 🛃 Устройства               | Порт 636                                                                                                    |         |  |  |  |  |  |
| ⊘ События                  | E Heren server 20                                                                                                    |         |  |  |  |  |  |
| 🔤 Сообщения                | 🗶 малоньовать ээс                                                                                                    |         |  |  |  |  |  |
| 🖵 Внешний вид              |                                                                                                    |         |  |  |  |  |  |
|                            | Настройка пула соединений                                                                                                    |         |  |  |  |  |  |
|                            | Таймаут соединения, мс 3000 Начальное количество 10                                                                                                    |         |  |  |  |  |  |
|                            | Congeneration                                                                                                    |         |  |  |  |  |  |
|                            | Таймаут ответа, мс 3000 Максимальное количество 10<br>соединений                                                                                                    |         |  |  |  |  |  |
|                            |                                                                                                    |         |  |  |  |  |  |
|                            | Учетная запись для работы с хранилишем                                                                                                    |         |  |  |  |  |  |
|                            | <ul> <li></li></ul>                                                                                                    |         |  |  |  |  |  |
|                            | Для корректной работы должна быть указана учетная запись с правами на чтение данных из хранилища. Если планируется<br>изменение/добавление данных средствами Blitz identity Provider, то необходимы права на запись |         |  |  |  |  |  |
|                            | Пользователь(DN) uid=reader.ou=sub.dc=reaxoft.dc=loc                                                                                                    |         |  |  |  |  |  |

Рисунок 3 – Настройка подключения к LDAP-хранилищу данных (фрагмент)

<sup>&</sup>lt;sup>7</sup> Допустимо указать пользователя только с правами на чтение, однако в этом случае не будут доступны некоторые функции, в частности, изменение данных пользователя из консоли управления и Личного кабинета, регистрация пользователя администратором, через сервисы самообслуживания и API.

<sup>&</sup>lt;sup>8</sup> Например, objectclass, определяющий тип создаваемой учетной записи в LDAP. Для Microsoft Active Directory objectclass должен иметь формат Array of string и значение - top,person.

# 2.2.2. Подключение к хранилищу через REST-сервисы

Если в качестве источника идентификационных данных используется внешняя база данных (не LDAP-хранилище), то для подключения к ней требуется создание коннектора (не входит в поставку Blitz Identity Provider), который обеспечивает, с одной стороны, чтение (или изменение) необходимых данных из базы данных, а с другой – предоставляет данные в корректном формате в виде REST-сервисов для Blitz Identity Provider.

Для настройки взаимодействия с REST-сервисами необходимо выполнить следующие шаги:

- добавить новое хранилище, указав тип добавляемого хранилища REST;
- указать URL следующих сервисов:
  - сервис поиска пользователей;
  - сервис проверки логина и пароля;
  - сервис смены пароля пользователем;
  - сервис добавления нового пользователя;
  - сервис изменения данных пользователя;
  - сервис удаления пользователя.

Скриншот страницы с настройками подключения к хранилищу с использованием REST-сервисов представлен на рис. 4.

| Blitz Console                                                                  |                                              |                                                                                                    | admin O |
|--------------------------------------------------------------------------------|----------------------------------------------|----------------------------------------------------------------------------------------------------|---------|
| <ul> <li>Приложения</li> <li>Хранелице</li> </ul>                              | Консоль управления                           | Nameterap                                                                                                    |         |
| <ul> <li>М. Аутинтификации</li> <li>Попцидуры входи</li> </ul>                 | Параметры REST-сер                           | auccea                                                                                                    |         |
| <ul> <li>Постанцион адинтификации</li> <li>Скранен самообслуживания</li> </ul> | Изуюттефекатор                               | external-rept-store                                                                                                    |         |
| 營 Пальзователи<br>● SIML                                                       | Ortecause                                    | Beenzeen spa-ernaute veben 8557                                                                                                    |         |
| 🐐 Олитал<br>🗿 эстройства                                                       | URL сервика поиска<br>пользоватилей          | http://test.uee.ro/Add/search<br>Proteinenia register.govern of/pod/means.http://df.astaprock.fat.e.envection<br>restaurings.covern.dep.testaprock.fat.e.envection                                                                                                    |         |
| <ul> <li>Codurine</li> <li>Codecarine</li> </ul>                               |                                              | нарание полу разлет разлитиствурт нападном пробута пользоватиля,<br>в палочно менят горупнить архита спользов (99)<br>Сприм допато нападпадать стать пользователей в формате 2000 АРУАУ<br>нападного 100 К                                                                                                    |         |
| 🖵 днадний над                                                                  |                                              | Принер листика                                                                                                    |         |
|                                                                                | ия: серема провери<br>логичи и пароле        | Importenti sep un/2485/sind     Sociario-si conservatives of public materials (MTM PDRS) tempores (     methoditions was reservatives tendende insponserposes (basis in personnel)     Sociario conservatives provide particular exploses tempore     Sociario conservatives provide tempore particularities a deposence     Sociario conservatives provide tempore particularities a deposence     Sociario conservatives provide tempore particularities     Alego and USA a sociario conservatives particularities     Sociario conservatives     Sociario conservatives     Sociario conservatives     Sociario conservatives     Sociario conservatives     Sociario conservatives     Sociario     Sociario     Sociari     Sociario     Sociario     Sociario     Sociario     Sociario |         |
|                                                                                | UR: странса смены<br>пароля<br>пользователем | Нари/Lest.ame.nz/1435/униб     Чталаннай карале, должно службание и ИПИ 1955, допосов к     некісляй нариж из белек из белектерінне     • 16 — алектеріанства посложивання посученный по репультату открычен     прохедної порозна пользователя;                                                                                                    |         |

Рисунок 4 – Настройка подключения к хранилищу с использованием REST (фрагмент)

В следующих подразделах описаны требования к разработке REST-сервисов, предоставляющих необходимый Blitz Identity Provider доступ к хранилищу учетных записей.

После ввода URL-сервисов следует указать максимальное количество возвращаемых записей.

#### 2.2.2.1. Сервис поиска пользователей

Сервис поиска пользователей должен обрабатывать запросы методом GET, где в качестве параметров указаны фильтры поиска. Название query-параметра должно соответствовать названию атрибута пользователя (данные атрибуты отмечаются как поисковые в консоли управления – см. п. 2.2.4 документа), а значение может содержать символы \* и ? для поиска. Должно быть возможно указание нескольких атрибутов через амперсанд (&), в этом случае поиск должен осуществляться по всем атрибутам посредством логического ИЛИ.

Сервис должен возвращать список пользователей и их данные в формате json в кодировке UTF-8. Перечень возвращаемых данных (атрибут claims) определяется разработчиком сервиса – требуется возвращать те данные, которые далее предполагается использовать в системе.

Пример запроса:

GET /users/search?login=ivanov\* HTTP/1.1 Host: idstore.identityblitz.com Content-Type: application/json Cache-Control: no-cache

#### Пример ответа:

HTTP/1.1 200 OK Date: Mon, 18 Jul 2016 12:28:53 GMT Content-Type: application/json; charset=utf-8

```
{
  "id": "ivanov",
  "subjectId": "ivanov",
   "notes": [],
  "claims": [
     "name": "Ivan",
"email": "ivanov@test.org",
     "organization": "TestOrg"
  ]
},
  "id": "ivanova",
  "subjectId": "ivanova",
   "notes": [],
"claims": [
     "name": "Elena",
     "email": "ivanova@test.org",
     "organization": "TestOrg"
}
```

#### 2.2.2.2. Сервис проверки логина и пароля

Сервис проверки логина и пароля должен обрабатывать запросы методом POST, в теле которых указаны следующие параметры (в формате application/x-www-form-urlencoded):

login – логин пользователя;

– password – пароль.

В случае успеха сервис должен вернуть данные пользователя в формате json в кодировке UTF-8.

При некорректном логине или пароле сервис должен вернуть 400 Bad Request с ошибкой INVALID CREDENTIALS.

Если пользователь заблокирован, сервис должен вернуть 400 Bad Request с ошибкой UNWILLING\_TO\_PERFORM.

Пример запроса:

POST /users/bind HTTP/1.1 Host: idstore.identityblitz.com Content-Type: application/x-www-form-urlencoded Cache-Control: no-cache

login=ivanov&password=12345678

Пример ответа:

{

```
HTTP/1.1 200 OK
Date: Mon, 18 Jul 2016 12:38:53 GMT
Content-Type: application/json; charset=utf-8
```

```
"id": "ivanov",

"subjectId": "ivanov",

"notes":["PASSWORD_EXPIRED"],

"claims": [

"name": "Ivan",

"email": "ivanov@test.org",

"organization": "TestOrg"

]
```

#### 2.2.2.3. Сервис смены пароля пользователем

Сервис смены пароля пользователем должен обрабатывать запросы методом POST, в теле которых указаны следующие параметры (в формате application/x-www-form-urlencoded):

- id идентификатор пользователя, полученный по результату операции проверки пароля пользователя;
- old\_password старый пароль;
- new\_password новый пароль.

В случае успеха сервис должен вернуть данные пользователя в формате json в кодировке UTF-8.

Если новый пароль не удовлетворяет политикам безопасности, сервис должен вернуть 400 Bad Request с ошибкой CONSTRAINT\_VIOLATION.

#### Остальные возвращаемые ошибки должны быть аналогичны операции по проверке

#### логина и пароля.

Пример запроса:

POST /users/changePassword HTTP/1.1 Host: idstore.identityblitz.com Content-Type: application/x-www-form-urlencoded Cache-Control: no-cache

id=ivanov&old\_password=12345678&new\_password=0987654321

Пример ответа:

HTTP/1.1 400 Bad Request Date: Mon, 18 Jul 2016 12:43:23 GMT Content-Type: text/plain; charset=utf-8

CONSTRAINT\_VIOLATION

#### 2.2.2.4. Сервис добавления нового пользователя

Сервис добавления нового пользователя должен обрабатывать запросы методом PUT,

в теле которых указаны следующие параметры (в формате application/json):

- password пароль пользователя (опционально);
- claims атрибуты пользователя.

В случае успеха сервис должен вернуть данные пользователя в формате JSON в кодировке UTF-8.

Если пароль не удовлетворяет политикам безопасности, сервис должен вернуть 400 Bad Request с ошибкой CONSTRAINT VIOLATION.

Если такой пользователь уже существует, сервис должен вернуть 400 Bad Request с ошибкой USER ALREADY EXISTS.

Пример запроса:

```
PUT /users HTTP/1.1
Host: idstore.identityblitz.com
Content-Type: application/json
Cache-Control: no-cache
{
    "password":"********",
    "claims": [
        "name": "Ivan",
        "email": "ivanov@test.org",
        "organization": "TestOrg"
    ]
```

Пример ответа:

```
HTTP/1.1 200 OK
Date: Mon, 18 Jul 2016 12:28:53 GMT
Content-Type: application/json; charset=utf-8
{
    "id": "ivanov",
    "subjectId": "ivanov",
    "claims": [
        "name": "Ivan",
        "email": "ivanov@test.org",
        "organization": "TestOrg"
]
}
```

### 2.2.2.5. Сервис изменения данных пользователя

Сервис изменения данных пользователя должен в качестве одного из queryпараметров принимать идентификатор пользователя. При указании URL этого сервиса в консоли необходимо использовать строку подстановки для идентификатора пользователя – \${id}.

Сервис должен обрабатывать запросы методом POST, в теле которых указаны следующие параметры (в формате application/json):

- password новое значение пароля пользователя (если пароль не передан, то он не должен измениться);
- replaced новые значения атрибутов пользователя, которые нужно заменить или добавить;
- deleted список названий удаляемых атрибутов.

В случае успеха сервис должен вернуть данные пользователя в формате JSON в кодировке UTF-8.

Если новый пароль не удовлетворяет политикам безопасности, сервис должен вернуть 400 Bad Request с ошибкой CONSTRAINT\_VIOLATION.

Если такой пользователь не существует, сервис должен вернуть 400 Bad Request с ошибкой USER\_NOT\_FOUND.

#### Пример запроса:

POST /users/ivanov HTTP/1.1 Host: idstore.identityblitz.com Content-Type: application/json Cache-Control: no-cache

```
"replaced": {
	"email": "ivanov@domain.org"
},
	"deleted": ["organization"],
	"password": "########
```

Пример ответа:

{

3

```
HTTP/1.1 200 OK
Date: Mon, 18 Jul 2016 12:38:53 GMT
Content-Type: application/json; charset=utf-8
```

```
"id": "ivanov",
"subjectId": "ivanov",
"claims": [
"name": "Ivan",
"email": "ivanov@domain.org"
]
```

### 2.2.2.6. Сервис удаления пользователя

Сервис удаления учетной записи пользователя должен в качестве одного из queryпараметров принимать идентификатор пользователя. При указании URL этого сервиса в консоли необходимо использовать строку подстановки для идентификатора пользователя – \${id}.

Сервис должен обрабатывать запросы методом DELETE.

В случае успеха сервис должен вернуть данные пользователя в формате JSON в кодировке UTF-8.

Если пользователь не существует, сервис должен вернуть 400 Bad Request с ошибкой USER NOT FOUND.

Пример запроса:

DELETE /users/ivanov HTTP/1.1 Host: idstore.identityblitz.com Content-Type: application/json Cache-Control: no-cache

Пример ответа:

```
HTTP/1.1 200 OK
Date: Mon, 18 Jul 2016 12:28:53 GMT
Content-Type: application/json; charset=utf-8
{
    "id": "ivanov",
    "subjectId": "ivanov",
    "claims": [
        "name": "Ivan",
        "email": "ivanov@domain.org"
    ]
}
```

# 2.2.3. Настройка внутреннего хранилища

Если в качестве источника идентификационных данных предполагается использовать внутреннюю базу данных, то для ее конфигурирования необходимо выполнить следующие шаги:

- добавить новое хранилище, указав тип добавляемого хранилища BUILT-IN;
- указать идентификатор хранилища;
- дать описание хранилища;
- указать максимальное число возвращаемых учетных записей при поиске.

| B Blitz Console            |                            |                 | admin (b          |
|----------------------------|----------------------------|-----------------|-------------------|
| 🛎 Приложения               | Консоль управления         | Хранилице       |                   |
| 📒 Хранилище                |                            |                 |                   |
| R Аутентификация           | Параметры встроенно        | го хранилища    |                   |
| 🕼 Процедуры входа          |                            |                 |                   |
| 👻 Поставщики идентификации | Идентификатор              | built-in        |                   |
| 🌿 Сервисы самообслуживания | •                          | Built in stress |                   |
| 😸 Пользователи             | Cristanse                  | DUIL-II SUIR    |                   |
| SAML                       |                            | d               |                   |
| S OAuth 2.0                |                            |                 |                   |
| 🗿 Устройства               | Настройки поиска           |                 |                   |
| Coбытия                    |                            |                 |                   |
| Сообщения                  | Максимальное<br>количество | 100             |                   |
| 🖵 Внешний вид              | возвращаемью<br>записей    |                 |                   |
|                            |                            |                 |                   |
|                            |                            |                 |                   |
|                            |                            |                 | Удалить Сохранить |

Рисунок 5 – Настройка внутреннего хранилища

# 2.2.4. Конфигурирование доступных атрибутов

Для корректной работы Blitz Identity Provider требуется указать, какие атрибуты будут использоваться в системе. Атрибуты используются в следующих целях:

- для проведения идентификации и аутентификации пользователей;
- для передачи подключенным к Blitz Identity Provider приложениям.

В качестве источника атрибутов пользователя могут выступать:

- основные хранилища, описанные в п. 2.2.1–2.2.3;
- хранилище дополнительных атрибутов раздел внутренней базы данных Blitz Identity Provider. Рекомендуется использовать дополнительные атрибуты, если необходимо вести какой-то специфичный атрибут пользователя, и нет желания расширять схему используемого в качестве основного хранилища LDAP-каталога;
- вычисляемые атрибуты в простейшем случае вычисляемому атрибуту может быть присвоено константное значение. Также можно сформировать значение вычисляемого атрибута на основе других атрибутов (например, получить домен пользователя из адреса электронной почты или «склеить» фамилию и имя пользователя).

На рис. 6 схематично представлен пример настроенных хранилищ и сконфигурированных атрибутов:

- В организации имеется LDAP-хранилище с данными сотрудников: идентификатор (uid), электронная почта (mail), мобильный телефон (mobile), адрес (address), имя (name), фамилия (surname).
- Организация предоставляет доступ к своим приложениям фрилансерам. Их учетные записи решено хранить не в основном LDAP-хранилище, а во внутреннем хранилище

Blitz Identity Provider. Набор атрибутов для фрилансеров используется такой же, как и у сотрудников: идентификатор (uid), электронная почта (mail), мобильный телефон (mobile), адрес (address), имя (name), фамилия (surname).

- Некоторые подключенные к Blitz Identity Provider приложения требовали передаче им особых атрибутов о сотрудниках/фрилансерах. Организация решила не расширять схему LDAP для хранения новых атрибутов, а использовать для этих целей хранилище дополнительных атрибутов Blitz Identity Provider. Пример таких атрибутов: роль пользователя в приложении (app\_role), псевдоним (nickname), личный адрес электронной почты (personal\_mail).

Внутреннее хранилище основных атрибутов всегда имеет ту же структуру, что и подключенное внешнее хранилище.

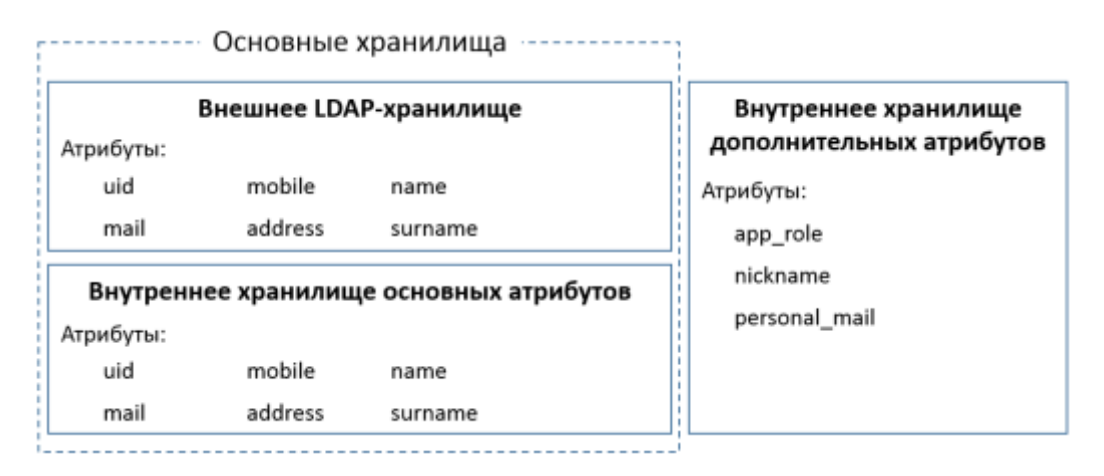

Рисунок 6 – Пример настроенных хранилищ и сконфигурированных атрибутов

Для конфигурирования перечня атрибутов, которые будут доступны Blitz Identity Provider, необходимо в разделе *Хранилище* выполнить следующие шаги:

- добавить новый атрибут, нажав на ссылку «+Добавить атрибут»;
- указать название атрибута, которое будет использоваться в Blitz Identity Provider;
- указать тип значения данных формат данных;
- указать источник значения атрибута это может быть основное хранилище, хранилище дополнительных атрибутов или выражение;
- указать правило формирования атрибутов:
  - при получении значения атрибута из хранилища основных/дополнительных атрибутов следует указать название этого атрибута в хранилище;
  - при получении значения атрибута с помощью некоторого правила следует прописать соответствующее правилу выражение. Если значение должно быть вычислено на основе ранее определенного атрибута, то для этого следует использовать строку подстановки вида \${attribute\_name}. Доступно

использование параметров строк подстановки<sup>9</sup>. Например, для создания атрибута «домен» из электронной почты пользователя (mail) можно использовать выражение: \${mail##\*@}.

- указать при необходимости регулярные выражения (правила чтения атрибута из хранилища) и строки подстановки (правила вывода атрибута). Например, чтобы очистить номер телефона (атрибут telephoneNumber в LDAP-хранилище) от скобок и пробелов можно использовать регулярное выражение ^(\+?)([78]?) ?\(?([0-9]{3})\)? ?([0-9]{7,11})\$ и строку подстановки \${1-}\${2-}\${3-}\${4-}.
- определить параметры атрибута:
  - является ли он базовым идентификатором (колонка «Ид.);
  - возможно ли производить по нему поиск (колонка «Поиск»)<sup>10</sup>;
  - может ли атрибут использоваться в качестве утверждения (колонка «Утв.), т.е. можно ли будет данный атрибут передавать подключенным к Blitz Identity Provider приложениям по протоколам SAML и OAuth 2.0.

Не рекомендуется в будущем менять базовый идентификатор, т.к. все специфические пользовательские настройки привязываются именно к нему. Например, при изменении базового идентификатора могут быть потеряны связи между пользователями и их средствами усиленной аутентификации.

<sup>&</sup>lt;sup>9</sup> См.: <u>http://tldp.org/LDP/abs/html/parameter-substitution.html</u>

<sup>&</sup>lt;sup>10</sup> Если это атрибут из внешнего хранилища, то в целях производительности рекомендуется создать по нему поисковый индекс. Для внутреннего хранилища индекс будет создан автоматически при установке пометки «Поиск».

#### Сервер аутентификации Blitz Identity Provider. Руководство администратора

| Атрибуты                                                                                                    |              |                      |                 |                      |                      |     |       |               |   |
|----------------------------------------------------------------------------------------------------|--------------|----------------------|-----------------|----------------------|----------------------|-----|-------|---------------|---|
| Определите атрибуты, с которыми вы хотите работать в Blitz identity Provider. Основные атрибуты хранятся в основном внешнем хранилище (например. в LDAP каталоге)<br>и/или в специальном внутреннем хранилище.<br>Даполнительные атрибуты хранятся исключительно во внутренней базе данных Blitz identity Provider. С помощью выражения вы можете присвоить атрибуту некоторую<br>константу или значение на основе ранее определенных атрибутов (для этого используйте строку подстановки вида \$[attribute_name]).<br>При определении атрибута вы можете использовать регулярные выражения (правила чтения атрибута из хранилища) и строки подстановки (правила вывода атрибута)<br>Посмотреть пример |              |                      |                 |                      |                      |     |       |               |   |
| Название атрибута                                                                                                    | Тип значения | Источник             | Формировать из  | Рег-ное<br>выражение | Подстановка          | Ид. | Поиск | Утв.          |   |
| uid                                                                                                    | String       | Основное хранилих    | uid             |                      |                      | ۲   | •     | ¥             |   |
| surname                                                                                                    | String       | Основное хранилиз 👻  | sn              |                      |                      | 0   |       | ×             |   |
| name                                                                                                    | String       | Основное хранилиз 👻  | givenName       |                      |                      | 0   |       | ×             |   |
| mail                                                                                                    | String       | Основное хранилик    | mail            |                      |                      | 0   | •     | ×             |   |
| gender                                                                                                    | Boolean      | Хранилище доп. атј 👻 | gender          |                      |                      |     |       | ×             |   |
| mobile                                                                                                    | String       | Основное хранилиз    | telephoneNumber | ? ?{[0-9]{7,11}}\$   | -}\${2-}\${3-}\${4-} | 0   |       | ×             |   |
| address                                                                                                    | String       | Основное хранилик    | address         |                      |                      | 0   | •     | ×             |   |
| app_role                                                                                                    | String       | Хранилище доп. атј 👻 | app_role        |                      |                      | 0   |       | ×             |   |
| nickname                                                                                                    | String       | Хранилище доп. атј 👻 | nickname        |                      |                      |     |       | ×             |   |
| personal_mail                                                                                                    | String       | Хранилище доп. ат; 👻 | personal_mail   |                      |                      | 0   |       | ×             |   |
|                                                                                                    |              |                      |                 |                      |                      |     | + До  | іавить атриб; | π |
|                                                                                                    |              |                      |                 |                      |                      |     |       | Countrate     |   |
|                                                                                                    |              |                      |                 |                      |                      |     |       | Corpana       |   |

Рисунок 7 – Конфигурирование атрибутов

# 2.3. Настройка способов аутентификации

#### 2.3.1. Общие сведения

Способы аутентификации настраиваются в разделе *Аутентификация* консоли управления (рис. 8). Все доступные методы аутентификации отнесены либо к первому, либо ко второму фактору (второй фактор используется для «усиления» первого фактора, например, пользователю в дополнение к паролю требуется ввести специальный код, сгенерированный его мобильным приложением). Чтобы включить метод аутентификации, его нужно сначала настроить.

| Biltz Console              |                                                                                                    | admin (5                                                                                                    |  |  |  |
|----------------------------|----------------------------------------------------------------------------------------------------|----------------------------------------------------------------------------------------------------|--|--|--|
| Приложения                 | Консоль управления / Аутентификация                                                                                                    |                                                                                                    |  |  |  |
| 🛢 Хранилище                |                                                                                                    |                                                                                                    |  |  |  |
| 🦹 Аутентификация           | Первый фактор                                                                                                    |                                                                                                    |  |  |  |
| 13. Процедуры вкода        |                                                                                                    |                                                                                                    |  |  |  |
| 👻 Поставщики идентификации | Логин и пароль                                                                                                    | Вход по сеансу операционной системы                                                                                          |  |  |  |
| Серенсы самообслуживания   | При входе в систему пользователю ниобходимо ввисти догин и пароль                                                                                             | При входе будет использоваться текущий сванс операционной системы                                                            |  |  |  |
| Ф Пользователи             | Перейти к настройкам                                                                                                    | Пелейти к конфисстрации метода                                                                                               |  |  |  |
| State 2.0                  |                                                                                                    |                                                                                                    |  |  |  |
| Устройства                 |                                                                                                    |                                                                                                    |  |  |  |
| Cofwrite                   | Средство электронной подписи                                                                                                    | Проксы-аутентификации                                                                                                    |  |  |  |
| 🖾 Сообщения                | При входе в систему пользователю необходимо использовать средство электронной                                                                                 | Для аутентификации используются HTTP заголовки проион сервера. В частности, в таком                                          |  |  |  |
| 🖵 Внешний вид              | подписи ими смарт-карту<br>Перейти к настолікам                                                                                                    | заголовке может быть указан сертификат, полученный в результате установленного<br>двустороннего SSL/TLS соединения           |  |  |  |
|                            |                                                                                                    | Сконфигурируйте метод для использования                                                                                      |  |  |  |
|                            |                                                                                                    |                                                                                                    |  |  |  |
|                            |                                                                                                    |                                                                                                    |  |  |  |
|                            | Вход через внешние сервисы идентификации                                                                                                    | Вход по разовой ссылке                                                                                                    |  |  |  |
|                            | Для входа пользователь будет перенагравлен на внешний сервис идентификации.<br>Пользователи потоябного дать согласно на передани заньки сервис идентификации. | Вкод в систему осуществляется по специальной ссылкя. Ссылка действует однократно в<br>течение ограниченного периода временя. |  |  |  |
|                            | Ditz Identity Provider.                                                                                                    | Перейти к настройкам                                                                                                    |  |  |  |
|                            | Перенти к пастроихам                                                                                                    |                                                                                                    |  |  |  |
|                            |                                                                                                    |                                                                                                    |  |  |  |
|                            |                                                                                                    |                                                                                                    |  |  |  |
|                            | второи фактор                                                                                                    |                                                                                                    |  |  |  |
|                            | Разовий пароль на основе секрета (НОТР)                                                                                                    | Разовый пароль на основе времени (ТОТР)                                                                                      |  |  |  |
|                            |                                                                                                    |                                                                                                    |  |  |  |
|                            | После успешного переичного входи пользователю нужно веести код, стенерированный<br>отециальным устройством - генерагором одноразовых паролей                  | После успедного первичного возда пользователю нужно ввести код, сленерированный<br>мобильным приложением или устрайством     |  |  |  |
|                            | Перейти к настройкам                                                                                                    | Перейти к настройкам                                                                                                    |  |  |  |
|                            |                                                                                                    |                                                                                                    |  |  |  |
|                            | эмэтид нидтосрядения                                                                                                    |                                                                                                    |  |  |  |
|                            | После устящного переичного входа пользователю нужно ввести код из зато-сообщения,<br>полученного на номер мобильного телефона                                 |                                                                                                    |  |  |  |
|                            | Перейти к настройкам                                                                                                    |                                                                                                    |  |  |  |
|                            |                                                                                                    |                                                                                                    |  |  |  |

Рисунок 8 – Настройка способов аутентификации (фрагмент)

Помимо настройки каждого метода (настройки описаны далее в подразделах), в консоли можно управлять следующими настройками:

- \_ перечень используемых методов аутентификации (для включения/отключения сконфигурированного метода следует установить переключатель в требуемое положение);
- требуемый уровень аутентификации по умолчанию например, можно указать, что по умолчанию для всех пользователей будет требоваться второй фактор; напротив, если от пользователей требуется прохождение только первого фактора, то даже при наличии настроенных методов, относящихся ко второму фактору (например, ТОТР), они не будут запрошены у пользователя.
- параметры продолжительности сессии (Рисунок 9).

| Общие настройки                 |                                                                                                    |  |  |  |
|---------------------------------|----------------------------------------------------------------------------------------------------|--|--|--|
| Уровень аутентификации          | Первый фактор 🔹                                                                                                    |  |  |  |
| по умолчанию                    | Укажите требование к аутентификации пользователей по умолчанию. Если указан вариант<br>"первый и второй фактор", то по умолчанию все пользователи должны пройти двумфакторную<br>аутентификацию. |  |  |  |
| Продолжительность сессии        | 3600                                                                                                    |  |  |  |
| при бездействии<br>пользователя | Укажите время (в секундах), в течение которого будет сохранена сессия при бездействии пользователя, т.е. при отсутствии переходов между разными приложениями                                     |  |  |  |
| Максимальная                    | 10800                                                                                                    |  |  |  |
| продолжительность сессии        | Укажите время (в секундах), в течение которого будет сохранена сессия независимо от<br>наличия действий пользователя                                                                             |  |  |  |
|                                 |                                                                                                    |  |  |  |
|                                 |                                                                                                    |  |  |  |

#### Рисунок 9 – Дополнительные настройки аутентификации

Уровень аутентификации для конкретного пользователя задается в разделе Пользователи – на карточке соответствующего пользователя.

#### 2.3.2. Настройка входа по логину и паролю

Для использования входа по логину и паролю необходимо задать правила соответствия – каким образом определять, как введенный логин соотносится с пользователями в хранилище данных.

Для создания правила используется строка подстановки: \${login} – это строка, введенная пользователем в поле «логин». В результате, например, правило «mail=\${login}» означает, что строка, введенная пользователем, будет сравниваться с атрибутом mail в хранилище данных (пример настройки см. на *puc*. 10);

| Для корректной работы входа по парол<br>несколько альтернативных правил опр | ю укажите, каким образом долж<br>еделения логина. Ввод логина н | ен формироваться логин и какому атрибуту в и<br>е чувствителен к регистру. | сточнике данных он соответствует. Вы можете создать |
|-----------------------------------------------------------------------------|-----------------------------------------------------------------|----------------------------------------------------------------------------|-----------------------------------------------------|
| Для создания правила используйте стр<br>сп в хранилище данных.              | оки подстановки. Например, пра                                  | вило cn=\${login} означает, что строка, введен                             | нная пользователем, будет сравниваться с атрибутом  |
| Посмотреть строки подстановки                                               |                                                                 |                                                                            |                                                     |
| AMAccountName                                                               | •                                                               | \$-(ingin)                                                                 | ×                                                   |
|                                                                             |                                                                 |                                                                            | + добавить услови                                   |
|                                                                             |                                                                 |                                                                            |                                                     |
| nail                                                                        | • -                                                             | \$(login)                                                                  | ×                                                   |
|                                                                             |                                                                 |                                                                            | <ul> <li>добавить услови</li> </ul>                 |
|                                                                             |                                                                 |                                                                            | + добавить альтернативное прав                      |
|                                                                             |                                                                 |                                                                            |                                                     |
|                                                                             |                                                                 |                                                                            | Отмена Сокран                                       |

Рисунок 10 – Настройка входа по логину и паролю

Если заданы настройки входа по логину и паролю и отключены другие режимы входа,

стандартная страница входа Blitz Identity Provider будет выглядеть следующим образом (см. Рисунок 11).

| (B) Identity Blitz |                                                    |  |
|--------------------|----------------------------------------------------|--|
|                    | Вход в <b>Личный кабинет</b>                       |  |
|                    | Логин<br>Лопин                                     |  |
|                    | Пароль                                             |  |
|                    | napona                                             |  |
|                    | Войти                                              |  |
|                    |                                                    |  |
|                    | Blitz Identity Provider     0 2016 000 «PEAK COPT» |  |

Рисунок 11 – Стандартный вид страницы входа с включенным режимом входа по логину и паролю

# 2.3.3. Настройка входа с помощью средства электронной подписи

#### 2.3.3.1. Настройка входа

При использовании для аутентификации средства электронной подписи необходимо предварительно загрузить в Blitz Identity Provider сертификаты удостоверяющих центров (СА), подтверждающих подлинность ключей электронной подписи пользователей.

Также необходимо настроить правила соответствия для нахождения учетной записи пользователя в хранилище по его атрибутам из сертификата. Для определения правил используются строки подстановки по аналогии с обработкой логина. Например, правило «cn=\${SUBJECT.CN}» означает, что атрибут SUBJECT.CN сертификата будет сравниваться с атрибутом сп в хранилище данных. Возможно указание нескольких условий одновременно, а также указание альтернативных правил.

При конфигурировании входа по электронной подписи можно указать, следует ли этот метод использовать в качестве первого и второго фактора. Если да, то пользователь, прошедший аутентификацию по электронной подписи, будет считаться прошедшим двухфакторную аутентификацию (пример настройки см. Рисунок 12).

| Porposents instructures to unique supervised sentence sequence and part of example. Existe only a service on a function of guern constants, who and part of the section of the section                                                                                                    | Общие настройки                                                                                                    |                                                                                                    |                                                |                            |                                                                                                    |                                                                          |
|----------------------------------------------------------------------------------------------------|----------------------------------------------------------------------------------------------------|----------------------------------------------------------------------------------------------------|------------------------------------------------|----------------------------|----------------------------------------------------------------------------------------------------|--------------------------------------------------------------------------|
| Contrast       Contrast         Approxed       Contrast         Approxed       Contrast         Appro                                                                                                    | <ul> <li>Прираенять использования<br/>двухфакторную аутентифик</li> </ul>                                                         | е этого метода к применению первого<br>ацию                                                                                                    | и второго факт                                 | apa. Ecnir ani,            | ия включена, то вход по электронной подлики Будет о                                                            | значать, что пользователь прошел                                         |
| Typesence coprodynational production by the property of the property of the pr                                                                                                    |                                                                                                    |                                                                                                    |                                                |                            |                                                                                                    | Отмена Сохранить                                                         |
| An exoperimoling ladform langer, on parent portund and an explosion of cum lader to cere to cere tradewistant an attradiational and tradewistant and attradiational and tradewistant and attradiational and tradewistant and attradiational and tradewistant and attradiational and tradewistant and attradiational and tradewistant and attradiational and tradewistant and attradiational and tradewistant and attradiational and tradewistant and attradiational and attradewistant and attradiational and attradewistant and attradewistant and attradewistan                                                                                                    | Правила соответствия                                                                                                    |                                                                                                    |                                                |                            |                                                                                                    |                                                                          |
| cn       1       *       \$SUBECT.CN)       X       *                                                                                                    | Для корректной работы в<br>Вы можете создать неско<br>Для обознанния считыя<br>сертификата будет сроян<br>Посмотреть строки подст | входа по электронной подтнол указ<br>мъко альтернатияных правил,<br>аемых из сертификала агрибутов и<br>иваться с априбутом сп в хранилиц<br>ановог | онте, какже по<br>спользуйте стр<br>це данных, | пя должны с<br>жжи подстан | итываться из сертнфиката и каким атрибутам в ис<br>звам. Мапример, правило <mark>ситя(SUBJECT.CN)</mark> ознаи | точнике данных они соответствуют.<br>чает, что атрибут <b>SUBJECT.CN</b> |
| Ceptradynkama         Кану выдан         Кану выдан         Кан                                                                                                    | cn                                                                                                    |                                                                                                    | -                                              | \$(SUBJECT.)               | 20                                                                                                    | ×                                                                        |
| mail       a       \$99,8,8,6,CT.6)       X         • goldsame, synchesis       • goldsame, synchesis       • goldsame, synchesis         • goldsame, synchesis       • goldsame, synchesis       • goldsame, synchesis         • goldsame, synchesis       • goldsame, synchesis       • goldsame, synchesis         • goldsame, synchesis       • goldsame, synchesis       • goldsame, synchesis         • goldsame, synchesis       • goldsame, synchesis       • goldsame, synchesis         • goldsame, synchesis       • goldsame, synchesis       • goldsame, synchesis         • goldsame, synchesis       • goldsame, synchesis       • goldsame, synchesis         • goldsame, synchesis       • goldsame, synchesis       • goldsame, synchesis         • goldsame, synchesis       • goldsame, synchesis       • goldsame, synchesis         • goldsame, synchesis       • goldsame, synchesis       • goldsame, synchesis         • goldsame, synchesis       • goldsame, synchesis       • goldsame, synchesis         • goldsame, synchesis       • goldsame, synchesis       • goldsame, synchesis         • goldsame, synchesis       • goldsame, synchesis       • goldsame, synchesis         • goldsame, synchesis       • goldsame, synchesis       • goldsame, synchesis         • goldsame, synchesis       • goldsame, synchesis       • goldsame, synch                                                                                                    | DR                                                                                                    |                                                                                                    |                                                |                            |                                                                                                    | + добавить условие                                                       |
| сертификаты         Сорима         Сорима           Сертификаты         Вагрумее сертификаты         Вагрумее сертификаты         Вагрумее сертификаты         Соримае           Сертификаты         Вагрумее сертификаты         Вагрумее сертификаты         Соримае         Соримае           Сертификаты         Вагрумее сертификаты         Вагрумее сертификаты         Соримае         Соримае           Сертификаты         Сертификаты         Соримае         Соримае         Соримае           Сертификаты         Сертификаты         Сертификаты         Сертификаты         Сертификаты           Сертификаты         Сертификаты         Сертификаты         Сертификаты         Сертификаты                                                                                                    | mail                                                                                                    |                                                                                                    | -                                              | \$(SUBJECT.)               | 5                                                                                                    | ×                                                                        |
| c poštatem a naropenancence mpasta                                                                                                    |                                                                                                    |                                                                                                    |                                                |                            |                                                                                                    | • добавить условие                                                       |
| Ceptradparkathal<br>Septradparkathal<br>Septradpark |                                                                                                    |                                                                                                    |                                                |                            |                                                                                                    | + добавить альтернапивное правило                                        |
| Сертификаты           Загружие сертификаты удостовержощих центров (СА), подтверждающих подтичность ключей электронной подлиси пользователей.           Загружие сертификаты удостовержощих центров (СА), подтверждающих подтичность ключей электронной подлиси пользователей.           Кажите путь к сертификаты удот загружие           Серийный мотр         Загружие           Серийный мотр         Загружие           Серийный мотр         <                                                                                                    |                                                                                                    |                                                                                                    |                                                |                            |                                                                                                    | Отмена Ссоранить                                                         |
| Загрузите сертификаты удостовержющих центров (СА), подтверждающих подличность ключей элестронной подлиси пользователей.<br>Кажите путь к сертификаты удостовержющих центров (СА), подтверждающих подличность ключей элестронной подлиси пользователей.<br>Сврийный жомер Каму выдая<br>Серийный жомер Кому выдая<br>Позов4314221680063233776<br>SN+bip-dev-BP-ODC01-CA, DC-bip-dev, DC-loc Chip-dev, DC-loc Chip-dev,                                                                                                    | Сертификаты                                                                                                    |                                                                                                    |                                                |                            |                                                                                                    |                                                                          |
| Кажанте путь к сертификатурски<br>Сбург Ватрулла<br>Сертийный кожер<br>17000431422168068323371756<br>0354946702983 Кака выдан Сособл-СА, Ос-бр-бич, Ос-loc Ол-бр-бич, ОС-loc Сособр-бич, ОС-loc Сособр-бич, ОС-lo                                                                                                    | Загрузите сертификаты у                                                                                                    | достоверяющих центров (СА), подл                                                                                                    | aetradaiontios i                               | юдлинность                 | ключей электронной подпики пользователей.                                                                      |                                                                          |
| Серийный комер         Кому тыкдан         Кен кыддан         Период<br>дайствая           17000431422168006323371756<br>0384946702983         См-вір-dev-BIP-DDC01-CA, DC-вір-dev, DC-віс         Кон каранта         Голована         Голована         Кон каранта         Кон каранта <td< td=""><td>йкажите путь к сертификату J<br/>О</td><td>ала загрузки<br/>бзор</td><td></td><td></td><td></td><td></td></td<>                                                                                                    | йкажите путь к сертификату J<br>О                                                                                                 | ала загрузки<br>бзор                                                                                                    |                                                |                            |                                                                                                    |                                                                          |
| 17000431422168006323371756<br>0384946702983 CN+bip-dev-BIP-DDC01-CA, DC+bip-dev, DC+loc CN+bip-dev-BIP-DDC01-CA, DC+bip-dev, DC+loc from B/12/15<br>to 8/12/20                                                                                                    | Серийный комер                                                                                                    | Кому выдан                                                                                                    |                                                |                            | Кене выдан                                                                                                    | Период<br>действия                                                       |
|                                                                                                    | 17000431422168008323371756<br>0384946702983                                                                                       | CN=bip-dev=BIP-DDC31-CA, DC=bip-d                                                                                                    | ev, DC+loc                                     |                            | CNi=bip-dev-BIP-DDC01-CA, DC=bip-dev, DC=loc                                                                   | from 8/12/15 x                                                           |

Рисунок 12 – Настройка входа по электронной подписи

Если заданы настройки входа и по логину и паролю, и с помощью средства электронной подписи, то стандартная страница входа Blitz Identity Provider будет выглядеть следующим образом (см. Рисунок 13).

| (B) Identity Bl | lz                                                                                                    |  |
|-----------------|----------------------------------------------------------------------------------------------------|--|
|                 | Вход в Личный кабинет                                                                                                    |  |
|                 | Латин                                                                                                    |  |
|                 | Zianes                                                                                                    |  |
|                 | Параль                                                                                                    |  |
|                 | Пароль                                                                                                    |  |
|                 | Войти                                                                                                    |  |
|                 | Другия способы входа •<br>Электронной подписи или смарт-карты<br>Присоздинити к колитылитеру носитиль клена<br>илектронной годписи |  |
|                 | Bitz Identity Provider<br>© 2015.000. @FAX.COPT+                                                                                   |  |

Рисунок 13 – Стандартный вид страницы входа с включенным режимом входа по электронной подписи и по логину и паролю

Если задать режим входа только по электронной подписи, то стандартная страница входа Blitz Identity Provider будет выглядеть следующим образом (см. Рисунок 14).

| B Identity Blitz |                                                                                                    |  |
|------------------|----------------------------------------------------------------------------------------------------|--|
|                  | Вход в Личный кабинет<br>вход с помощью электронной подписи или смарт-<br>карты<br>Подсоедините средство электронной подписи к<br>компьютеру. |  |
|                  | Blitz Identity Provider     0 2016 DOO «PEAK COPT»                                                                                            |  |

Рисунок 14 – Стандартный вид страницы входа с включенным режимом входа только по электронной подписи

# 2.3.3.2. Использование и обновление плагина

Для корректной работы входа по электронной подписи на компьютерах пользователей используется специальный плагин – Blitz Smart Card Plugin. При первом входе по электронной подписи пользователю будет предложено установить плагин (рис. 15). После загрузки файла и его запуска пользователю следует пройти все шаги установки плагина. При повторном входе с данного устройства не потребуется устанавливать плагин заново.

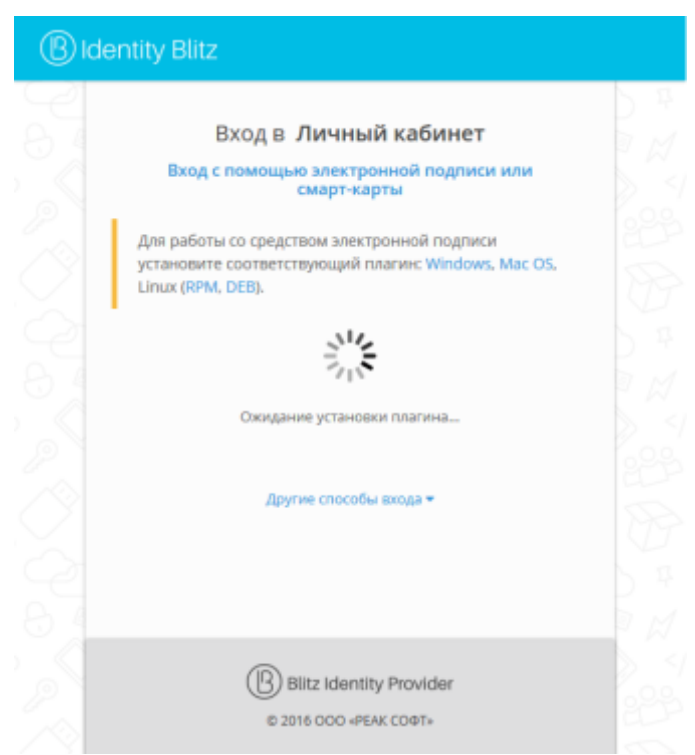

Рисунок 15 – Просьба установить плагин

Blitz Identity Provider поставляется вместе с версией плагина, позволяющей работать со средством электронной подписи в качестве метода аутентификации.

При необходимости обновить версию Blitz Smart Card Plugin следует заменить дистрибутивы плагина – они размещены в директории assets с установкой Blitz Identity Provider, в архиве assets.zip. Структура архива имеет следующий вид:

plugins/sc/deb/BlitzScPlugin.deb plugins/sc/rpm/BlitzScPlugin.rpm plugins/sc/win/BlitzScPlugin.msi plugins/sc/mac/BlitzScPlugin.pkg bdk\_2.9.0-SNAPSHOT.jar

Иными словами, для обновления плагина необходимо распаковать apxив assets.zip, заменить файлы с дистрибутивом плагина под все операционные системы и заархивировать обратно файлы в assets.zip.

#### 2.3.4. Настройка входа через внешние сервисы идентификации

Возможен вход с использованием следующих внешних сервисов идентификации:

- поставщика идентификации социальной сети Facebook;
- поставщика идентификации социальной сети ВКонтакте;
- поставщика идентификации Google;
- Единой системы идентификации и аутентификации (ЕСИА) сайта gosuslugi.ru (только в Enterprise-редакции).
- Blitz Identity Provider, установленного в партнерской организации (только в Enterpriseредакции).

Подключения к внешним сервисам идентификации должны быть предварительно сконфигурированы в консоли управления в разделе «Поставщики идентификации» (см. п. 2.6 документа).

В разделе настроек «Вход через внешние сервисы идентификации» необходимо выбрать, какие из настроенных поставщиков идентификации должны использоваться при входе, а также режим разрешения входа с помощью этих учетных записей. Возможны следующие режимы (см. Рисунок 16):

- «любой пользователь может войти в систему» для входа с использованием внешнего сервиса идентификации можно воспользоваться любой учетной записью выбранного поставщика идентификации;
- «только пользователи, зарегистрированные администратором» для возможности входа с использованием внешнего сервиса идентификации учетная запись пользователя должна быть предварительно добавлена администратором через раздел Пользователи консоли управления.

| Вход через внешние сер                                                                                      | Вход через внешние сервисы идентификации |                |                                |    |  |  |  |
|----------------------------------------------------------------------------------------------------|------------------------------------------|----------------|--------------------------------|----|--|--|--|
| Для добавления и настройки поставщиков идентификации используйте раздел консоли «Поставщики идентификации». |                                          |                |                                |    |  |  |  |
| Название поставщика                                                                                         | Уникальное название                      | Тип поставщика | Режим входа пользователей      |    |  |  |  |
| Google                                                                                                    | google_1                                 | google         | Любой пользователь может войти | \$ |  |  |  |
| Facebook                                                                                                    | facebook_1                               | facebook       | Любой пользователь может войти | \$ |  |  |  |
| VK                                                                                                    | vic1                                     | vk             | Любой пользователь может войти | \$ |  |  |  |
| ЕСИА                                                                                                    | esia_1                                   | esia           | Любой пользователь может войти | \$ |  |  |  |

Рисунок 16 – Включение необходимых внешних сервисов идентификации

Стандартный внешний вид страницы входа Blitz Identity Provider при включенных внешних сервисах идентификации показан на рисунке 17.

| (B) Identity Blitz |                              |         |
|--------------------|------------------------------|---------|
|                    | Вход в <b>Личный кабинет</b> |         |
|                    | Логин                        |         |
|                    | Лалин                        |         |
|                    | Пароль                       |         |
|                    | Пароль                       |         |
|                    |                              | D # AO  |
|                    | воити                        | AN ENYI |
|                    |                              |         |
|                    | Друпие способы входа 👻       |         |
|                    | ИЛИ                          |         |
|                    | <b>9 f w</b>                 |         |
|                    |                              |         |
|                    |                              |         |
|                    |                              |         |
|                    |                              |         |
|                    | Blitz Identity Provider      |         |
| 102                | © 2016 DOO «PEAK COΦΤ»       | P * AQ  |

Рисунок 17 – Вид страницы входа с включенными режимами входа с использованием внешних сервисов идентификации

# 2.3.5. Настройка входа с помощью прокси-аутентификация

Способ входа с использованием прокси-аутентификации доступен только в Enterpriseредакции.

Прокси-аутентификация (аутентификация с помощью прокси-сервера) относится к первому фактору, т.е. она может заменить вход по логину и паролю. Идентификация в этом случае производится по данным, передаваемым в НТТР-заголовках.

При включенной прокси-аутентификации Blitz Identity Provider производит только идентификацию пользователя, тогда как аутентификацию (в результате проверки сертификата) осуществляет прокси-сервер. Включение данного метода аутентификации допустимо в тех случаях, когда все пользователи обращаются к Blitz Identity Provider через прокси-сервер.

Для корректной работы метода необходимо указать:

- требуемые НТТР-заголовки (перечень НТТР-заголовков, которые должны присутствовать для проведения аутентификации пользователя),
- НТТР-заголовок с сертификатом пользователя (заголовок, в котором передается сертификат пользователя, опциональный параметр),

 соответствие значений HTTP-заголовков и идентификационных данных пользователя, имеющихся в хранилище учетных записей.

Также возможна настройка маппинга атрибутов сертификата, передаваемого в HTTPзаголовке, и данных пользователя в хранилище.

Пример настроек входа с помощью прокси-аутентификации представлен на рис. 18.

| рокси-аутентификация                                                          |                                                                                      |                                                           |                                                                                 |                                                                                                   |
|-------------------------------------------------------------------------------|--------------------------------------------------------------------------------------|-----------------------------------------------------------|---------------------------------------------------------------------------------|---------------------------------------------------------------------------------------------------|
| Чтобы использовать дан<br>пользователя, Мегод при<br>обнаружены, то будут исп | вый метод аутентификацам,<br>менеется автоматически, ес<br>ользованы другие методы а | аблаательна долже<br>ли в НПТР-заголовка<br>утвитификации | н быль настроен прокон сервер, передаю<br>в получены необходилые для идентифик  | дий в НТПР-заголовках идентификационную информацию<br>адия пользоватоля денные. Если заголовки не |
| ПТР-заголовки                                                                 |                                                                                      |                                                           |                                                                                 |                                                                                                   |
| требуемые НТТР-заполявки                                                      | KSSL-Generalist + KSS<br>Jan goliannewen HTTP-an                                     | -Clere Senal + 8-8<br>renouva exegure en                  | SChem.S-DN a XSSL-Clare-Mail a                                                  |                                                                                                   |
|                                                                               | Укажите названия НТТР-аато<br>ауте-пофикация пользовате<br>при любом наборе зателови | певков, котерыя дал<br>ля. Если заполовни не<br>ов        | оны присупствовать для проведния<br>е разлаты, то хутентификацыя будет возножно |                                                                                                   |
| НТТР-заголявся с<br>сертификатом                                              | X-55L-Client-CERT                                                                    |                                                           |                                                                                 |                                                                                                   |
| равила соответствия<br>Але наконстной саботы п                                | conte-artertadusa, per vale                                                          | orte, scasse HTTP-car                                     | оловки соответствует каким атамбутан в                                          | NTT-BERRY AREAD. Ro. MONITE (DOLITA RECOOLAD)                                                     |
| альтернопиеных правил.<br>Для обозначения заголов<br>сравниваться с атрибутов | кое используйте страки под<br>к ст в хранилище данных.                               | глановки. Наприме                                         | p, rpamino compOfTP_X_SSL_0.20MF_00 o                                           | SHAHART, YED SAFONDAGE HETP_X_SSL_0.30M_DL Gygan                                                  |
| Если настроено считыван<br>используя строки подстан                           | ие сетификата из определен<br>окол.                                                  | HORD SAFORDERA, TO                                        | мажно настроять правила соответствия п                                          | олей сиртификата и атрибутов в хранилище донных,                                                  |
| Посмотреть страки подст                                                       | ановки для 8509 сертификала.                                                         |                                                           |                                                                                 |                                                                                                   |
| nai                                                                           |                                                                                      | : -                                                       | 3-551-Cliert-Mail                                                               | ×                                                                                                 |
|                                                                               |                                                                                      |                                                           |                                                                                 | <ul> <li>добавить условия</li> </ul>                                                              |
|                                                                               |                                                                                      |                                                           |                                                                                 | <ul> <li>добавить альтернативное прави</li> </ul>                                                 |
|                                                                               |                                                                                      |                                                           |                                                                                 | Опатия Сокрона                                                                                    |

Рисунок 18 – Настройка входа с помощью прокси-аутентификации

#### 2.3.6. Настройка входа с помощью сеанса операционной системы

Способ входа с использованием сеанса операционной системы доступен только в Enterprise-редакции. Этот метод входа позволяет пользователям не проходить дополнительно идентификацию и аутентификацию с помощью Blitz Identity Provider, если они ранее вошли со своего ПК в сеть организации и прошли идентификацию и аутентификацию средствами операционной системы (вошли в домен). Такие пользователи получат возможность сквозной идентификации при доступе ко всем приложениям, подключенным к Blitz Identity Provider.

Для использования возможности входа с помощью сеанса операционной системы в организации должен быть развернут Kerberos-сервер (отдельно или в составе контроллера домена организации) и выполнены следующие настройки (см. описания далее в подразделах):

- 1. Настройки контролера домена и Kerberos-сервера.
- 2. Настройки в консоли управления Blitz Identity Provider.
- 3. Настройки браузеров пользователей.

### 2.3.6.1. Настройки контролера домена и Kerberos-сервера

В контролере домена необходимо зарегистрировать учетную запись для сервера Blitz Identity Provider. Для созданной учетной записи нужно на странице «Account» в блоке «Account options» оснастки контроллера домена включить настройки «User cannot change password» и «Password never expires». Также в зависимости от используемого контроллером домена шифрования нужно включить одну или несколько опций «This account supports AES 256 bit encryption», «This account supports AES 128 bit encryption», «Use Kerberos DES encryption types for this account».

Далее необходимо создать Service Principal Name (SPN) для идентификации сервера Blitz Identity Provider сервером Kerberos. Это выполняется с помощью следующей команды:

ktpass -princ HTTP/idp.company.ru@DOMAIN.LOC -rndPass -mapuser DOMAIN\blitzidpsrv -out C:\temp\spnego\_spn.keytab mapOp set -crypto ALL -ptype KRB5\_NT\_PRINCIPAL Параметры команды ktpass:

- значение параметра mapuser имя созданной в домене учетной записи сервера Blitz Identity Provider, например, DOMAIN\blitzidpsrv;
- значение параметра princ указывается имя SPN сервера с Blitz Identity Provider для идентификации в среде Kerberos. Это имя состоит из имени хоста сервера с Blitz Identity Provider, имени Kerberos Realm в верхнем регистре (обычно совпадает с именем домена) и используемого транспортного протокола (HTTP). Пример значения SPN – HTTP/idp.company.ru@DOMAIN.LOC.
- параметр rndPass без значения показывает, что нужно сгенерировать случайный пароль. Если нужно указать пароль явно, то вместо –rndPass нужно использовать опцию –pass.
- параметр mapOp если задан в значение add, то указывает, что новый SPN нужно добавить к существующим. Если задано значение set, то запись SPN должна перезаписать существующую.
- параметр out задает путь к генерируемому keytab-файлу. Например, C:\temp\spnego\_spn.keytab.

Сгенерированный keytab-файл необходимо сохранить. Он будет необходим для последующей настройки в консоли управления Blitz Identity Provider.

#### 2.3.6.2. Настройки в консоли управления Blitz Identity Provider

Необходимо перейти в консоли управления в разделе *Аутентификация* к настройкам способа входа «Вход по сеансу операционной системы». В открывшемся окне (рис. 19) задать настройки Kerberos-cepвepa:

- имя Kerberos Realm - обычно совпадает с именем домена;
- имя Kerberos-сервера, являющегося KDC-серверов.

| Настройки Kerberos-сере | rpa                                                                                                    |        |
|-------------------------|----------------------------------------------------------------------------------------------------|--------|
| Область (reaim)         | bip-dex.loc                                                                                                    |        |
|                         | Сеть, используемая Кеrberos, состоящая из серверов КDC и мнажества клиентов. Имя realm<br>обычно совпадает с извочая долеча. |        |
| Центр респространения   | bio-ditro1                                                                                                    |        |
| KTHOMER (KDC)           | Центр выдающий былеты Kerberos                                                                                               |        |
|                         |                                                                                                    |        |
|                         |                                                                                                    | Отнена |

Рисунок 19 – Настройки Kerberos-сервера

Далее необходимо задать настройки SPN, зарегистрированного для сервера Blitz Identity Provider (Рисунок 20). Потребуется указать имя SPN и загрузить сгенерированный ранее для SPN keytab-файл.

| Hawweevoeawwe SPN KTTP/demo.identitybitz.nu SPN представляет спроку вида HTTP/awe хоста bitz IDP |
|--------------------------------------------------------------------------------------------------|
| SPN представляет строку вида HTTP/имя коста bitz IDP                                             |
| Balla samuel CDN Discovery Research                                                              |
| Salphen and                                                                                      |

Рисунок 20 – Настройки SPN для Blitz Identity Provider

Далее необходимо определить параметры соответствия Kerberos-токена и учетной записи в Blitz Identity Provider (Рисунок 21). Например, можно задать соответствие, что получаемый из Kerberos-токена идентификатор пользователя (username) должен соответствовать атрибуту sAMAccountName, получаемому из Microsoft Active Directory / Samba4 для учетной записи.

| Оля кооректной работы вкода по сезн                                       | су операционной систе                             | ны маките.              | каким атрибутам в источнике ранни                                  | ых соответствуют имя и домен пользова | теля из текущего сеан                   |
|---------------------------------------------------------------------------|---------------------------------------------------|-------------------------|--------------------------------------------------------------------|---------------------------------------|-----------------------------------------|
| операционной системы. Вы можете с                                         | оздать несколько альтер                           | нативных п              | равил.                                                             |                                       | , , , , , , , , , , , , , , , , , , , , |
| Для создания правила используйте ст<br>сеанса операционной системы, будет | роки подстановки. Напр<br>сравниваться с атрибуто | umep, npas<br>m userPri | но userPrincipa\Name=\${username}<br>cipa\Name в хранилище данных. | osHaчает, что имя пользова            | теля с доменом из                       |
| Посмотреть строки подстановки                                             |                                                   |                         |                                                                    |                                       |                                         |
|                                                                           |                                                   |                         |                                                                    |                                       |                                         |
| MAccountName                                                              | :                                                 | -                       | \${username}                                                       |                                       | ×                                       |
|                                                                           |                                                   |                         |                                                                    |                                       | + добавить услов                        |
|                                                                           |                                                   |                         |                                                                    | + golase                              | ть альтернативное пра                   |
|                                                                           |                                                   |                         |                                                                    |                                       |                                         |

Рисунок 21 – Настройка соответствия Kerberos-идентификатора пользователя и его учетной записи в хранилище

Далее необходимо установить параметры задержек при использовании метода входа с использованием сеанса операционной системы (Рисунок 22).

Blitz Identity Provider предоставляет два возможных сценария использования входа по сеансу операционной системы:

Основной сценарий. Пользователи входят в операционную систему, и после этого должны сквозным образом входить во все приложения, подключенные к Blitz Identity Provider. Предоставлять пользователям возможность войти в приложения под другой учетной записью не требуется. В этом случае нужно установить «Время задержки перед запуском метода» в 0 секунд. При обращении к приложению сразу будет произведена попытка сквозного входа по сеансу операционной системы.

Дополнительный сценарий. Пользователи не всегда имеют возможность войти в домен операционной системы, либо пользователям в некоторых случаях необходима возможность войти в приложения под другой учетной записью чем та, что они использовали для входа в домен. В этом случае нужно установить «Время задержки перед запуском метода» в такое количество секунд, которое будет даваться пользователю для возможности отменить автоматический вход с использованием сеанса операционной системы.

| Время задержки перед     алуском метода     5     Количество секунд, в течение которых пользователь может переключеться на другой инпод     аутентофикации      Б     Госно     Собщение     Сокудения получения     Тосно     Собщение об едибие                         | Время задержи перяд     S     Количество свиряд, в течение колорые пользователь может переключаться на другой мелод     аутентификация      Brems ожидания получения     Toolesa     Kоличество свиряд, в течения получения посена. По сеочнение герьяда возвращиется     сеобщение об ещибие | дополнительные настрой             | ки                                                                                                    |  |
|----------------------------------------------------------------------------------------------------|----------------------------------------------------------------------------------------------------|------------------------------------|----------------------------------------------------------------------------------------------------|--|
| запускам метада<br>Количества сверид в течение копарых пользаватель мажет переключаться на другой метад<br>аутоглюфикации<br>бромя ажидания получения<br>такема<br>Количества сверид скиданов получения такена. Па сеанчаное периода вазеращается<br>сообщение об ециябие | запуском метода<br>Колличества сверид, в течение копорых пользователь может переклечаться на другой метод<br>аутектнфикации<br>Бремя ажидания получания<br>такема<br>Колличества сверид схидания получания такена. По серинанело перияда возерищиется<br>сообщение об ещибке                  | Время задержи перед                | 5                                                                                                    |  |
| Время ажидания получения<br>такная<br>Количества своунд окнудния получения такана. По скончаное периода воперациятся<br>свобщение об ещибке                                                                                                    | Бремя вжидиния получения<br>Такина<br>Количества сверид окудания получения такона. Па своичание периода возвращается<br>свобщение об выябое                                                                                                    | запуском метода                    | Количества свируд, в течение которые пользователь может переключаться на другой интод<br>аутектификации |  |
| Количество сворча охиданов получения такена. По окончаное гералда возвращается<br>свобщение об вшибке                                                                                                    | Количество сикунд сохидановт получения токена. По серенинно периода возвращается<br>свобщение об ещибке                                                                                                    | Бреня ожидания получения<br>такена | 5                                                                                                    |  |
|                                                                                                    |                                                                                                    |                                    | Количество секунд сохидание получения токона. По сеончанало периода возеращиется<br>сообщение об ещибке |  |

Рисунок 22 – Настройка входа с помощью прокси-аутентификации

Время ожидания получения токена нужно установить достаточным, чтобы Kerberos-сервер успевал предоставить ответ Blitz Identity Provider. Обычно достаточно установить 3-5 секунд.

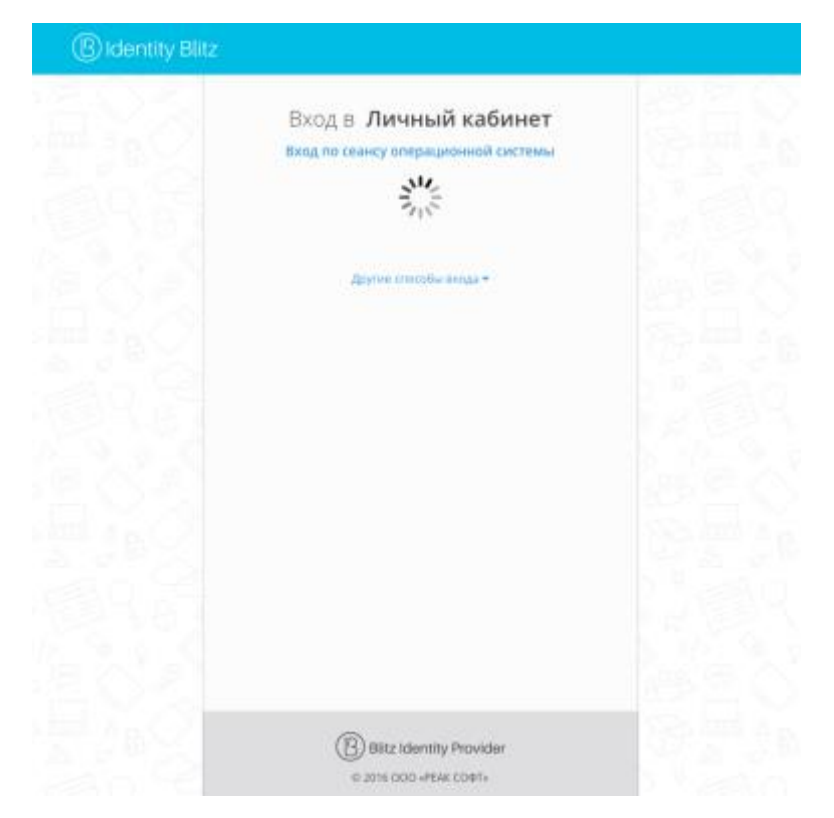

Рисунок 23 – Пример экрана входа при использовании режима входа через сеанс операционной системы

## 2.3.6.3. Настройки браузеров пользователей

В зависимости от используемого пользователем браузера может потребоваться его дополнительная настройка для поддержки Kerberos-идентификации.

Для Google Chrome в Windows и Apple Safari в macOS отдельная настройка не требуется.

Для Google Chrome в macOS и в Linux однократно нужно провести запуск Google Chrome специальным образом:

"/Applications/Google Chrome.app/Contents/MacOS/Google Chrome" --args --auth-server-whitelist="idp.domain.ru" --auth-negotiate-delegate-whitelist="idp.domain.ru"

Где в качестве idp.domain.ru нужно указать URL сайта Blitz Identity Provider.

Для Microsoft Internet Explorer нужно задать следующие настройки:

- в меню «Сервис → Свойства обозревателя → Безопасность → Местная интрасеть» нажать кнопку «Сайты». В открывшемся окне нажать кнопку «Дополнительно» и внести сайт с Blitz Identity Provider в список сайтов «Местная интрасеть» (см. Рисунок 24).
- в меню «Сервис → Свойства обозревателя → Безопасность → Местная интрасеть» нажать кнопку «Другой...». В открывшемся окне найти настройку «Проверка подлинности пользователя → Вход». Установить ее в значение «Автоматический вход в сеть только в зоне интрасети» (см. Рисунок 25).

- перезапустить браузер.

| elect a zone to view or change security settin                                                                                                    | s Restricted sites                                                                                                    |                                             | Autometically der<br>Include all loc<br>Include all sit<br>Include all ne                              | tect intranet netwo<br>cal (intranet) sites<br>es that bypess the<br>twork paths (UNC | ork<br>not listed in othe<br>t proxy server<br>(s) | r zones                 |
|----------------------------------------------------------------------------------------------------|----------------------------------------------------------------------------------------------------|---------------------------------------------|----------------------------------------------------------------------------------------------------|---------------------------------------------------------------------------------------|----------------------------------------------------|-------------------------|
| This zone is for all websites that are found on your intranet.                                                                                                    | Sites                                                                                                    | What an                                     | e intranet settings?                                                                                   | Advanced                                                                              | ОК                                                 | Cancel                  |
| Security level for this more                                                                                                    |                                                                                                    |                                             |                                                                                                    |                                                                                       |                                                    |                         |
| Security level for this zone<br>Allowed levels for this zone: All<br>Allowed levels for this zone: All<br>Appropriate for websites on<br>(intranet)<br>• Next content will be run with<br>• Unsigned ActiveX controls w<br>• Same are Medicine level without                                                                                                    | your local network<br>hout prompting you<br>ill not be downloaded                                                                                                    | Local ini                                   | You can add and re<br>this zone will use th                                                            | enove websites fro<br>re zone's security :                                            | om this zone. All s<br>settings.                   | ×<br>websites in        |
| Security level for this zone<br>Allowed levels for this zone: All<br>Medium-low<br>- Appropriate for websites on<br>(intranet)<br>- Nost contant: will be run with<br>- Unsgued ActiveX controls w<br>- Serie as Medium level without<br>Enable Protected Mode (requires rest                                                                                      | your local network<br>hout prompting you<br>ill not be downloaded<br>ut prompts<br>arting Internet Explorer)                                                                           | Local int<br>Add thi<br>https://            | You can add and re<br>this zone will use th<br>s website to the zone<br>idp.domain[nu/                 | move websites fm<br>ie zone's security :<br>::                                        | om this zone. All s<br>settings.                   | ×<br>websites in<br>Add |
| Security level for this zone<br>Allowed levels for this zone: All<br>Madium-low<br>- Appropriate for websites on<br>(intranet)<br>- Next content will be run with<br>- Next content will be run with<br>- Next content will be run with<br>- Same as Medium level witho<br>Enable Protected Mode (requires rest<br>Custom level                                    | your local network<br>hout prompting you<br>il not be downloaded<br>ut prompts<br>arting Internet Explorer)<br>rel                                                                     | Local ini<br>Add thi<br>https://<br>Website | tranet<br>You can add and re<br>this zone will use th<br>s website to the zone<br>idp.domain[nu/<br>a: | move websites fro<br>re zone's security :<br>::                                       | om this zone. All settings.                        | ×<br>websites in<br>Add |
| Security level for this zone<br>Allowed levels for this zone: All<br>Adjusted levels for this zone: All<br>Appropriate for websites on<br>(intranet)<br>• Mast contant will be run with<br>• Unsigned ActiveX controls with<br>• Same as Medium level with<br>© Enable Protected Mode (requires rest<br>© Custom level<br>• Some settings are managed by your spin | your local network<br>hout prompting you<br>if not be downloaded<br>ut prompts<br>arting Internet Explorer)<br>ref Default level<br>call zones to default level<br>term administrator. | Local in<br>Add thi<br>https:/<br>Website   | tranet<br>You can add and re<br>this zone will use th<br>s website to the zone<br>idp.domain[nu/<br>s: | move websites fro<br>e zone's security :<br>!                                         | om this zone. All n                                | X<br>websites in<br>Add |

Рисунок 24 – Настройки Internet Explorer для Kerberos – включение Blitz Identity Provider в

ресурсы Локальной вычислительной сети

| Jeungs                                                                                                    |                                                                  |                         |           |
|----------------------------------------------------------------------------------------------------|------------------------------------------------------------------|-------------------------|-----------|
| Ena                                                                                                    | ble                                                              |                         | ~         |
| Allow                                                                                                    | websites to prompt for in                                        | formation using scripte | d windows |
| O Dise                                                                                                    | ible                                                             |                         |           |
| Ena                                                                                                    | ble                                                              |                         |           |
| Enable                                                                                                    | e XSS filter                                                     |                         |           |
| Oise     Oise     O     O | ible                                                             |                         |           |
| ⊂ Ena                                                                                                    | ble                                                              |                         |           |
| Script                                                                                                    | ing of Java applets                                              |                         |           |
| O Disa                                                                                                    | ble                                                              |                         |           |
| Ena                                                                                                    | ble                                                              |                         |           |
| OPro                                                                                                    | mpt                                                              |                         |           |
| R User Au                                                                                                    | thentication                                                     |                         |           |
| A Logon                                                                                                    | 1                                                                |                         |           |
| Ano                                                                                                    | nymous logon                                                     |                         |           |
| Auto                                                                                                    | omatic logon only in Intra                                       | net zone                |           |
| O Auto                                                                                                    | omatic logon with current                                        | user name and passwo    | ord       |
| O Bree                                                                                                    | mpt for user name and pa                                         | assword                 | ~         |
| OPro                                                                                                    |                                                                  |                         |           |
| < Pro                                                                                                    |                                                                  |                         | ,         |
| <<br>*Takes eff                                                                                                    | ect after you restart your                                       | computer                | ,         |
| <<br>*Takes eff                                                                                                    | ect after you restart your i                                     | computer                | ,         |
| *Takes eff Reset custom Reset to:                                                                                                    | ect after you restart your o<br>settings<br>Medium-low (default) | computer                | Parat     |
| *Takes eff Reset custom Reset to:                                                                                                    | act after you restart your<br>settings<br>Medium-low (default)   | computer                | Reset     |
| *Takes eff<br>Reset custom<br>Reset to:                                                                                                    | ect after you restart your<br>settings<br>Medium-low (default)   | computer                | Reset     |

Рисунок 25 – Настройки Internet Explorer для Kerberos – включение встроенной идентификации

Для Mozilla Firefox нужно задать следующие настройки:

- в адресной строке браузера ввести about:config и нажать Enter. В следующем окне ввести «network.nego» в поле «Фильтры». Дважды нажать на найденной записи

«network.negotiate-auth.trusted-uris» и установить в ней значение URL сайта с Blitz Identity Provider, например, idp.domain.ru. Закрыть всплывающее окно кнопкой ОК.

- дважды нажать на найденной записи «network.negotiate-auth.delegation-uris» и установить в ней значение URL сайта с Blitz Identity Provider, например, idp.domain.ru.
   Закрыть всплывающее окно кнопкой ОК.
- перезапустить браузер.

# 2.3.7. Усиленная аутентификация с помощью разового пароля на основе состояния (НОТР)

Blitz Identity Provider позволяет настроить использование НОТР-устройств в качестве средств для проверки второго фактора аутентификации. В качестве НОТР-устройства можно использовать любой аппаратный ключ, совместимый со стандартом RFC4226 «НОТР: An HMAC-Based One-Time Password Algorithm»<sup>11</sup>.

Для использования НОТР необходимо:

- настроить и включить этот метод аутентификации (см. Рисунок 26);
- загрузить в Blitz Identity Provider файл с описаниями НОТР-устройств. Файл с описаниями, как правило, предоставляет поставщик НОТР-устройств. Для загрузки файла с описанием используется раздел Устройства в консоли управления Blitz Identity Provider (см. раздел 2.9 документа);
- выдать пользователю НОТР-устройство и привязать его к учетной записи пользователя. Привязку можно выполнить двумя способами – либо администратор привязывает устройство по серийному номеру к учетной записи пользователя в консоли управления в разделе Пользователи, либо пользователь привязывает устройство к своей учетной записи самостоятельно с использованием веб-приложения «Профиль пользователя».

| Общие настройки                                      |                                                                                                    |                                                   |
|------------------------------------------------------|----------------------------------------------------------------------------------------------------|---------------------------------------------------|
| Для корректной работы во<br>метода указываются при п | кода с помощью разоваго пароля, стенерированного методом НОТР, необходимо указать б<br>рняязке устройства к учетной записи пользователя (ок. раздел "Пользователи"). | Зазовые настройки метода. Специфические настройки |
| Допустиное отклонение                                | 10                                                                                                    |                                                   |
|                                                      | Количество последующих ходов, вогорые могут быть введены для успецьного входа                                                                                        |                                                   |
| Отклонение для                                       | 100                                                                                                    |                                                   |
| онаронизации                                         | Величана диагазона, в пределах которого будет произведен поиск кодов при выполнении<br>синхранизации                                                                 |                                                   |
|                                                      |                                                                                                    |                                                   |
|                                                      |                                                                                                    |                                                   |
|                                                      |                                                                                                    | Отнетна Сохраниты                                 |

Рисунок 26 – Настройки НОТР-аутентификации

Для использования разовых паролей основе секрета (HOTP) необходимо задать

<sup>&</sup>lt;sup>11</sup> https://tools.ietf.org/html/rfc4226

максимальное допустимое отклонение при проверке кода — количество последующих кодов (например, если пользователь случайно нажал кнопку генерирования нового пароля и не использовал его в процессе аутентификации), при котором аутентификация пройдет успешно. При этом при вводе пользователем правильного кода Blitz Identity Provider автоматически восстановит синхронизацию с устройством.

Если пользователь многократно будет нажимать на устройстве кнопку выработки кода и не будет использовать код для аутентификации, то устройство окажется рассинхронизированным с сервером Blitz Identity Provider. В этом случае при очередном входе пользователя в Blitz Identity Provider ему будет предложено провести процедуру сверки устройства путем ввода трех последовательно выработанных устройством кодов аутентификации. Далее в соответствии с заданной настройкой «Отклонение для синхронизации» Blitz Identity Provider проверит, встречается ли введенная пользователем последовательность кодов, и восстановит синхронизацию с устройством в случае успеха.

На рисунках приведен пример внешнего вида страницы входа Blitz Identity Provider при запросе ввода пользователем кода подтверждения, выработанного HOTP-устройством (см. Рисунок 27), и в процессе проведения процедуры сверки устройства (см. Рисунок 28).

| Вход в <b>Личный кабинет</b>                                                  |  |
|-------------------------------------------------------------------------------|--|
| Bregarie aug nograegingenaet, provegospomanonañ Aladalar Takan<br>SN ANDE-413 |  |
| Рондите ход.                                                                  |  |
| Продолжить                                                                    |  |
| Использовать другой стакоб тедтвередние -                                     |  |
|                                                                               |  |
|                                                                               |  |
|                                                                               |  |

Рисунок 27 – Запрос кода подтверждения, выработанного НОТР-устройством

| (B) Identity Blitz |                                                                                                    |  |
|--------------------|----------------------------------------------------------------------------------------------------|--|
|                    | Вход в Личный кабинет<br>Патема парона загуг на породка, клита на Случалие накала на<br>породка парона загуг на породка, клита на Случалие накала на<br>породка породка и породка и породка и накала на<br>породка породка и породка породка и накала на<br>породка породка и породка и накала на<br>визание з<br>Визаниета в |  |
|                    | Сверить                                                                                                    |  |
|                    | PADAE                                                                                                    |  |
|                    | Bitz identity Provider<br>© 2016 000 -PERCORTs                                                                                                    |  |

Рисунок 28 – Процедура сверки НОТР-генератора

# 2.3.8. Усиленная аутентификация с помощью разового пароля основе времени (ТОТР)

Blitz Identity Provider позволяет настроить использование ТОТР-устройств в качестве средств для проверки второго фактора аутентификации. В качестве ТОТР-устройства можно использовать любые средства, совместимые со стандартом RFC6238 «TOTP: Time-Based One-Time Password Algorithm»<sup>12</sup>. В качестве таковых могут быть:

- аппаратные ключи-генераторы разовых паролей на основе времени;
- мобильные приложения<sup>13</sup>.

На рисунке приведен пример внешнего вида страницы входа Blitz Identity Provider при запросе ввода пользователем кода подтверждения (см. Рисунок 29).

<sup>12</sup> https://tools.ietf.org/html/rfc6238

<sup>&</sup>lt;sup>13</sup> Наиболее известные зарубежные приложения для выработки TOTP-кодов: Google Authenticator, Authy, FreeOTP Authenticator, Microsoft Authenticator. Наиболее известные российские приложения для выработки TOTP-кодов: Яндекс.Ключ, Bitrix OTP.

| B Identity Blitz | p. I                                                                                              |          |
|------------------|---------------------------------------------------------------------------------------------------|----------|
|                  | Вход в <b>Личный кабинет</b><br>Взедите над подтверждение, стемерированные<br>GoogleAuthenticator |          |
|                  | Взедите код                                                                                       |          |
|                  | Продолжить                                                                                        | 1 200 20 |
|                  | Использовать другой способ подтверждения -                                                        |          |
|                  |                                                                                                   |          |
|                  |                                                                                                   |          |
|                  | B Blitz identity Provider                                                                         |          |

Рисунок 29 – Запрос кода подтверждения, выработанного ТОТР-приложением Независимо от используемого средства, общие настройки ТОТР-аутентификации задаются в разделе *Аутентификация*, метод аутентификации – «Разовый пароль на основе времени (ТОТР)». В настройках необходимо указать:

- Допустимое отклонение при проверке кода (количество предыдущих / последующих кодов). По умолчанию оба значения равны 1: пользователь при входе может ввести как текущий пароль, так и следующий или предыдущий (т.е. сгенерированный в соседних временных интервалах). Такая необходимость может возникнуть, например, для компенсации возможной незначительной рассинхронизации серверного времени и времени на TOTP-устройстве пользователя (мобильном приложении или аппаратном ключе).
- Настройка отображения генераторов разовых паролей, которая включает в себя атрибут с именем пользователя и название единой системы входа. Эти параметры будут отображаться в мобильном приложении после привязки учетной записи пользователя.
- 3. Ссылки на приложения-генераторы разовых паролей. Следует указать ссылки на приложения, которые рекомендуются использовать.

## Сервер аутентификации Blitz Identity Provider. Руководство администратора

| Разовый пароль на основе                              | времени (ТОТР)                                                                                                    |
|-------------------------------------------------------|----------------------------------------------------------------------------------------------------|
| Для корректной работы вх<br>указываются при привязке  | ода с помощью разового пароля, сгенерированного методом ТОТР, необходимо указать базовые настройки метода. Некоторые настройки метода<br>устройства к учетной записи пользователя (ом. раздел "Пользователи"). |
| Допустимое отклонение<br>(вреред)                     | 1                                                                                                    |
| for a bridge                                          | Количество последующих по времени кодов, которые могут быть введены для успешного<br>входа                                                                                                    |
| Допустимое отклонение                                 | 1                                                                                                    |
| (назад)                                               | Количество предыдущих по времени кодов, которые могут быть введены для успешного входа                                                                                                    |
|                                                       |                                                                                                    |
| Настройка отображения ге                              | нераторов разовых паролей                                                                                                    |
| Атрибут с именем                                      | mail                                                                                                    |
| nonesoearen                                           | Имя пользователя будет отображаться в генераторе разовьох паролей после привязки                                                                                                    |
| Название единой системы<br>входа                      | Blitz IDP                                                                                                    |
|                                                       | Название системы будет отображаться в генераторе разовых паролей после привязки                                                                                                    |
|                                                       |                                                                                                    |
| Ссылки на приложения - ге                             | нераторы разовых паролей                                                                                                    |
| Укажите для каждой ОС, ка<br>предложено загрузить при | кие мобильные приложения рекомендуется использовать для генерации разовых паролей. Если ссылка не указана, то пользователям не будет<br>ложение для данной ОС.                                                 |
| ios                                                   | http://itunes.apple.com/us/app/google-authenticator/id388497605?mt=8                                                                                                    |
| Android                                               | https://play.google.com/store/apps/details?id=com.google.android.apps.authenticator2                                                                                                    |
| Windows Mobile                                        | https://www.microsoft.com/ru-ru/store/apps/authenticator/9wadncrtj3rj                                                                                                    |
|                                                       |                                                                                                    |
|                                                       | Отмена Сохранить                                                                                                    |

### Рисунок 30 – Общие настройки ТОТР-аутентификации

Привязка устройств через консоль управления отличается в зависимости от того, используются аппаратные ключи-генераторы разовых паролей или мобильные приложения.

### 2.3.8.1. Привязка аппаратных генераторов

Для привязки аппаратных ключей-генераторов разовых паролей необходимо перейти в раздел *Устройства*. Затем загрузить файл с описаниями ТОТР-устройств, который, как правило, предоставляет поставщик ТОТР-устройства. Подробнее этот процесс описан в разделе 2.9 документа.

После загрузки файла следует:

- перейти к учетной записи пользователя, которому необходимо привязать устройство (см. п. 2.8.4.2 документа);
- найти раздел «Генератор паролей на основе времени (ТОТР)»;
- выбрать «Другой тип»;
- ввести серийный номер необходимого устройства и текущий разовый код

#### подтверждения.

| Генератор паролей на осн | ове времени (ТОТР)                                  |           |
|--------------------------|-----------------------------------------------------|-----------|
| Серийный номер           | Серийный номер устройства генерации разовых паролей |           |
| Значение                 |                                                     |           |
|                          |                                                     | Привязать |

Рисунок 31 – Привязка аппаратного ТОТР-генератора

## 2.3.8.2. Привязка мобильного приложения

Для привязки мобильного приложения следует:

- перейти к учетной записи пользователя, которому необходимо привязать мобильное приложение (см. п. 2.8.4.2 документа);
- найти раздел «Генератор паролей на основе времени (ТОТР)»;
- выбрать «GoogleAuthenticator»;
- при необходимости отредактировать название мобильного приложения;
- с помощью мобильного приложения сфотографировать отображаемый QR-код или ввести в приложение строчку-секрет.

Также пользователь может самостоятельно привязать мобильное приложение, генерирующее ТОТР-коды, в своем Личном кабинете.

| Название генератора    | GoogleAuthenticator                                                        |
|------------------------|----------------------------------------------------------------------------|
| Алгоритм шифрования    | SHA1 v                                                                     |
| Длина пароля           | 6                                                                          |
|                        | Число символов, из которых будет состоять разовый пароль                   |
| ремя обновления пароля | 30                                                                         |
|                        | Время (в секундах), в течение которого будет обновляться<br>разовый пароль |
| Секрет                 | Q7VYDZKYNFYRF6ZR2ETSOUPQLQDZVPQ                                            |
|                        | Секрет закодирован в Вазе32 кодировке                                      |
|                        |                                                                            |

Рисунок 32 – Привязка мобильного приложения, генерирующего ТОТР-коды

# 2.3.9. Усиленная аутентификация с помощью разовых паролей, отправляемых в виде sms-сообщений

Blitz Identity Provider позволяет настроить использование направляемых по SMS кодов подтверждения в качестве механизма проверки второго фактора аутентификации.

Для использования кодов подтверждения по SMS необходимо:

- настроить и включить этот метод аутентификации (см. Рисунок 33). Для корректной работы метода обязательно нужно выбрать атрибут, в котором сохранен номер мобильного телефона пользователя. При необходимости можно изменить длину кода подтверждения и время его действия;
- настроить подключение Blitz Identity Provider к SMS-шлюзу (см. раздел 2.11.1).

Следует помнить, что если у пользователи не задан номер мобильного телефона, то он на сможет использовать этот метод подтверждения входа.

| SMS-код подтверждения                    |                                                                                               |        |     |
|------------------------------------------|-----------------------------------------------------------------------------------------------|--------|-----|
| Атрибут с номером<br>мобильного телефона | mobile                                                                                        |        |     |
| Длина разового пароля                    | 6                                                                                             |        |     |
|                                          | Число символов в разовом пароле                                                               |        |     |
| Время действия разового                  | 300                                                                                           |        |     |
| napum (a ceryndiax)                      | Время, после которого разовый пароль перестает действовать. Необходима отправка нового пароля |        |     |
|                                          |                                                                                               |        |     |
|                                          |                                                                                               |        |     |
|                                          |                                                                                               | Отмена | Cor |

Рисунок 33 – Настройки SMS-кодов для усиленной аутентификации

На рисунках 34, 35 приведен пример внешнего вида страницы входа Blitz Identity Provider при запросе ввода пользователем кода подтверждения, отправленного по SMS.

| Вход в <b>Личный кабинет</b>                                            |  |
|-------------------------------------------------------------------------|--|
| Чтобы отправить зліс-код на номер 7964,069,<br>нажилте кнопку Отправить |  |
| Опправить                                                               |  |
| Использовать другой способ подтверждение +                              |  |
|                                                                         |  |
|                                                                         |  |
| Biltz Identity Provider<br>6 2016 000 -WKK CORT-                        |  |

Рисунок 34 – Инициирование отправки SMS-кода

| Identity Blit |                                                                                                    |  |
|---------------|----------------------------------------------------------------------------------------------------|--|
|               | Вход в <b>Личный кабинет</b>                                                                                                    |  |
|               | Введите разовый пароль, отправленный в ята на<br>номер 7964069<br>До окончания срока действия разового пароля<br>осталось 285 секунд. |  |
|               | Kog mugraepagowe                                                                                                    |  |
|               | Годтвердить                                                                                                    |  |
|               | Использовать другой способ подтверждения +                                                                                            |  |
|               | B tiltz starritty Provider                                                                                                    |  |

Рисунок 35 – Ожидание ввода пользователем SMS-кода

## 2.4. Регистрация приложений

Регистрация приложений в Blitz Identity Provider необходима для того, чтобы приложения могли использовать предоставляемые Blitz Identity Provider сервисы:

- запрашивать идентификацию и аутентификацию пользователей;
- вызывать REST-сервисы Blitz Identity Provider (доступно только в Enterpriseредакции).

Управление приложениями осуществляется в разделе *Приложения* консоли управления (см. Рисунок 36).

| B Blitz Console            |                                                                         | admin O   |
|----------------------------|-------------------------------------------------------------------------|-----------|
| Приложения                 | Консоль управления / прилактия                                          |           |
| 🛢 Хранилище                |                                                                         |           |
| 🎙 Аутентификация           | Подключенные приложения                                                 |           |
| 🕼 Процедуры входа          |                                                                         |           |
| 🖗 Поставщики идентификации | AWS.Sami<br>umumaaan.webeervices                                        | 1         |
| 🗶 Серенсы самообслуживания | 1954                                                                    |           |
| 🗑 Пользователи             | http://jira.reasoft.ru/secure/Dashboard.jspa                            | × .       |
| SAML                       | Office 385                                                              |           |
| No. OAuth 2.0              | umfederation:MicrosoftOnline                                            |           |
| 🍓 устройства               | Wordpress, Test, Ru                                                     |           |
| События                    | test.klentilybilitz.vu                                                  |           |
| Сообщение                  | Reaxoft, GitLab. Public                                                 | 1         |
| 🖵 Внешний вид              | guas reacon ru                                                          | - 1       |
|                            | Google Apps                                                             | 1         |
|                            | Book Revenue                                                            | _         |
|                            | Facebook Workspace<br>https://www.facebook.com/company/1833375086925064 | 1         |
|                            | Aphaents nov                                                            | 000000000 |

Рисунок 36 – Главный экран настройки приложений

## 2.4.1. Создание учетной записи нового приложения

Для подключения нового веб-приложения необходимо перейти в раздел *Приложения* консоли и выбрать пункт «Добавить приложение». Это действие запустит мастер подключения нового приложения, работа которого включает в себя следующие шаги:

Шаг 1. Базовые настройки. Требуется указать идентификатор подключаемого приложения (при подключении по протоколу SAML идентификатор соответствует entityID, при подключении по OAuth 2.0 – client\_id, при задании идентификатора для OAuth 2.0 **недопустимо** использовать двоеточие), его название и домен, т.е. URL, по которому доступно данное приложение (рис. 37).

Название приложения используется в дальнейшем в Blitz Identity Provider при отображении на странице входа в случае инициирования приложением запроса на идентификацию пользователя.

Домен приложения используется при необходимости перенаправления пользователя в приложение из веб-страниц Blitz Identity Provider. Перенаправление осуществляется на указанный домен или на переданный в процессе взаимодействия с Blitz Identity Provider специализированный redirect\_url, но при этом выполняется сверка, что redirect\_url соответствует заданному в настройке приложения домену.

| Новое приложение  |            |                                                                                                    |
|-------------------|------------|----------------------------------------------------------------------------------------------------|
| Идентификатор (ег | vityłD,    | Учаните идентификатър прилажения                                                                                                    |
| 68                | en(,(d)    | Идинтификатар приложения. Используется для идентификации приложения при доступе по<br>протокаку SAML (свотяенствует енблуЮ) и Омигл (свететствует client_cl), |
| Hao               | 10.31-0.40 | Учаните наранне приложения                                                                                                    |
|                   |            | Отображаемое пользователяни имя приложения. Используется тольно знутря IBNz Identity<br>Provider.                                                             |
|                   | Дамен      | Учажите дочен приложение                                                                                                    |
|                   |            |                                                                                                    |
|                   |            |                                                                                                    |

Рисунок 37 – Базовые настройки приложения

Шаг 2. Специфические настройки (см. Рисунок 38). После добавления приложения необходимо перейти к редактированию его специфических настроек, т.е. тех, которые зависят от требуемого протокола взаимодействия приложения с Blitz Identity Provider.

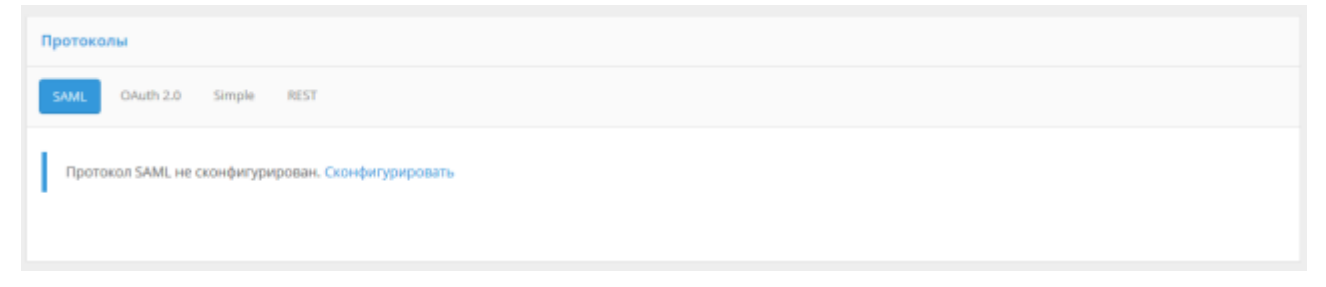

Рисунок 38 – Специфические настройки приложения

Поддерживаются следующие протоколы взаимодействия:

- SAML для подключения приложений по SAML 1.0, 1.1, 2.0 для идентификации и аутентификации пользователей.
- ОAuth 2.0 для подключения приложений по OAuth 2.0, OpenID Connect 1.0 (OIDC) для идентификации и аутентификации пользователей.
- Simple для подключения веб-приложений для осуществления идентификации и аутентификации с помощью подстановки в приложение логина и пароля с proxyсервера, если приложение не поддерживает возможности подключения по SAML/OIDC. Доступно только в Enterprise-редакции.
- REST для подключения приложений, использующих REST-сервисы Blitz Identity Provider по регистрации/изменению учетных записей, управлению устройствами аутентификации пользователей. Доступно только в Enterprise-редакции.

Если организация планирует разработку или доработку собственных приложений для подключения их к Blitz Identity Provider, то разработчикам необходимо ознакомиться с документом «Руководство по интеграции». В том же документе описана и настройка приложений для использования REST-сервисов Blitz Identity Provider.

Если организация планирует подключить к Blitz Identity Provider приложения, имеющие штатную поддержку подключения по SAML 1.0, SAML 1.1, SAML 2.0 или OIDC (OpenID Connect 1.0, OAuth 2.0), то можно обратиться в ООО «PEAK COФT» за специализированной инструкцией по настройке этих приложений, либо воспользоваться описаниями в последующих подразделах, описывающих метод настройки на стороне Blitz Identity Provider подключения произвольного приложения с поддержкой SAML/OIDC.

Инструкции по применению протокола Simple для подключения к Blitz Identity Provider веб-приложений, в которых отсутствует поддержка SAML/OIDC, в данном руководстве не приводятся и могут быть высланы в виде отдельной инструкции под интеграцию конкретного приложения с Blitz Identity Provider. Для получения специализированной инструкции необходимо обратиться с запросом в ООО «РЕАК СОФТ».

## 2.4.2. Настройка SAML

При подключении приложения по SAML необходимо задать следующие настройки (см. Рисунок 39):

- загрузить SAML-метаданные подключаемого приложения;
- указать, нужно ли подписывать SAML-атрибуты (SAML Assertions) в ответах Blitz Identity Provider;
- указать, нужно ли шифровать SAML-атрибуты в ответах Blitz Identity Provider;
- указать, нужно ли шифровать SAML-идентификаторы (SAML NameIds) в ответах

Blitz Identity Provider;

- указать, нужно ли включать в ответ перечень утверждений с атрибутами пользователей;
- указать, какие SAML-атрибуты пользователя из Blitz Identity Provider передавать в приложение. SAML-атрибуты должны быть предварительно сконфигурированы в разделе SAML консоли управления (описано далее в этом разделе).

| Протоколы                                                                                               |                                                                                                    |                       |                    |
|----------------------------------------------------------------------------------------------------|----------------------------------------------------------------------------------------------------|-----------------------|--------------------|
| SAML OAuth 2.0 Simp                                                                                     | e REST                                                                                                    |                       |                    |
| Метаданные                                                                                              | <pre>Chapters c dailoccol cartess  ( <?xml version="1,0" encoding="UTF-8"?>  cud:EntityDescriptor xmlns:md="unricoasis:names:to:SAKL:2.0:metadata"</pre> | ocolSupportEnumeratio | nerurn:oasis:names |
| Подписывать утверждения                                                                                 | always<br>Правило подлиси SAML-утверждений (Sign assertions)                                                                                             |                       | *                  |
| Шифровать утверждения                                                                                   | never<br>Правило шифрования SAML-утверждений (Encrypt assertions)                                                                                        |                       | ٣                  |
| Шифровать<br>идентификаторы (Namelds)                                                                   | never<br>Правило шифрования идентификаторов (Encrypt Namelds)                                                                                            |                       | ۷                  |
| Атрибуты пользователя                                                                                   | Включить передачу SAML-утверждений о пользователе в специальном блоке Attribute Statement     SAML-атрибут                                               | Передавать            |                    |
| Определите, какие атрибуты<br>пользователя должны<br>передаваться в приложения и с<br>какими названиями | UserID                                                                                                    |                       | ×                  |
|                                                                                                    | UserMail                                                                                                    |                       | ×                  |
|                                                                                                    | translentid                                                                                                    |                       | *                  |
|                                                                                                    |                                                                                                    |                       | + gooants          |
|                                                                                                    |                                                                                                    |                       | Сохранить          |

Рисунок 39 – Настройки протокола SAML для приложения

Для регистрации SAML-атрибутов пользователя в Blitz Identity Provider используется раздел *SAML* консоли управления (см. Рисунок 40).

Для добавления нового SAML-атрибута необходимо выполнить следующую последовательность шагов:

- 1. Нажать на ссылку «+ Добавить новый SAML-атрибут».
- 2. Ввести:

- название SAML-атрибута (именно оно будет отображаться при подключении SAML-приложений);
- источник атрибута (отображаются все атрибуты, определенные в разделе *Хранилище*);
- 3. Нажать «Добавить». Атрибут будет добавлен.
- 4. Определить кодировщики атрибутов. Для этого необходимо:
  - нажать на ссылку «Добавить кодировщик»;
  - выбрать тип кодировщика; следует обратить внимание, что тип кодировщика зависит от версии протокола, с которой работает поставщик услуг (подключенное приложение);
  - название SAML-атрибута, которое будет передано поставщику услуг (в рамках данного типа кодировщика);
  - короткое название, которое будет передано поставщику услуг (в рамках данного типа кодировщика);
  - формат имени.

При необходимости можно определить несколько кодировщиков выбранного SAMLатрибута (для этого каждый кодировщик должен относиться к разным типам кодировщиков).

| 😗 Blitz Console            |                                         |                                              |                          |                                                   | admin O               |
|----------------------------|-----------------------------------------|----------------------------------------------|--------------------------|---------------------------------------------------|-----------------------|
| Приложения                 | Консоль управления / зм                 | ι.                                           |                          |                                                   |                       |
| 🗑 Хранилище                |                                         |                                              |                          |                                                   |                       |
|                            | Свойства                                |                                              |                          |                                                   |                       |
| Поставщики идентификации   | URL C MRTEASHHIJMIN BITZ                | /blitz/caml/proFile/Metadata/SAML            |                          |                                                   |                       |
| 🗶 Сервисы самообслуживания | Identity Provider                       | При подключении приложений по протоколу 5/   | ML в настройках этих     | приложений должна                                 |                       |
| 👻 Пользователи             |                                         | быть указана данная ссылка, либо загружен фа | и с метаданными          |                                                   |                       |
| SAML                       |                                         |                                              |                          |                                                   |                       |
| S GAuth 2.0                |                                         |                                              |                          |                                                   |                       |
| О события                  | Атрибуты                                |                                              |                          |                                                   |                       |
| 🖀 Сообщения                | Onpegenyte, kakine atpirit              | иты пользователя из хранилища могит переда   | NATION IS SAME - FIDMIND | окенная (постаящания услуг) в виде SAML-атомбутов |                       |
| 🖵 Внешний вид              |                                         |                                              |                          |                                                   |                       |
|                            | Rowck                                   |                                              |                          |                                                   | <b>Q</b> , найти      |
|                            | liver10                                 |                                              | 6 × 6110                 |                                                   |                       |
|                            | UserMall                                |                                              | CRORCTRA SAML            | -атрибута                                         |                       |
|                            | eduPersonPrincipalName                  |                                              | Название                 | UserID                                            |                       |
|                            | umbitzemail                             |                                              | Источник                 | uid                                               | v                     |
|                            | umbitzupn<br>umbitzgeenkame<br>umbitzen |                                              |                          | Container                                         | _                     |
|                            |                                         |                                              |                          |                                                   |                       |
|                            |                                         |                                              |                          |                                                   |                       |
|                            | umblitzirole                            |                                              | Кодировщик               |                                                   |                       |
|                            |                                         | + добавить новый SAML-агрибут                | Tien                     | SAML2String                                       | v                     |
|                            |                                         |                                              | Название                 | umblitzuserid                                     |                       |
|                            |                                         |                                              |                          |                                                   |                       |
|                            |                                         |                                              | короткое<br>название     | userid                                            |                       |
|                            |                                         |                                              | Формат                   | unioasisnamestcSAML1.1:nameid-formaturspecified   | ~                     |
|                            |                                         |                                              | MARSON                   |                                                   |                       |
|                            |                                         |                                              |                          | 7 Address                                         |                       |
|                            |                                         |                                              |                          |                                                   |                       |
|                            |                                         |                                              | Кодировщик               |                                                   |                       |
|                            |                                         |                                              | Ten                      | SAML2StringNameD                                  | v                     |
|                            |                                         |                                              | Название                 | umblitzuserid                                     |                       |
|                            |                                         |                                              |                          | An international state                            |                       |
|                            |                                         |                                              | Формат<br>имени          | uncoasischamestic SAML-2.0mameid-formatpensistent | Ŷ                     |
|                            |                                         |                                              |                          | Уданить                                           |                       |
|                            |                                         |                                              |                          |                                                   |                       |
|                            |                                         |                                              |                          |                                                   | + добавить кодировщик |
|                            |                                         |                                              |                          |                                                   | Удалить SAML-априбут  |
|                            |                                         |                                              |                          |                                                   |                       |

Рисунок 40 – Создание SAML-атрибутов

## 2.4.3. Настройка OAuth 2.0

При подключении приложения по OAuth 2.0 / OpenID Connect 1.0 необходимо задать следующие настройки (см. Рисунок 41):

 указать секретный ключ подключаемого приложения (client\_secret), который должен использоваться подключенным приложением при обращении к Blitz Identity Provider (если не указан, то аутентификация приложения-клиента должна производиться иначе, например, с использованием proxy TLS);

- указать предопределенную ссылку возврата (redirect\_uri) URL, на который по умолчанию будет переадресован пользователь после прохождения авторизации (redirect\_uri);
- указать допустимые префиксы ссылок возврата префикс используется для проверки ссылок возврата (redirect\_uri), переданных в запросах на идентификацию от приложений. Если в запросе на аутентификацию указана ссылка возврата и она не соответствует ни одному из указанных префиксов, то в аутентификации будет отказано;
- разрешения по умолчанию разрешения (scope), которые будут по умолчанию выданы приложению после аутентификации. Если не указаны, то в запросе на аутентификацию всегда должны быть явно прописаны требуемые разрешения;
- отметить при необходимости опцию «Не требовать от пользователя согласие на предоставление доступа к данным о себе». Если она отмечена, то при первом входе пользователя в систему не будет отображена страница согласия на предоставление данных этой системе (рис. 42).

| Пратоколы                                  |                                                                                                    |
|--------------------------------------------|----------------------------------------------------------------------------------------------------|
| SMK QNath 2.0 Ship                         | Rest ( HEST )                                                                                                    |
| Для воррестной работы га                   | артикциите эти ссыпки в настройках приложения, в которое будет осуществляться вход                                                                                                    |
| URL для авторновдии                        | Об1852/виклогия<br>На данный URL Institutization Andport[ должен Тыль направлен запрос на героведение<br>вопротации польствателия                                                                                                    |
| ШРІ, для получання и<br>обновляния маротра | philitepraammyte<br>Na gelened URL (telefi andgent) generan Sunu nangammi angen na teory wann nan dSneekanan<br>wegenya geolyna                                                                                                    |
| Настройки взаимодействи                    | я с приложением                                                                                                    |
| Cauper (client_secret)                     | apasbahansayans                                                                                                    |
|                                            | Сектратный клини Андриначивания примялиния (спримя). Клини учасник, по анализии этог соордуг<br>достояти иссоокъдоватыся падалиначиваные примялиние примя обращания и ВМС ифектру Рилийове                                                   |
| Предотредоченная ссылка                    | Http://bailth2-best.loc                                                                                                    |
| and the second                             | URL, на котрый по унстичению фудет перендроссыни пользовались. Носко прохождание<br>авторыцацие пробест, ото                                                                                                    |
| Профинсы ссылок назврата                   | http://ioosth2.test.loc +   http://iocalhost +                                                                                                    |
|                                            | Для добавленной нового прифенска введите неу и наконти Бетве                                                                                                    |
|                                            | Прибрана насторянуется для провиров станова инпарата (униблист, доб). Бале и заправля не<br>аутестификациен унацийска польбых настората и понь на пратийстствует не пробли на улитесност<br>прибранаха, та за бутестификация будет инпаниет: |
| Разряшения по ужалюние                     | - copertial   + user-influ                                                                                                    |
|                                            | Радрашания (поред контерно будут на реаличност раданы произначения посля авторивации.<br>Боля мончност на рабличности раданных, так запрота необходания неко проготолих трабучание<br>рапрядания                                             |
|                                            | Эти требовать от посъзованнате согладове на прядоставление доступа с данным о сабе                                                                                                    |
|                                            | Congesterne                                                                                                    |
|                                            |                                                                                                    |

Рисунок 41 – Настройки протокола OAuth 2.0 / OIDC для приложения

| 🕒 Identity Blitz |                                                                                                    |        |
|------------------|----------------------------------------------------------------------------------------------------|--------|
|                  | Подтверждение доступа к данным<br>тest OAuth2 запрашивает доступ к следующим данным<br>информация по пользователю<br>Отклонить<br>Подтвердить |        |
|                  | Blitz Identity Provider<br>© 2017 000 «PEAK COФТ»                                                                                             | BALLAE |

Рисунок 42 – Окно предоставление доступа к данным

Если необходимо проведение аутентификации пользователя по протоколу OIDC (OpenID Connect 1.0), то в качестве одного из разрешений (scope) необходимо указать *openid*. В этом случае в обмен на авторизационный код при вызове Token Endpoint будут выданы не только маркер доступа (access token) и маркер обновления (refresh token), но и идентификационный маркер (ID token).

Для задания общих настроек OAuth 2.0, а также для конфигурирования набора разрешений (scope) используется раздел *OAuth 2.0* консоли управления (см. Рисунок 43).

| Прадожным                 | Консоль управления Сол                             | n28                                                                                                    |                                                   |
|---------------------------|----------------------------------------------------|----------------------------------------------------------------------------------------------------|---------------------------------------------------|
| Spannenas                 |                                                    |                                                                                                    |                                                   |
| Aytevtilebockunt          | Caselonea                                          |                                                                                                    |                                                   |
| Opousagew axear           |                                                    |                                                                                                    |                                                   |
| тоставьдное идентификацие | URL pre aemperature                                | 201202200000000                                                                                                    |                                                   |
| Сервиты самообслуживания  |                                                    | the present DNL (activation independ) prime (factor interpretive activation or special prime                                                                                                    |                                                   |
| Romadeatere               |                                                    | and and a set and a set and a set                                                                                                    |                                                   |
| AML                       | URL ANT DATISATION IN                              | /HEROMONYME                                                                                                    |                                                   |
| Auth 2.0                  | ograstiana webieba                                 | Ha passial HB. Itsler endports advance fars complement article in response over the energy                                                                                                    |                                                   |
| Стройства                 |                                                    | Anthropic West, Aug.                                                                                                    |                                                   |
| adumm                     | Вринт коллен маркера                               | 3620                                                                                                    |                                                   |
| onf speeds                | достуга, сне                                       |                                                                                                    |                                                   |
| Theranek long             |                                                    | ☐ Аутестификацие от тен-сивента с констиниета Молу Т.З. Для улитестификацие<br>Тостей на Репут П.З. докови были наятурного завезандијет тене черен тратити древе и<br>обестичено установление даргорочните Т.З. сокружениет. В тоску Ситегор Панев (СМ<br>сертофеката системы докови бългь усаден докен системы. |                                                   |
|                           | Настройка scopes                                   |                                                                                                    |                                                   |
|                           | Укажите разрешения (50)<br>Быть получены по аллы р | ве, которые могут быть запроцены системами (приложениями). При необходимости укласти<br>вкрациямам                                                                                                    | е, какже априбуты пользователя из храннымда могут |
|                           | Название разресанние                               | Onecodes                                                                                                    | Атрибуты пользователя                             |
|                           | apent                                              | Информация, полколеницая провести идентификацию и аутинтификацию                                                                                                    |                                                   |
|                           |                                                    |                                                                                                    |                                                   |
|                           | star who                                           | унформация го польсователос                                                                                                    | and animate state state                           |
|                           | star solo                                          | укформация по пользоватиле:                                                                                                    | -ud -amore mare mail -                            |

Рисунок 43 – Задание общих настроек OAuth 2.0 / OIDC

В разделе *OAuth 2.0* консоли управления можно посмотреть URL, которые далее потребуются для выполнения запросов:

- OAuth 2.0 Authorization Endpoint для запроса идентификации и аутентификации и получения авторизационного кода;
- OAuth 2.0 Token Endpoint для первичного получения маркера доступа / маркера идентификации и для обновления маркера.

При необходимости можно изменить время жизни маркера доступа.

Для корректной работы взаимодействия с приложениями по протоколу OAuth 2.0 необходимо определить разрешения (scope). Для этого нужно указать:

- название разрешения;
- описание разрешения (оно будет отображаться пользователю на странице согласия на предоставление доступа);
- атрибуты пользователя, которые будут предоставлены по данному разрешению (атрибуты должны быть определены в разделе *Хранилище*).

Для корректной работы аутентификации по OpenID Connect 1.0 нужно убедиться, что разрешение с названием *openid* определено в этом разделе консоли. Также можно прописать атрибуты, передаваемые по этому разрешению<sup>14</sup>.

## 2.5. Настройка процедур входа в приложения

## 2.5.1. Общие сведения

Процедуры входа применяются для настройки правил доступа пользователей к различным приложениям. С помощью процедур можно определить, например, какие приложения должны быть доступны каким пользователям, при каких условиях должна требоваться усиленная аутентификация и какие методы подтверждения входа может применять пользователь. Применение процедур входа позволяет организации исполнить принятые в ней политики контроля доступа к приложениям.

Управление процедурами входа осуществляется в разделе *Процедуры входа* консоли управления Blitz Identity Provider (см. Рисунок 44). Эта функциональность доступна только в редакции Enterprise Edition.

 $<sup>^{14}</sup>$  В этом случае указанные данные могут быть получены по маркеру доступа (access token), выданному на разрешение openid.

| Blitz Console              |    |                                |                              |               | admin 4                       | 0 |
|----------------------------|----|--------------------------------|------------------------------|---------------|-------------------------------|---|
| Приложения                 | Ко | нсоль управления / Прокудон во | 6A                           |               |                               |   |
| 🖹 Хранилище                |    |                                |                              |               |                               |   |
| 🤁 Аутентификация           |    | Настроенные процедуры входа    |                              |               |                               |   |
| 🔁 Процедуры входа          |    | Manuruhananan                  | Deserves                     | Omerican      | Crange                        |   |
| 🗑 Поставщики идентификации |    | ngan mpanange                  | - protocoloria               | CONCERNING    | cange.                        |   |
| 🗶 Серенсы самообслуживания |    | Second_fa vő                   | <ul> <li>SAMLDemp</li> </ul> | Second factor | Активирована 🖉                |   |
| 🗑 Пользователи             |    | testvi                         |                              | tectik        | Не активирована               |   |
| SAML                       |    |                                |                              |               |                               |   |
| South 2.0                  |    |                                |                              |               | Создаль новую процедуру вкода |   |
| Эстройства                 |    |                                |                              |               |                               |   |
| О События                  |    |                                |                              |               |                               |   |
| 🔤 Сообщения                |    |                                |                              |               |                               |   |
| 🖵 Бисциий вид              |    |                                |                              |               |                               |   |
|                            |    |                                |                              |               |                               |   |
|                            |    |                                |                              |               |                               |   |

### Рисунок 44 – Экран настроек процедур входа

Создание процедуры входа включает в себя следующие шаги:

- 1. Указание базовых параметров процедуры:
  - идентификатор процесса (процедуры);
  - описание процедуры;
  - приложения перечень приложений, для которых будет применяться данная процедура.

Для каждого приложения может быть создана только одна процедура. Если для данного приложения не создано процедуры, к нему будет применяться стандартная процедура входа (процедура входа по умолчанию)<sup>15</sup>. Если процедура создана без указания приложений, то она заменит стандартную процедуру входа.

| the second second second | ProfileAccess                                                                                                    |
|--------------------------|----------------------------------------------------------------------------------------------------|
|                          | Идентификатор процесса должен быть карректным јача-идентификатором. Јака-класс,<br>аписывающий процесс входа, будат имять таков ка названня.                                                                                                    |
| Описания                 | Прецидура входа в Личений Кабачет                                                                                                    |
|                          | При необходимости укажите конментарий, описывающий особенности и назначение процесса.                                                                                                    |
| Приложения               | + Europeit adfeater                                                                                                    |
|                          | Списте прилажений, для копорыя будет применяться денных процедера вляда. Всяг<br>приложения не указаны, на презедера будет систипься любаньной, и пряменться в тех<br>случиех, когда, нет процедера на коноретност приложение. При так одновремень<br>активированы измет быль талько сден побальных процедура, в также не должно быть<br>коплизий при определения процедеры влада для определенного приложения. |

Рисунок 45 – Экран создания новой процедуры входа

 Написание исходного кода процедуры (см. Рисунок 46). Для успешной работы процедуры входа необходимо написать на языке Java класс, реализующий необходимый интерфейс Strategy. Вся контекстная информация о пользователе, о текущем состоянии процедуры аутентификации и т.д. доступна в объекте Context.

<sup>&</sup>lt;sup>15</sup> При создании новой процедуры в окне будет отображена стандартная процедура.

Процедура состоит из двух блоков, которые определяют:

- действия, предпринимаемые на начальном этапе процесса аутентификации. В этом блоке, например, можно определить, при каких условиях осуществлять переход в приложение в режиме SSO (если пользователь ранее был аутентифицирован);
- действия, предпринимаемые после первичной аутентификации пользователя. В этом блоке, например, можно определить, какие методы усиленной аутентификации при каких условиях использовать.

Чтобы было удобнее вести разработку процедуры, Blitz Identity Provider позволяет загрузить из консоли управления JAR-файл для использования разработчиками в IDE среде разработки. Для этого нужно нажать кнопку «Загрузить Blitz Development Kit».

- 3. После написания кода необходимо нажать на кнопку «Компилировать». При наличии ошибок некорректные фрагменты кода будут выделены цветом и подписаны ошибки.
- 4. Если компиляция прошла успешно, можно активировать процедуру (кнопка «Активировать» в шапке соответствующей процедуры).
- 5. Если необходимо отредактировать процедуру, ее необходимо сначала деактивировать.

| Исходный код процедуры                                                                                                    |
|----------------------------------------------------------------------------------------------------|
| Для успешной работы процедуры аутентификации необходимо написать на языке Зама класс, реализующий интерфейс <u>Strategy</u> . Название класса должно совпадать с<br>идентификатором процесса (Prefleecess). Класс должениметь публичный default конструктор. В целях безопасности запузжа класса осуществляет огдельный class<br>leader: с огранименным списком <u>Imports</u> . Воя контекстная информация о пользователе, о текущем состоянии процедуры аутентификации и т.д. доступна в объекте<br>Context.                                                                                                    |
| Посмотреть интерфейс Strategy 👻 Посмотреть разрешеные imports 👻 Посмотреть описание Context 👻 Загрушть Віга Венеїорет Ко                                                                                                    |
| <pre>package com.identityblit.idp.flow.dynamic;<br/>import jawa.lang.*;<br/>import jawa.lang.*;<br/>import jawa.stil.*;<br/>import ong_slif4j.languerTasteey;<br/>import com_identityblits.idp.logis.asthe.flow.Osteen;<br/>import com_identityblits.idp.logis.asthe.flow.Osteen;<br/>import com_identityblits.idp.logis.asthe.flow.Osteen;<br/>import com_identityblits.idp.logis.asthe.flow.Osteen;<br/>import com_identityblits.idp.logis.asthe.flow.Osteen;<br/>import com_identityblits.idp.logis.asthe.flow.Osteen;<br/>import com_identityblits.idp.logis.asthe.flow.Osteen;<br/>import com_identityblits.idp.logis.asthe.flow.Osteen;<br/>import com_identityblits.idp.logis.asthe.flow.Osteen;<br/>import com_identityblits.idp.logis.asthe.flow.Osteen;<br/>import statis com_identityblits.idp.logis.asthe.flow.Osteen;<br/>import statis com_identityblits.idp.logis.asthe.flow.Osteen;<br/>import statis com_identityblits.idp.logis.asthe.flow.osteen;<br/>import statis com_identityblits.idp.logis.asthe.flow.osteen;<br/>import statis com_identityblits.idp.logis.asthe.flow.osteen;<br/>import statis com_identityblits.idp.logis.asthe.flow.osteen;<br/>import statis com_identityblits.idp.logis.asthe.flow.osteen;<br/>import statis com_identityblits.idp.logis.asthe.flow.osteen;<br/>import statis com_identityblits.idp.logis.asthe.flow.osteen;<br/>import statis com_identityblits.idp.logis.asthe.glow.osteen;<br/>import statis com_identityblits.idp.logis.asthe.glow.osteen;<br/>import statis com_identityblits.idp.logis.asthe.glow.osteen;<br/>import statis com_identityblits.idp.logis.asthe.glow.osteen;<br/>import statis com_identityblits.idp.logis.asthe.glow.osteen;<br/>import statis com_identityblits.idp.logis.asthe.glow.osteen;<br/>import statis com_identityblits.idp.logis.asthe.glow.osteen;<br/>import statis com_identityblits.idp.logis.asthe.com_identityblits.idp.logi.asthe.com<br/>import statis com_identityblits.idp.logis.asthe.glow.osteen;<br/>import statis com_identityblits.idp.logis.asthe.com<br/>import statis com_identityblits.idp.logis.asthe.com<br/>import statis com_identityblits.idp.logis.asthe.com<br/>import statis com_identityblits.idp.logis.asthe.com<br/>import statis com_identityblits.id</pre> |
| 27         aproximalpression c operandom submits;         aproximalpression c operandom submits;           28         StrotogyEtato.BEOCOH = sequence postante submits;         sequence postante         sequence postante           28         StrotogyEtato.BEOCOH = sequence postante         sequence postante         sequence postante           29         variation postante         sequence postante         sequence postante           28         strotogyEtato.BEOCOH = sequence postante         sequence postante         sequence postante           20         sequence postante         sequence postante         postante         postante           29         sequence postante         postante         postante         postante         postante           20         sequence dustrops         postante         postante         postante         postante         postante           21         set         sequence dustrops         postante         postante         postante         postante         postante                                                                                                    |
| 3) * Hparam Ctx - warrear counter.<br>*/ Ecourt - contemes reporter.<br>*/ Ecourtie public EtrategyState Regin(final Context ets) {<br>1) fiftux.elsami(*us)gect1d*) := null)<br>2) return StrategyState.ESOUOH;<br>2) else return StrategyState.MOME(new String[]{);<br>4) return StrategyState.MOME(new String[]{);<br>4) return StrategyState.MOME(new String[]{);<br>4) return StrategyState.MOME(new String[]{);<br>4) return StrategyState.MOME(new String[]{];<br>4) return StrategyState.MOME(new String[]{];<br>4) return StrategyState.MOME(new String[]{];<br>4) return StrategyState.MOME(new String[]{];<br>4) return StrategyState.MOME(new String[]{];<br>4) return StrategyState.MOME(new String[]];<br>4) return StrategyState.MOME(new String[]];<br>4) return StrategyStategyState.MOME(new String[]];<br>4) return StrategySt                                                                    |
| 10 B                                                                                                    |

Рисунок 46 – Экран редактирования исходного кода процедуры входа (фрагмент)

## 2.5.2. Примеры процедур входа

Далее приводятся примеры некоторых процедур. Для удобства отладки можно выводить информацию о состоянии аутентификации в лог, воспользовавшись функцией *logger.debug()*. Например, следующая команда выведет в лог заданный уровень аутентификации для пользователя:

logger.debug("requiredFactor="+ctx.userProps("requiredFactor"));

2.5.2.1. Разрешить вход только при определенном значении некоторого атрибута у пользователя

Следующая процедура допускает пользователя в приложение при условии, что адрес его электронной почты равен ivanov@company.ru.

@Override public StrategyState begin(final Context ctx) { if(ctx.claims("subjectId") != null){ // если пользователь уже аутентифицирован, то проверяем его email if("ivanov@company.ru".equals(ctx.claims("mail"))) return StrategyState.ENOUGH; else return StrategyState.DENY; // если не аутентифицирован, то просим его пройти первый фактор аутентификации else return StrategyState.MORE(new String[]{}); @Override public StrategyState next(final Context ctx) { // после первичной аутентификации проверяем его email, если он верный, то просим анализируем параметр requiredFactor пользователя (требуемый уровень аутентификации) и в зависимости от этого просим пройти второй фактор if(!"ivanov@reaxoft.ru".equals(ctx.claims("mail"))) return StrategyState.DENY; String reqFactor = ctx.userProps("requiredFactor"); if(reqFactor == null) return StrategyState.ENOUGH; else { if(Integer.valueOf(reqFactor) < ctx.justCompletedFactor())

return StrategyState.ENOUGH; else return StrategyState.MORE(new String[]{}); } }

# 2.5.2.2. Принудительная двухфакторная аутентификация в приложение

Следующая процедура требует двухфакторной аутентификации для доступа к приложению. Если пользователь переходит в приложение в рамках единой сессии, то при наличии одного пройденного фактора у него будет дополнительно проверен второй фактор.

> @Override public StrategyState begin(final Context ctx) { if(ctx.claims("subjectId") != null) {

// если пользователь уже аутентифицирован, то проверяем количество пройденных факторов

if (ctx.sessionTrack().split(",").length < 2) return StrategyState.MORE(new String[]{}); else return StrategyState.ENOUGH;

// если он не аутентифицирован или факторов меньше двух, то требуем прохождения следующего уровня аутентификации

else return StrategyState.MORE(new String[]{});

@Override public StrategyState next(final Context ctx) {

// если пользователь прошел один фактор аутентификации, то требуем пройти второй; если больше одного – допускаем в приложение

if(ctx.justCompletedFactor() == 1)
 return StrategyState.MORE(new String[]{});
 else
 return StrategyState.ENOUGH;

### 2.5.2.3. Принудительный вход в приложение

Если требуется, чтобы пользователь всегда входил в приложение, т.е. чтобы не работал переход в рамках единой сессии, то может использоваться такая процедура:

```
@Override public StrategyState begin(final Context ctx) {
// независимо от наличия сессии требуем прохождения первого фактора
return StrategyState.MORE(new String[]{});
}
@Override public StrategyState next(final Context ctx) {
// анализируем параметр requiredFactor пользователя (требуемый уровень аутентификации) и в зависимости от этого
просим пройти второй фактор
String reqFactor = ctx.userProps("requiredFactor");
if(reqFactor == null)
return StrategyState.ENOUGH;
else {
if(Integer.valueOf(reqFactor) == ctx.justCompletedFactor())
return StrategyState.ENOUGH;
else
return StrategyState.MORE(new String[]{});
}
```

## 2.5.2.4. Принудительный вход в приложение, если с момента входа прошло более 60 секунд

Данная процедура устанавливает требование к продолжительности сессии: если пользователь был аутентифицирован более X секунд назад (в примере – более 60 секунд назад), то требуется аутентификация для входа в приложение, т.е. переход в рамках единой сессии невозможен. Для этого процедура анализирует следующие параметры сессии:

- sessionCreated – время создания сессии;

- sessionUpdated – время изменения сессионных данных.

До тех пор, пока хотя бы один из этих параметров имеет значение менее 60 секунд, повторная аутентификация в приложение не требуется. Пример процедуры:

@Override public StrategyState begin(final Context ctx) {

if(ctx.claims("subjectId") != null) {

<sup>//</sup> Проверяем, на сколько отличается значение параметров sessionCreated и sessionUpdated от текущего времени; если хотя -

бы один из них менее 60000 мс, то этого достаточно для входа в приложение

```
if((System.currentTimeMillis() - ctx.sessionCreated().getTime()) < 60000 ||
    (ctx.sessionUpdated() != null && System.currentTimeMillis() - ctx.sessionUpdated().getTime() < 60000))
    return StrategyState.ENOUGH;
}
return StrategyState.MORE(new String[]{});
}
@Override public StrategyState next(final Context ctx) {
    String reqFactor = ctx.userProps("requiredFactor");
    if(reqFactor == null)
        return StrategyState.ENOUGH;
    else {
        if(Integer.valueOf(reqFactor) == ctx.justCompletedFactor())
        return StrategyState.ENOUGH;
    else
        return StrategyState.MORE(new String[]{});
}</pre>
```

## 2.6. Настройка сервисов самообслуживания пользователей

Blitz Identity Provider включает в себя ряд сервисов (веб-приложений), с помощью которых пользователи самостоятельно могут выполнять ряд операций:

- Личный кабинет позволяет выполнить ряд операций с учетной записью, например, посмотреть/изменить свои данные, настроить способы аутентификации, посмотреть последние события, сменить пароль. Если включен, то доступен по адресу: {hostname}/blitz/profile.
- Регистрация пользователей. Если включен, то пользователи смогут перейти со страницы входа (ссылка «Нет аккаунта? Зарегистрироваться») на форму самостоятельной регистрации.
- Восстановление доступа позволяет пользователю сменить пароль от своей учетной записи. Если сервис включен, то пользователи смогут перейти со страницы входа (ссылка «Забыли пароль?») на форму восстановления доступа.

Настройка данных сервисов осуществляется в разделе Сервисы самообслуживания консоли управления.

#### 2.6.1. Общие настройки

На главной странице раздела *Сервисы самообслуживания* можно включить/выключить соответствующие сервисы, используя переключатель (...). Следует при этом учесть, что переключатель включает/выключает сервисы только в Blitz Identity Provider Standard Edition. Для Enterprise Edition он влияет на отображение ссылок (например, «Забыли пароль?»), тогда как наличие самого сервиса зависит от того, было ли соответствующее приложение установлено администратором.

Кроме того, на главной странице можно настроить правила проверки атрибутов. Данные правила проверки применяются при изменении/добавлении атрибутов через сервисы самообслуживания и через API. Каждое правило включает в себя:

- атрибут, добавление/изменение которого регулируется правилом;
- тип подтверждения способ подтверждения изменения атрибута. Если он не задан, то смена атрибута производится сразу. Если по адресу электронной почты – то пользователь должен воспользоваться ссылкой, отправленной на электронную почту, либо ввести код из этого письма. Если по мобильному телефону, то пользователь должен ввести код из SMS-сообщения для того, чтобы изменение произошло.
- атрибут подтверждения используется только в тех случаях, когда настроено подтверждение атрибута. Здесь с помощью строк подстановки необходимо указать адрес, на который отправлять сообщение. Например, при вводе \${attr\_name} подтверждение будет отправлено на телефон / электронную почту, уже сохраненную в базе (attr\_name – имя атрибута, заданное в *Хранилище*). Если подтверждение должно быть отправлено на новый контакт, введенный пользователем при изменении атрибута, то следует указать \${input}.
- правило проверки, задаваемое с помощью регулярных выражений<sup>16</sup>. Например, правило ^[0-9]{11}\$ проверяет, что атрибут состоит из 11 символов и используются исключительно цифры. Правило ^(.+)@(.+)\$ проверяет, что введенный атрибут содержит знак @.
- *обязательность*, т.е. должен ли этот атрибут обязательно быть задан у пользователя.

<sup>&</sup>lt;sup>16</sup> См., например: <u>http://www.regular-expressions.info/posixbrackets.html?wlr=1</u>

| Blitz Console            |                                                                                             |                                                                 |                                                                                                    |                                                          |                                                             |                                                                                                    |                                                                                  | admir  |
|--------------------------|---------------------------------------------------------------------------------------------|-----------------------------------------------------------------|----------------------------------------------------------------------------------------------------|----------------------------------------------------------|-------------------------------------------------------------|----------------------------------------------------------------------------------------------------|----------------------------------------------------------------------------------|--------|
| Приложения               | Консоль управления                                                                          | Сертисы само                                                    | болуживания                                                                                                 |                                                          |                                                             |                                                                                                    |                                                                                  |        |
| Хранилище                |                                                                                             |                                                                 |                                                                                                    |                                                          |                                                             |                                                                                                    |                                                                                  |        |
| Аутентификация           | Серписы самообстука                                                                         | (BAHMB                                                          |                                                                                                    |                                                          |                                                             |                                                                                                    |                                                                                  |        |
| 3. Процедуры вкода       | colonica canoo colon                                                                        |                                                                 |                                                                                                    |                                                          |                                                             |                                                                                                    |                                                                                  |        |
| Поставщики идентификации | Регистрация                                                                                 |                                                                 |                                                                                                    |                                                          | в                                                           | осстановление доступа                                                                                                    |                                                                                  |        |
| Сервисы самообслуживания | Casocrostera-Has periet                                                                     | DALMA DOALSO                                                    | urranež.                                                                                                    |                                                          |                                                             | AMOCTORTRANSION BOCCTAHOR/PHAN ADCTVTA TOCORRETE                                                                                                    | IOM OTTIDAREDI CCUIRER HE ANDRO                                                  |        |
| Пользователи             | Перейти к настройкам                                                                        |                                                                 |                                                                                                    |                                                          | 35                                                          | лектронной понты.                                                                                                    |                                                                                  |        |
| SAML                     |                                                                                             |                                                                 |                                                                                                    |                                                          | n                                                           | ерейти к настройкам                                                                                                    |                                                                                  |        |
| OAuth 2.0                |                                                                                             |                                                                 |                                                                                                    |                                                          |                                                             |                                                                                                    |                                                                                  |        |
| Устройства               | Личный кабинет                                                                              |                                                                 |                                                                                                    |                                                          |                                                             |                                                                                                    |                                                                                  |        |
| События                  | Возискиность редактиро                                                                      | вать свои дан                                                   | ные, включить усиленную                                                                                     | аутентификация                                           | o.                                                          |                                                                                                    |                                                                                  |        |
| Сообщения                | изменить настройки без                                                                      | копасности.                                                     |                                                                                                    |                                                          |                                                             |                                                                                                    |                                                                                  |        |
| Внешний вид              | Перейти к настройкам                                                                        |                                                                 |                                                                                                    |                                                          |                                                             |                                                                                                    |                                                                                  |        |
|                          | в тех случаях, когда н<br>подтверждения – адр<br>электронную почу, у<br>пользователем при и | новое значени<br>ес. на которы<br>не сохранени<br>сваенении атр | те атримута подтверждае<br>й оптравлять сообщение<br>ую в базе (attr_name – и<br>инбута, то укажите \$[inpu | пся отправкой<br>в. Используйте<br>ия атрибута, за<br>Q. | соозщения на ном<br>строку подстановкі<br>данное в Хранилиц | еер мозильного технерона ими адрес Алектроние<br>И Колот, алектрона соля вы котите отправить подтяе<br>ще). Если вы котите отправить подтверждение н | м почты, укажите атрибут<br>ерхдение на телефон /<br>за новый контакт, введенный |        |
|                          | Arpenyr                                                                                     | 170                                                             | and soft male without a                                                                                     |                                                          | solaashi nofilasha                                          | приното прожрки                                                                                                    | CODEFERENCE                                                                      | _      |
|                          | mail                                                                                        | *                                                               | ernal                                                                                                    | *                                                        | \$(input)                                                   |                                                                                                    | R                                                                                | ×      |
|                          | mobile                                                                                      | 2                                                               | mobile                                                                                                    | *                                                        | \$(input)                                                   |                                                                                                    |                                                                                  | ×      |
|                          | name                                                                                        | v                                                               | не задан                                                                                                    | 2                                                        |                                                             |                                                                                                    | ۲                                                                                | ×      |
|                          | sumame                                                                                      | ÷                                                               | HE 30,53H                                                                                                   | ¥                                                        | \$(mail)                                                    |                                                                                                    |                                                                                  | ×      |
|                          |                                                                                             |                                                                 |                                                                                                    |                                                          |                                                             |                                                                                                    | + добавить ат                                                                    | rperðj |
|                          |                                                                                             |                                                                 |                                                                                                    |                                                          |                                                             |                                                                                                    | Coops                                                                            |        |

Рисунок 47 – Сервисы самообслуживания и их общие настройки

В подразделах осуществляется настройка каждого сервиса самообслуживания в отдельности.

### 2.6.2. Личный кабинет

Личный кабинет – веб-приложение, в котором пользователь может выполнить следующие действия:

- посмотреть или изменить данные своей учетной записи;
- посмотреть и настроить способы подтверждения входа (усиленной аутентификации);
- посмотреть последние события безопасности (например, события входа);
- сменить пароль;
- посмотреть привязанные учетные записи социальных сетей и привязать новые «внешние» учетные записи.

Настройка личного кабинета включает в себя конфигурирование способа отображения

атрибутов пользователя и изменение дополнительных параметров.

## 2.6.2.1. Отображение атрибутов пользователя

На основной странице Личного кабинета отображается блок с данными учетной записи. Пример этого блока представлен на рис. 48.

| B Blitz Profil   | e                   |                      | kgavrilov@reaxoft.ru O |  |
|------------------|---------------------|----------------------|------------------------|--|
| Основные данные  | Безопасность        | О                    |                        |  |
| Личный кабине    | Г / Основные данные |                      |                        |  |
| Данные учетной   | записи              |                      |                        |  |
|                  |                     |                      |                        |  |
| Фамилия          |                     | Гаврилов             |                        |  |
| Имя              |                     | Константин           |                        |  |
| Электронная почт | 2                   | kgavrilov@reaxoft.ru |                        |  |
|                  |                     |                      |                        |  |

Рисунок 48 – Личный кабинет: данные учетной записи

Отображение данных пользователя определяется HTML-шаблоном. Шаблон представляет собой текстовый файл, который компилируется с помощью шаблонизатора Twirl<sup>17</sup>. В шаблоне необходимо разместить функции, позволяющие пользователю в Личном кабинете вводить и редактировать данные о себе.

В шаблоне доступны следующие функции:

- *@show(attrName)* отображает значение атрибута;
- @showStrings(attrName, values) отображает значение массива;
- @editAsText(attrName, readableName, errorMsg) отображает значение атрибута и позволяет его изменить (параметр errorMsg необязательный);
- @editAsBoolean(attrName, readableName) отображает значение логического типа (true/false) атрибута и позволяет его изменить;
- @editAsStrings(attrName, readableName, values) отображает значение (массив) атрибута и позволяет его изменить.

В этих функциях используются следующие параметры:

- *attrName* название атрибута, определенное в Хранилище;
- readableName отображаемое в письме пользователю имя атрибута (можно

<sup>&</sup>lt;sup>17</sup> <u>https://github.com/playframework/twirl</u>

задать как идентификатор из файла сообщений или как текст);

- values значения, представляющие собой формат «ключ описание», где ключ
   значение массива, описание читаемое значение ключа (например, ListMap("a" -> "значение a", "c" -> "значение c")), может задаваться как идентификатор из файла сообщений или как текст;
- *errorMsg* описание ошибки, которое отображается в случае ошибочного ввода значения (можно задать как идентификатор из файла сообщений или как текст). Про файлы сообщений см. раздел 2.13.2.2 документа. Рекомендуется использовать файлы сообщений при необходимости поддержки мультиязычности.

Примеры функций:

Отображение атрибута mail:

@editAsText("mail", "Электронная почта")

Отображение атрибута mobile с возможностью его редактировать:

@editAsText("mobile", "Мобильный телефон", "Ошибка")

Отображение булевого атрибута *info* с возможностью его редактировать:

@editAsBoolean("info", "Подписка")

Отображение массива строк *massiv* с возможностью его редактировать (выбор

значений):

@editAsStrings("massiv", "Подписки", ListMap("a" -> "Акции и бонусные программы", "b" -> "Новости компании", "c" -> "Дайджест событий за месяц"))

Пример отображения массива строк в интерфейсе Личного кабинета представлен на рис. 49.

| Отображение массива        | Редактирование массива           |
|----------------------------|----------------------------------|
| Акции и бонусные программы | 🖌 Акции и бонусные программы 🔽 🗶 |
| Новости компании           | Новости компании                 |
| Дайджест событий за месяц  | Дайджест событий за месяц        |

Рисунок 49 – Личный кабинет: массив строк (в режиме отображения и редактирования)

## 2.6.2.2. Дополнительные параметры

В качестве дополнительных параметров можно задать:

- шаблон приветствия информацию, которая отображается в правом верхнем углу Личного кабинета. Допустимо использовать строки подстановки. Например, "\${surname} \${surname}" позволит отобразить фамилию и имя пользователя;
- настройки подтверждения атрибутов, в которые входят следующие параметры:
  - время действия разового SMS-кода подтверждения (в секундах);
  - длина разового SMS-кода подтверждения;

- длина кода подтверждения, отправляемого по электронной почте.
- доступные пользователям функции, т.е. функции, которые могут быть использованы из Личного кабинета. Возможно включить/выключить следующие функции:
  - смена пароля;
  - просмотр и привязка социальных сетей;
  - привязка НОТР-генераторов;
  - привязка ТОТР-генераторов;
  - настройка подтверждения входа по SMS-коду.

#### 2.6.3. Регистрация пользователей

Регистрация пользователей – веб-приложение, позволяющее пользователю самостоятельно создать свою учетную запись. Настройка регистрации включает в себя конфигурирование формы регистрации и изменение дополнительных параметров.

### 2.6.3.1. Форма регистрации

R Identity Blitz

Пример простейшей формы регистрации на рис. 50. На данном рисунке красным выделен блок с перечнем данных пользователя, который может быть настроен.

| Регистрация в <b>Личный кабине</b>                                                                                                    | r    |
|----------------------------------------------------------------------------------------------------|------|
| Фамилия                                                                                                    | 5 3  |
| Фачилия                                                                                                    | 2.67 |
| Unan                                                                                                    | 2.1  |
| Viten                                                                                                    | 863  |
| Адрес электроной почты                                                                                                    | 18   |
| mail@example.com                                                                                                    |      |
| Придумайте пароль                                                                                                    |      |
| Пароль                                                                                                    |      |
| Повторите пароль, чтобы не ошибиться                                                                                                    |      |
| Ваш пароль еще раз                                                                                                    |      |
| Пароль должен состоять не менее мен из 8 символов.<br>Рекомендиется, чтобы пароль состоял из прописных и строчи<br>буке и чикол хото бы одну цифру. Не применяйте пароли,<br>используемые для других сайтов, и пароли, воторые можно из<br>подобрать. |      |
| Нажимая на снотку «Заретистрироваться» вы соглашентесь<br>с условиями использования                                                                                                    |      |
| Зарегистрироваться                                                                                                    | 1    |

Рисунок 50 – Форма регистрации

Перечень запрашиваемых данных пользователя определяется HTML-шаблоном. Шаблон представляет собой текстовый файл, который компилируется с помощью шаблонизатора Twirl. В шаблоне необходимо разместить функции, позволяющие пользователю при регистрации вводить данные о себе.

В шаблоне доступны следующие функции:

- @editAsText(label, attrName, Map("placeholder" -> "placeholderLabel", "errormessage" -> "errMsgLabel", "help-block" -> "helpMsgLabel")) – отображает текстовое поле для определения атрибута (последний параметр не обязательный);
- @editAsStrings(attrName, values, Map("help-block" -> "helpMsgLabel")) отображает чекбоксы для определения значения атрибута типа массив (последний параметр не обязательный);
- @editAsBoolean(attrName, Map("help-block" -> "helpMsgLabel")) отображает чекбокс для определения значения булевого атрибута (последний параметр необязательный).

В этих функциях используются следующие параметры:

- *label* название атрибута, отображаемое пользователю; можно задать как идентификатор из файла сообщений или как текст;
- *attrName* название атрибута, определенное в хранилище;
- values значения, представляющие собой формат "ключ описание", где ключ
   значение массива, описание читаемое значение ключа (например, ListMap("a" -> "значение a", "c" -> "значение c")), может задаваться как идентификатор из файла сообщений или как текст;
- *placeholder* подсказка в поле для ввода атрибута (можно задать как идентификатор из файла сообщений или как текст);
- *error-message* сообщение об ошибке при неправильно введенном значении атрибута (можно задать как идентификатор из файла сообщений или как текст);
- *help-block* подсказка под элементом/элементами (можно задать как идентификатор из файла сообщений или как текст).

Примеры функций:

Ввести в атрибут mail адрес электронной почты:

```
@editAsText("Адрес электроной почты", "mail", Map("placeholder" -> "mail@example.com", "error-message" -> "Обязательное поле"))
```

```
Ввести данные булевого атрибута info:
```

<sup>@</sup>editAsBoolean("Хочу получать рассылку", "info")

Выбрать предложенные варианты из массива (атрибут massiv):

@editAsStrings("Виды рассылок:", "massiv", ListMap("a" -> "Акции и бонусные программы", "b" -> "Новости компании", "c" -> "Дайджест событий за месяц"))

Пример отображения булевого атрибута массива строк в интерфейсе Регистрации представлен на рис. 51.

| 🗌 Хочу получать рассылку     |
|------------------------------|
| Виды рассылок:               |
| 🗌 Акции и бонусные программы |
| Новости компании             |
| 🗌 Дайджест событий за месяц  |

#### Рисунок 51 – Пример ввода при регистрации булевого атрибута и массива

### 2.6.3.2. Дополнительные параметры

В качестве дополнительных параметров можно задать:

- параметры сервиса регистрации, в которые входят:
  - выбор хранилища для учетной записи нужно выбрать одно из сконфигурированных хранилищ (раздел Хранилище) для сохранения учетной записи;
  - способ подтверждения учетные записи могут быть созданы сразу после заполнения формы регистрации («Не требовать активации»), либо только после подтверждения владения адресом электронной почты («По электронной почте») – в этом случае пользователь должен ввести код из письма или пройти по ссылке;
  - атрибут электронной почты атрибут с адресом электронной подписи, на который должен быть отправлено письмо с подтверждением (если в качестве способа подтверждения выбрано «По электронной почте»).
- правила связывания атрибутов со значениями других атрибутов. В том случае, если необходимо сохранить введенные пользователем значения в другие атрибуты (те, которые не указаны в HTML-шаблоне), то следует указать эти атрибуты и настроить правила, по которым они будут задаваться. Например, правило uid=\${mail} означает, что атрибуту uid в Хранилище будет присвоено значение атрибута mail, заданного пользователем при регистрации.

Скриншот фрагмента страницы настроек регистрации (в части дополнительных настроек) представлен на рис. 52.

| Настройки сервиса регистрации                                                                           |                                                                                             |                                                                                                    |
|----------------------------------------------------------------------------------------------------|---------------------------------------------------------------------------------------------|----------------------------------------------------------------------------------------------------|
| Хранилище для учетной записи                                                                            | main-idap                                                                                   | •                                                                                                    |
| Способ подтверждения                                                                                    | По алектронной почте                                                                        | ×                                                                                                    |
| Агрибут электронной почты                                                                               | mail                                                                                        | w.                                                                                                    |
| Правило связывания атрибутов с                                                                          | о значениями других атрибу                                                                  | бутов                                                                                                    |
| Если вы хотите сохранить введен<br>которым они будут задаваться. На<br>атрибута mail, заданного пользов | ные пользователем значения в,<br>пример. правило uid=\${mail} оз<br>ателем при регистрации. | в другме атрибуты, то укажите эти атрибуты и настройте правила, по<br>означает, что атрибуту uid в Хранилище будет присвоено значение |
| Атрибут                                                                                                 |                                                                                             | Значение                                                                                                    |
| uid                                                                                                    |                                                                                             | \$(nai) ×                                                                                                    |
|                                                                                                    |                                                                                             | + Добевить атрибут                                                                                                    |
|                                                                                                    |                                                                                             |                                                                                                    |
|                                                                                                    |                                                                                             | Опиена Сохранить                                                                                                    |

Рисунок 52 – Скриншот настроек регистрации (фрагмент)

### 2.6.4. Восстановление доступа

Настройка сервиса восстановления доступа включает в себя указание атрибута, в котором хранится адрес электронной почты пользователя (рис. 53). На этот адрес будет отправлено письмо, содержащее ссылку для восстановления доступа к учетной записи.

| 🕒 Blitz Console                                                       | admin                                         | Ċ |
|-----------------------------------------------------------------------|-----------------------------------------------|---|
| Приложения                                                            | Консоль управления / Скрансы самообслуживания |   |
| <ul> <li>Аранилица</li> <li>Аутентификация</li> </ul>                 | Восстановление доступа                        |   |
| <ul> <li>Процедуры вкода</li> <li>Организация искупникация</li> </ul> | Настройки сереиса восстановления              |   |
| К Сервисы самообслуживания                                            | Атрибут электронной почты mail и              |   |
| SAML                                                                  |                                               |   |
| GAuth 2.0                                                             | druess Conserva-                              |   |
| <ul> <li>Устройства</li> <li>События</li> </ul>                       |                                               |   |
| Coofule+wa                                                            |                                               |   |
| 🖵 внешний вид                                                         |                                               |   |

Рисунок 53 – Восстановление доступа

## 2.7. Вход через внешние поставщики идентификации

Настройка входа через внешние поставщики идентификации включает в себя следующие шаги:

- 1. Сконфигурировать конкретного поставщика идентификации в разделе «Поставщики идентификации» на стороне Blitz Identity Provider.
- 2. Сконфигурировать этого поставщика идентификации на стороне самого поставщика идентификации.
- 3. Включить возможность входа через данный поставщик идентификации в разделе

«Аутентификации» (см. раздел 2.3.4).

Для настройки используется раздел *Поставщики идентификации* в консоли управления. Начальный экран показывает уже настроенные поставщики идентификации и позволяет выбрать для настройки требуемый тип поставщика идентификации (см. Рисунок 54). Настройки поставщиков каждого из типов описаны далее в подразделах.

| 🔞 Blitz Console            |            |                             |                        |                     |          |         | admin O                |
|----------------------------|------------|-----------------------------|------------------------|---------------------|----------|---------|------------------------|
| 🛎 Приложения               | Консоль уп | равления / Поставщион манит | operation              |                     |          |         |                        |
| 🗐 Хранилице                |            |                             |                        |                     |          |         |                        |
| 🎠 Аутентификация           | Подклю     | ченные внешние поставщия    | и идентификации        |                     |          |         |                        |
| 🖽 Процедуры входа          | Hannaker   | - Cortabiliana              | Viewall-upp installing | Ten nortae          | 0.00053  |         |                        |
| 🟺 Поставщики идентификации |            | The conserver               |                        |                     | napros   |         |                        |
| 🗶 Серенсы самообслуживания | Google     |                             | google_1               | EsoEje              |          |         | 1                      |
| 管 Пользователи             | Facebook   |                             | facebook_1             | facebook            |          |         | 1                      |
| SAML                       |            |                             |                        |                     |          |         |                        |
| Soluth 2.0                 | Owenan o   | Санкт-Петербурге            | blitz_1                | blitz               |          |         | 1                      |
| Устройства                 |            |                             |                        |                     |          |         |                        |
| События                    |            |                             |                        | дрозвить поставщика | Hacebook | AK FCNM | satz identizy Provider |
| 🔤 Сообщения                |            |                             |                        |                     |          |         |                        |
| 🖵 Вняшний вид              |            |                             |                        |                     |          |         |                        |

Рисунок 54 – Вид экрана настройки поставщиков идентификации

## 2.7.1. Вход через Google

Для конфигурирования входа через учетную запись Google следует выполнить следующие шаги в разделе *Поставщики идентификации* консоли управления:

- 1. Добавить поставщика, имеющего тип Google.
- 2. Ввести идентификатор поставщика (можно не менять предложенный системой идентификатор).
- 3. Ввести название поставщика. Именно это название будет отображаться на странице входа Blitz Identity Provider.

| Идентификатор поставщика<br>Учеловъчній ндентификатор поставщика. Используется только внутри IIIIz Identity Provider<br>Название поставщика<br>Google | Базовые настройки Google |                                                                                                    |
|----------------------------------------------------------------------------------------------------|--------------------------|----------------------------------------------------------------------------------------------------|
| Vieikans-waik speensdewartop nocraesaawa. Kosan-syeno norses evyttyv Biltz Identity Provider<br>Hasteane nocraesaawa<br>Google                        | Идентификатор поставщика | googie_1                                                                                           |
| Haseanne nocraeupera Google                                                                                                    |                          | Унанальный надентнорекатер поставщина. Используется только внутри Biltz Identity Provider          |
| Спображаеное в нансоли имя поставщика. Используется только внутри Bitz Identity Provider                                                              | Название поставидика     | Google<br>Отображаение в кенсоли имя постаещика. Истельзуется тольке енутри Bitz Identity Provider |

Рисунок 55 – Базовые настройки поставщика идентификации Google

- 4. Перейти в Диспетчер API Google (см. Рисунок 56)<sup>18</sup>, в котором выполнить следующие операции:
  - перейти в раздел «Учетные данные»;
  - создать проект и создать новые учетные данные типа «Идентификатор клиента OAuth»;
  - выбрать тип нового идентификатора клиента (например, веб-приложение) и

<sup>&</sup>lt;sup>18</sup> https://console.developers.google.com

дать ему название;

- ограничения не задавать, они будут указаны позже;
- Google сгенерирует идентификатор и секрет клиента, они потребуются для последующего ввода в Blitz Identity Provider.

| -  | Диспетчер API                   | Учетные данные                                                                                                    |                                                                                                    |                                                                                                    |                                                                                       |                                                     |                                             |                                           |                      |  |
|----|---------------------------------|----------------------------------------------------------------------------------------------------|----------------------------------------------------------------------------------------------------|----------------------------------------------------------------------------------------------------|---------------------------------------------------------------------------------------|-----------------------------------------------------|---------------------------------------------|-------------------------------------------|----------------------|--|
|    | Панель управления<br>Библиотека | скачать файл JSON Идентификатор клиента                                                                                                    | Сбросить секрет клиента У                                                                                                    | /далить                                                                                                    |                                                                                       |                                                     |                                             |                                           |                      |  |
| 0+ | Учетные данные                  |                                                                                                    |                                                                                                    |                                                                                                    |                                                                                       |                                                     |                                             |                                           |                      |  |
|    |                                 | Идентификатор клиента                                                                                                    | 100857675658-17pgvoe9rig9p8                                                                                                    | dpst5mbdsljedb                                                                                                    | s69n.apps                                                                             | googleu                                             | serconte                                    | ent.com                                   |                      |  |
|    |                                 | Секрет клиента                                                                                                    | Contraction of the local distance of the local distance of the loc |                                                                                                    |                                                                                       |                                                     |                                             |                                           |                      |  |
|    |                                 | Дата создания                                                                                                    | 3 июн. 2016 г., 12:01:14                                                                                                    |                                                                                                    |                                                                                       |                                                     |                                             |                                           |                      |  |
|    |                                 | Название                                                                                                    |                                                                                                    |                                                                                                    |                                                                                       |                                                     |                                             |                                           |                      |  |
|    |                                 | Веб-клиент 1                                                                                                    |                                                                                                    |                                                                                                    |                                                                                       |                                                     |                                             |                                           |                      |  |
|    |                                 | Задзійте источники JavaScript и/<br>Разрешенные источники Ja                                                                                                    | nne URI перенапраления.<br>waScript                                                                                                    | D other parts up a                                                                                                    |                                                                                       |                                                     |                                             |                                           |                      |  |
|    |                                 | Задліяте источники JavaScript и//<br>Разрешенные источники J<br>URI источника влиецтокого (<br>(капример, http://*.example.co<br>ofsaarensio yexaktre.cro.<br>http://www.example.com                                                                                                    | или URI перемапраления.<br>waScript<br>рипожения для запросов из браузера<br>oom) и пути (например, http://example.c                                                                                                    | . В этом поле не д<br>com/subdir). Если                                                                                                    | сопускаютс<br>используе                                                               | я подста<br>тся неста                               | новочны<br>ндар <mark>т</mark> ны           | е знаки<br>й порт,                        |                      |  |
|    |                                 | Задзійте источники JavaScript и//<br>Разрешенные источники Ju<br>URI источника илиентоког<br>(например, http://waratpie.<br>обязательно укажите его.<br>http://www.exampie.com<br>Разрешенные URI переналу<br>Используется для запросов<br>перенаправлены после зуте<br>доступа. Не мажет содержа                                                                                                    | ин URI перекапраления.<br>vvsCcript<br>putokenues для запросов из браузера<br>com) и пути (например, http://example.r<br>аваления<br>с осрвера. Здесь необходимо указать<br>итефикация в Google. В конце к нему /<br>ь общедоступные IP-адроса, относите                                                                                                    | . В этом поле не д<br>com/subdir). Если<br>путь к разделу пр<br>гудет автоматиче<br>пънне пути и нел                                           | ропускаютс<br>используе<br>рипожения,<br>іски добает<br>істиче URL                    | я подста<br>тся неста<br>в хоторь<br>ви код ві      | новочны<br>ндартны<br>ий пользи<br>аторизац | е знаки<br>й порт,<br>ователи (<br>ин для | lygyT                |  |
|    |                                 | Задайте источники JavaScript и/<br>Разрешенные источники Ji<br>URI источника илиенторого<br>(караника, http://www.example.com<br>http://www.example.com<br>Разрешенные URI перенала<br>Используется для запросов<br>переналазаемы после зуте<br>доступа. Не мажит содержа<br>https://bip-demo2.reaxof                                                                                                 | ин URI перенапраления.<br>vvSCript<br>putokenues для запросов из (bpyseps<br>com) и пути (например, http://example.i<br>ааления<br>с сервера. Здесь необходимо указать<br>птефикация.в Google. В конце к нему /<br>ь общедоступные IP-адреса, относита<br>.ru/bitz/login/methods/externallop                                                                                                    | . В этом поле не д<br>com/subdir). Если<br>путь к разделу пр<br>будет автоматиче<br>льнене бути и нел<br>s/callback/googl                      | ропускаютс<br>используе<br>рипожения,<br>голные URL<br>Je/google_                     | я подста<br>тся неста<br>в которь<br>ви код ві<br>1 | новочны<br>ндартны<br>ий польз<br>норезац   | е знаки<br>й порт,<br>ователи (<br>ин для | lygyt<br>×           |  |
|    |                                 | Задайте источники JavaScript и//           Разрешенные источника J           URI источника иличетского<br>(каример, http://*.example.<br>обязательно укажите ero.           http://www.example.com           Разрешенные URI переналу<br>Используется для запровое<br>перенаправлены после ауте<br>доступа. Не макиет совержа<br>https://bip-demo2.reaxoft           https://bip-demo2.reaxoft        | ли URI перенапраления.<br>wsScript<br>Ipиполения для запросов из браузера<br>тот) и вути (напримор, http://example.i<br>заления<br>с сервера. Здесь необходимо указать<br>пафикация а Google. В конце к нему /<br>в общедоступные IP-здреса, относит<br>r.ur/blitz/login/methods/externalidps/callback                                                                                                    | . В этом поле не д<br>com/subdir). Если<br>путь к разделу пр<br>будет ватоматиче<br>льные пути и нел<br>s/callback/google.<br>(/google/google. | ропускаютс<br>используе<br>рипожения,<br>полные URL<br>le/google_<br>_1               | я подста<br>тся неста<br>в хоторь<br>ся код ан      | новочны<br>ндартны<br>ий пользи             | с знаки<br>й порт,<br>ователи (<br>ин для | lygyt<br>×<br>×      |  |
|    |                                 | Bagaite secto-sexon JavaScript w/<br>Paspeutensee secto-sexon<br>URI secto-wave answertexcoro<br>(sanguwap, http://*.example.<br>odssatens-io ykawarte ero.<br>http://www.example.com<br>Paspeutensee URI nepenang<br>Vicnons/secto ages angooco<br>nepenanganesis nooce ayre<br>goctryna. He waiser cogepsa<br>https://bip-demo2.reaxoft<br>https://bip-demo2.reaxoft<br>https://bip.reaxoft.ru/bilt | ли URI перенапраления.<br>vv3Cript<br>Ipиñонкник для запросов из браузера<br>com) и вути (например, http://example.r<br>заления<br>с серведа. Здесь необходимо указать<br>ити/bitz/login/methods/externalidps/callback/googl<br>ru/bitz/login/externalidps/callback/googl                                                                                                    | . В этом поле не д<br>соот/subdir). Если<br>путь к разделу пр<br>syder автоматиче<br>s/callback/google<br>s/callback/google_1                  | ропускаютс<br>используе<br>рипожения,<br>соки добаел<br>опные URL<br>le/google_<br>_1 | я подста<br>нея неста<br>в хоторь<br>Ен код ві<br>1 | новочны<br>ндартны<br>ий пальзі             | е знаки<br>й порт,<br>ователи (<br>ин для | lygyt<br>×<br>×<br>× |  |

Рисунок 56 – Настройки в Диспетчере API Google

- 5. Перейти в Blitz Identity Provider и заполнить дополнительные настройки поставщика идентификации (см. Рисунок 57), которые включают в себя:
  - идентификатор клиента (Client ID), полученный в Диспетчере API Google;
  - секрет клиента (Client secret), полученный в Диспетчере API Google;
  - запрашиваемые разрешения (scope), предусмотренные в Google<sup>19</sup>;
  - атрибут Google, который будет использоваться для идентификации учетной записи в Blitz Identity Provider. Этот атрибут по смыслу соответствует базовому идентификатору, определяемому в разделе *Хранилище*;
  - правила соответствия (маппинга) между атрибутами, определенными в Blitz Identity Provider, и атрибутами Google. Например, правило mail=\${email} означает, что атрибут с именем *mail* в Blitz Identity Provider будет заполняться значением из атрибута *email* учетной записи Google (для пользователей,

<sup>&</sup>lt;sup>19</sup> CM.: <u>https://developers.google.com/+/web/api/rest/oauth#authorization-scopes</u>

воспользовавшихся этим поставщиком идентификации);

 проставить галочку у тех атрибутов, по которым должен осуществляться поиск (в разделе Пользователи);

| зовые настройки Google                                                                                                    |                                                                                                    |
|----------------------------------------------------------------------------------------------------|----------------------------------------------------------------------------------------------------|
|                                                                                                    |                                                                                                    |
|                                                                                                    |                                                                                                    |
| Идентификатор поставцика                                                                                                    | google,1                                                                                                    |
|                                                                                                    | Ynnsanunuñ ngentindenatop noctalezana. Mchonuayettik tonune enytpin Bitz Identity Provider                                                                                                    |
| Названено поставщека                                                                                                    | Google                                                                                                    |
|                                                                                                    | Отображаемое в конколи имя поставщиез. Исткользуется только внутри Biltz identity Provider                                                                                                    |
|                                                                                                    |                                                                                                    |
| стройки поставщика идентификация                                                                                                    | w Google                                                                                                    |
| зопасность                                                                                                    |                                                                                                    |
| Используйте раздел "Учетные данные" д                                                                                                    | аклетчера АРГ Google для заполнения указанных ниже параметров. Не забудьте сохранить в "Учетных данныя" указанный URI                                                                                                    |
| Tragentine generative.                                                                                                    |                                                                                                    |
| URI repetanpasnetes (Redirect URI)                                                                                                    | http://demo.identitybitz.ru/bitz/togin/enternalidge/caliback/google/google_Malae                                                                                                    |
|                                                                                                    | Эта ссылка должна быть прописана в настройках поставщика идентификации для корректной<br>облабото акции такжа историка на при холотака. Истор зайте соци. Истор истор вы                                                                                                    |
|                                                                                                    | истользуюте засупрыванов организация напозованова сила истолозорите олону такусточны ва                                                                                                    |
|                                                                                                    |                                                                                                    |
| Идентификатер клиента (Client ID)                                                                                                    | 10003/%/seas-1/ppverwigrpacopetimedity-dosert.appr.googeutercontent.com                                                                                                    |
| Coxper sources (Client secret)                                                                                                    |                                                                                                    |
|                                                                                                    |                                                                                                    |
|                                                                                                    |                                                                                                    |
| decrementation of the second second se |                                                                                                    |
| Запрацивные разрешения                                                                                                    | email a profile a                                                                                                    |
|                                                                                                    | Для добашления разрешеноя ввядите его иня и нахмите Enter                                                                                                    |
|                                                                                                    | Укажите перечень разрешений (эсоря), которые должны быть получены при обращении к                                                                                                    |
|                                                                                                    | поставщину идентификации. Перечень доступных разрешений Google                                                                                                    |
| Выберите хранилище, в котором будет со                                                                                                    | хиранена учетная запись нового пользователя при первом виоде                                                                                                    |
| Terr Sup                                                                                                    |                                                                                                    |
|                                                                                                    |                                                                                                    |
|                                                                                                    | _                                                                                                    |
| ентификация учетных записей                                                                                                    |                                                                                                    |
| ентификация учетных записей                                                                                                    |                                                                                                    |
| ентификации учетных записей<br>Уканите атрибут хранилица и соопветст<br>иделификатора Bitz identity Provider буд                                                                                                    | туноций априбут Google, когорый будет использовалься для идентификации учетной записи в Biliz Identity Provider. С поиющию этоп<br>дет проверять наличие учетной записи, осуществлять поиск записи.                                                                                                    |
| ентификации учетных записей<br>Указате атрибут хранилица и соопветст<br>идентификатора Bitz identity Provider буд                                                                                                    | терноций априбут Google, который будет использоваться для идентификации учетной записи в BRz Identity Provider. С поиющию этоп<br>дет проверять наличие учетной записи, одицествлять поиск записи.                                                                                                    |
| ентификация учетных записей<br>Указанте атрибут хранилица и соопветст<br>идентификатора Bitz Identity Provider буд<br>mail и -                                                                                                    | теуноций априбут Google, который будет использоваться для идентификации учетной записи в ВЯс Identity Provider. С поиющию этоп<br>дет проверять наличие учетной записи, осуществлять поиск записи.<br>= email =                                                                                                    |
| ентификация учетных записей<br>Укажите атрибут хранилица и соответст<br>идентификатора Bitz Identity Provider буд<br>mali и и транилица данных                                                                                                    | терноций априбут беодія, ногорый будет использовалься для идентификации учетной записи в ВЯс Identity Provider. С поиющию этоп<br>дет проверять наличие учетной записи, одицествлять поиск записи.<br>• <u>email</u><br>Априбут внешнего поставщика                                                                                                    |
| ентификация учетных записей<br>Укаките атрибут хранилица и соответст<br>идентификатора Bitz Mentity Provider буд<br>mail и и ребут но кранилиза данных                                                                                                    | твующий априбут Google, который будет использоваться для идентификации учетной записи в Biliz Identity Provider. С поиющию этоп<br>дет проверять наличие учетной записи, осуществлять поиск записи.<br>• • • • • • • • • • • • • • • • • • •                                                                                                     |
| ентификация учетных записей<br>Укалате атрибут хранилица и соответст<br>идентификатора Bitz Identity Provider буд<br>mat                                                                                                    | твующий априбут Google, когорый будет использоваться для идентификации учетной записи в Biliz Identity Provider. С поиющию этоп<br>дет проверять наличие учетной записи, осуществлять поиск записи.                                                                                                    |
| ентификация учетных записей<br>Укалате атрибут хранолица и соответст<br>идентификатора Bitz Identity Provider буд<br>mat                                                                                                    | твующий априбут Google, когорый будет использоваться для идентификации учетной записи в Biliz Identity Provider. С поиющию этоп<br>дет проверять наличие учетной записи, осуществлять поиск записи.                                                                                                    |
| ентификация учетных записей<br>Укалате атрибут хранилица и соответст<br>идентификатора Bitz Identity Provider буд<br>пад<br>пад<br>пробутю кранилица данных<br>рибуты<br>Укалате, каком обраном должны формор                                                                                                    | твующий априбут Google, который будет использоваться для идентификации учетной записи в Biliz Identity Provider. С поиющию этоп<br>дет проверять наличие учетной записи.<br>• enail •<br>Априбут внешнего поставшика<br>воваться априбуть, использование в Biliz Identity Provider, на основе данных, поличаемых от поставшика идентификация. Для                                                                                                    |
| ентификация учетных записей<br>Укахонте атрибут хранклица и соопветст<br>идеятификатора Bitz Identity Provider буд<br>пад                                                                                                    | твующий априбут Google, который будет использоваться для идентификации учетной записи в Biliz Identity Provider. С поиющию этоп<br>дет проверять наличие учетной записи.<br>• • • • • • • • • • • • • • • • • • •                                                                                                     |
| ентификация учетных записей<br>Укахите атрибут хранилица и соответст<br>идентификатора Bitz Mentty Provider буд<br>пап. и и размитара данных<br>рибуты<br>Укахите, каким образом должны формир<br>формарования каждот ариобута должны<br>правиле несколько агрибутов. Например                                                                                                    | тауюций априбут Google, который будет использоваться для идентнфикации учетной записи в Biliz Identity Provider. С пожощию этоп<br>дет проверять наличие учетной записи, осуществлять понск записи.<br>• enall •<br>Априбут внешнего поставщика<br>роваться априбуть, используемые в Biliz Identity Provider, на основе динных, получаемых от поставщика идентнфикация. Для<br>в быть садано свое правило.<br>• в быть садано свое правило.<br>• привило:                                                                                                    |
| ентификация учетных записей<br>Укалате атрибут хранилица и соответст<br>идентификатора Bitz Identity Provider буд<br>пай и и и и и и и и и<br>рибуты<br>Укалате, какана образом должны формир<br>формирования какдого априбута должны<br>для создачия правика используйте обоз<br>правине несколько априбутов. Например                                                                                                    | теуниций априбут Google, который будет использоваться для идентификации учетной записи в Віїх іdеntity Рионіder. С поикощию этоп<br>дет проверять наличие учетной записи, осуществлять поиск записи.                                                                                                    |
| ректификация учетных записей<br>Указате атрибут кранилица и соответст<br>идентификатора Bitz kientty Provider буд<br>mat u u u u u u u u u u u u u u u u u u u                                                                                                    | твующий априбут Google, который будет использоваться для идентификации учетной записи в Biliz Identity Provider. С поиющию этоп<br>дет проверять наличие учетной записи, одиществлять поиск записи.<br>• enail •<br>ирибут внешнего поставщика<br>проваться атрибуты, используемые в Biliz Identity Provider, на основе данных, получаемых от поставщика идентификация. Для<br>о быть создано ское правало.<br>иничение S(etch_weet), где attr.name - это има априбута, получаемых от поставщика идентификация. Вы можете указывать в орном<br>р. правяло end(meet) S(servace) ованиет, что атрибута, получаемых от поставщика идентификация. Вы можете указывать в орном<br>р. правяло end(meet) S(servace) ованиет, что атрибута получаемы из двух атрибутов - жее и зегимает через пробек.                                                                                                    |
| ентификация учетных записей<br>Указите атрибут кранилица и соответст<br>идентефикатора Bitz Mentity Provider буд<br>mail<br>рибуты<br>рибуты<br>Указоте, каком образски должны формир<br>формерсинени какдетс атрибута должно<br>для создачия правила используйте обоз<br>правиле несколько агрибутов. Например<br>цибут                                                                                                    | твующий априбут Google, который будет использовалься для идентификации учетной записи в Biliz Identity Provider. С помощие этоп<br>дет проверять наличие учетной записи, осуществлять поиск записи.<br>• enail • v<br>ирибут внешнего поставщика<br>роваться априбуть, используемые в Biliz Identity Provider, на основе динных, получаемых от поставщика идентификация. Для<br>в быть создано свое правало.<br>инителне §(etc. new), где attr.name - это има априбута, получаемого от поставщика идентификация. Вы можете указывать в орном<br>р. правило ces[(new)] {(newsec) osanaset, что атрибута, получаемого от поставщика идентификация. Вы можете указывать в орном<br>р. правило ces[(new)] {(newsec) osanaset, что атрибута, получаемого от поставщика идентификация. Вы можете указывать в орном<br>р. правило ces[(new)] {(newsec) osanaset, что атрибута, получаемого от поставщика идентификация. Вы можете указывать в орном<br>р. правило ces[(new)] {(newsec) osanaset, что атрибута, толучаемого от поставщика идентификация. Вы можете указывать в орном<br>в правило сез[(newsec) osanaset, что атрибута, толучаемого от поставщика идентификация. Вы можете указывать в орном                               |
| рентификация учетных записей<br>Указанте атрибут хранилица и соответст<br>идентефикатора Bitz Mentty Provider буд<br>mail                                                                                                    | твующий априбут Google, который будет использовалься для идентификации учетной записи в Biliz Identity Provider. С помощие этог<br>дет проверять наличие учетной записи, орществлять поиск записи.<br>• enail • • • • • • • • • • • • • • • • • • •                                                                                                    |
| ентификация учетных записой<br>Укахите атрибут кранилица и соответст<br>идентификатора Bitz Mentty Provider буд<br>mail                                                                                                    | твующий априбут Google, который будет использоваться для идентификации учетной записи в Biliz Identity Provider. С помощью этог<br>дет провереть наличие учетной записи, орществлять понск записи.<br>• enall w<br>Apofyt везычето поставщика<br>роваться априбуть, использувањи в Biliz Identity Provider, на основе динных, получаемых от поставщика идентификации. Для<br>о быть годаво свое правило.<br>иничение S(etcr_mae), где Biliz Identity Provider, на основе динных, получаемых от поставщика идентификации. Для<br>о быть годаво свое правило.                                                                                                    |
| рентификация учетных записей<br>Указанте атрибут хранилица и соответст<br>идентификатора Bitz Mentty Provider буд<br>талі и и и и и и и и и и и и и и и и и и и                                                                                                    | теующий априбут Google, который будет использоваться для идентификации учетной записи в Biliz Identity Provider. С покощью этог<br>дет проверять наличие учетной записи, оруществлять понск записи.<br>• enall w<br>Apofyl везичето поставщика<br>роваться апробуть, используямые в Biliz Identity Provider, на основе динных, получаемых от поставщика идентификации. Для<br>о быть создано свое правило.<br>иничение (forto-mean), где Biliz Identity Provider, на основе динных, получаемых от поставщика идентификации. Для<br>о быть создано свое правило.<br>иничение (forto-mean), где Biliz Identity Provider, на основе динных, получаемых от поставщика идентификации. Вы можете указывать 6 корном<br>р. правило ced(rune) (forto-mean), где Biliz Identity Provider, на основе динных, получаемых от поставщика идентификации. Вы можете указывать 6 корном<br>р. правило ced(rune) (forto-mean), где Biliz Identity Provider, на основе динных, получаемых от поставщика идентификации. Вы можете указывать 6 корном<br>р. правило ced(rune) (forto-mean), где Biliz Identity Provider, на основе динных, получаемых и двух атрибутого - вые и выстае через пробек.<br>• правило ced(rune) (forto-mean)<br>• goreand |

Рисунок 57 – Дополнительные настройки поставщика идентификации Google

6. Перейти в Диспетчер API Google и указать в качестве разрешенного URI перенаправления значение, указанное в параметре «URI перенаправления (Redirect URI)» консоли управления.
7. Сохранить данные и в Blitz Identity Provider, и в Диспетчере API Google.

### 2.7.2. Вход через Facebook

Для конфигурирования входа через учетную запись Facebook следует выполнить следующие шаги в разделе *Поставщики идентификации*:

- 1. Добавить поставщика, имеющего тип Facebook.
- 2. Ввести идентификатор поставщика (или не менять предложенный идентификатор).
- 3. Ввести название поставщика. Именно это название будет отображаться на странице аутентификации.

| Базовые настройки Facebook |                                                                                           |
|----------------------------|-------------------------------------------------------------------------------------------|
| Идентификатор поставщика   | faobook_1                                                                                 |
|                            | Учикальный идентификатер поставщика. Используется тальке внутри Bitz Identity Provider    |
| Название поставщика        | Facebook                                                                                  |
|                            | Отображаемое в консоли имя поставарнов. Используется талько внутри Bitz Identity Provider |

Рисунок 58 – Базовые настройки поставщика идентификации Facebook

- 4. Перейти в панель Facebook для разработчиков (см. Рисунок 59)<sup>20</sup>, в котором выполнить следующие операции:
  - войдите с помощью своей учетной записи Facebook и при необходимости зарегистрируйтесь в качестве разработчика;
  - добавьте новое приложение, указав его название, адрес электронной почты для связи и категорию приложения;
  - создайте идентификатор приложения;
  - перейдите в настройки приложения, раздел «Основное». В этом разделе указать параметр «Домены приложения» (должен соответствовать домену, на котором установлен Blitz Identity Provider) и добавить сайт с аналогичным URL.
  - Перейти в раздел «Проверка приложения» и активировать пункт Сделать приложение «...» доступным для всех?

<sup>&</sup>lt;sup>20</sup> Cm.: <u>https://developers.facebook.com/apps/</u>

#### Сервер аутентификации Blitz Identity Provider. Руководство администратора

| анель                     |                                                      |                               |                        |
|---------------------------|------------------------------------------------------|-------------------------------|------------------------|
| цатройки                  | Une-technicitum fourieren                            | Cester noutcoenes             |                        |
| Occusion<br>Asterioriuman | 158755007864887                                      |                               | floossame              |
| one -                     | Отображаемое название                                | Пространство имен             |                        |
| редупреждения             | Тестовый сайт                                        |                               |                        |
| роверка приложения        | Домены приложений                                    | Эп. адрес для связи           |                        |
| POINTH                    | bip-demo2 Insanstru = Rb reasoftru =                 | gavnlov@socio.msk.ru          |                        |
| og vepes Facebook         | URL-ддрес попитики иснфиденциальности                | URL appec Пользовательского о | ormologiese and        |
| Добазить продукт          | Политика конфеденциальности для диалога «Вкод-       | Пользовательское сплашёние    | для дналога «Экод»     |
|                           | Значки приложения.<br>Собрание и пола<br>1004 и 1024 | Saleropei<br>Tensec v         |                        |
|                           | Веб-сайт                                             | Бы                            | прое менало работы 🛛 🖂 |
|                           | URL-appec casita                                     |                               |                        |

Рисунок 59 – Настройки в панели Facebook для разработчиков

- 5. Перейти в Blitz Identity Provider и заполнить дополнительные настройки поставщика идентификации (см. Рисунок 60), которые включают в себя:
  - идентификатор приложения (App ID), полученный в панели Facebook для разработчиков;
  - секрет приложения (App Secret), полученный в панели Facebook для разработчиков;
  - запрашиваемые разрешения (scope), предусмотренные в Facebook<sup>21</sup>;
  - запрашиваемые атрибуты, предусмотренные в Facebook; допустимо указывать только те атрибуты, которые предусмотрены выбранными разрешениями;
  - атрибут Facebook, который будет использоваться для идентификации учетной записи в Blitz Identity Provider. Этот атрибут по смыслу соответствует базовому идентификатору, определяемому в разделе *Хранилище*;
  - правила соответствия (маппинга) между атрибутами, определенными в Blitz Identity Provider, и атрибутами Facebook. Например, правило mail=\${email} означает, что атрибут с именем *mail* в Blitz Identity Provider будет заполняться значением из атрибута *email* учетной записи Facebook (для пользователей, воспользовавшихся этим поставщиком идентификации);
  - проставить галочку у тех атрибутов, по которым должен осуществляться поиск (в разделе Пользователи);

<sup>&</sup>lt;sup>21</sup> Cm.: <u>https://developers.facebook.com/docs/facebook-login/permissions/</u>

6. Сохранить данные и в Blitz Identity Provider, и в панели Facebook для разработчиков.

| Базовые настройки Facebook                                                                                                    |                                                                                                    |                |                                                                                                    |                                                                                                    |
|----------------------------------------------------------------------------------------------------|----------------------------------------------------------------------------------------------------|----------------|----------------------------------------------------------------------------------------------------|----------------------------------------------------------------------------------------------------|
| Идантификатор поставляна                                                                                                    | facebook,7<br>However, and experied exactly for tables                                                                                             |                | olujecci maai jagoja (01) ilietty Miake                                                                                                  |                                                                                                    |
| Hankaren rottanlaren                                                                                                    | Facebook<br>Codpaniations is essential own microanual                                                                                              | - 14           | renegarise rankat keyripe Diri Manity Provide                                                                                            |                                                                                                    |
| Настройки поставщика идентификации                                                                                                    | e Facebook                                                                                                    |                |                                                                                                    |                                                                                                    |
| Безопасность                                                                                                    |                                                                                                    |                |                                                                                                    |                                                                                                    |
| Для заполнения используйте панель Расс                                                                                                 | своой для ризработнымая. Не забудьте о                                                                                                    | 0 ND R         | нить в настройках приложения Facebook ука                                                                                                | затный домен прыложения.                                                                                             |
| Домен грылонония                                                                                                    | derina deber tek philip. Au                                                                                                    |                |                                                                                                    |                                                                                                    |
| UEL-адрека для терезограмляния GAuth                                                                                                   | helpoorridensuideesityksituusdaltarhagisri<br>helpoorridensuideesityksituusdaltarheelth<br>Alaskook, 1                                             | inter<br>These | nalldystrallkastr/facebiek/facebiek/facebiek<br>al verteinallitys/callbastd?opup/facebiek                                                |                                                                                                    |
| Идентификатор приложения (Арр 10)                                                                                                    | 1740514759521383                                                                                                    |                |                                                                                                    |                                                                                                    |
| Серет приложения Икр. Бесчеб                                                                                                    |                                                                                                    | •              |                                                                                                    |                                                                                                    |
| Разрешения и атрибуты                                                                                                    |                                                                                                    |                |                                                                                                    |                                                                                                    |
| Тапрацияанные разрешения                                                                                                    | path profile a send a                                                                                                    |                |                                                                                                    |                                                                                                    |
|                                                                                                    | Для да бранно на разридањита нандате во<br>Украинте терењени, разредените (родер, е                                                                | TOP            | ar pharmarth Erbir<br>1987 galdaras Galia, thirpictula right oligini genera r                                                            |                                                                                                    |
| Decouverence and the                                                                                                    | Concession in succession in which the                                                                                                    |                |                                                                                                    |                                                                                                    |
|                                                                                                    | An advantage applying an area of                                                                                                    |                | anning Prov. Transfer representation of the                                                                                              |                                                                                                    |
|                                                                                                    | department introduction connected on term, son                                                                                                    |                | appropriets perpadations in a                                                                                                    |                                                                                                    |
| таль бар<br>Идентификация учетных зальсей<br>Учанне этребут краночнай и соотретст<br>атего проглефикатора 1815 Identity Provid         | унаций атрибут Fecebook, котарый буде<br>ег будет промереть накативе учетной на                                                                    | 11 AL          | пакызактыса дар идентификации учетной за<br>с передестичны поика зактисы.                                                                | natu e BBII identity Provider. C frowougues                                                                          |
| mai 🖉                                                                                                    | setal                                                                                                    |                |                                                                                                    |                                                                                                    |
| sudaqla na zistemarti tiseren                                                                                                    | yilingly, inversion concerning of                                                                                                    |                |                                                                                                    |                                                                                                    |
| Атрибуты<br>Учаните, каким образон допоти формер<br>формирования изкурто этрибута должно<br>для создания правила используйта, пларомое | сеаться атрибуты, используемые в Вёт<br>. бегть создено свое правило.<br>«меняе Кустстрана), гранайстватис за<br>правита система Кустстрана саличи | 10er           | 07у Рібнідет, на сонове данных, толучаемых с<br>на атрибута, получанняго от гостанцика нден<br>на атрибут от булат боранеровання на дина | п поставщика идентификация, Для<br>пофикация, Бы мляете учащинать в здном<br>перботов – заяк и заучаяк честа пробел. |
| Angaritye                                                                                                    | an an an an an an an an an an an an an a                                                                                                    |                | Reserve                                                                                                    |                                                                                                    |
| nai                                                                                                    |                                                                                                    |                | Steral                                                                                                    |                                                                                                    |
|                                                                                                    |                                                                                                    | •              | Stiest, names                                                                                                    |                                                                                                    |
| m                                                                                                    | ÷                                                                                                    |                | Sifest, names Siliest, names                                                                                                    |                                                                                                    |
| gorliere                                                                                                    | *                                                                                                    | -              | tilistane                                                                                                    |                                                                                                    |
| and .                                                                                                    | *                                                                                                    | -              | S(erred)                                                                                                    |                                                                                                    |
|                                                                                                    |                                                                                                    |                |                                                                                                    | + prosense arpeder                                                                                                   |
|                                                                                                    |                                                                                                    |                |                                                                                                    | Diarra Valueta Corporatio                                                                                            |

Рисунок 60 – Дополнительные настройки поставщика идентификации Facebook

# 2.7.3. Вход через ВКонтакте

Для конфигурирования входа через учетную запись ВКонтакте следует выполнить следующие шаги в разделе «Поставщики идентификации»:

- 1. Добавить поставщика, имеющего тип VK.
- 2. Ввести идентификатор поставщика (или не менять предложенный идентификатор).
- 3. Ввести название поставщика. Именно это название будет отображаться на странице аутентификации.

| Базовые настройки VK     |                                                                                          |
|--------------------------|------------------------------------------------------------------------------------------|
| Идентификатор поставщика | vi_1                                                                                     |
|                          | Унякальный идентификатор постаящика. Используется только внутря Bitz Identity Provider   |
| Название поставщика      | WK                                                                                       |
|                          | Спображаемое в консоли имя поставцика. Используется полько внутри Bitz Identity Provider |
| Bepties                  | 5.32                                                                                     |

Рисунок 61 – Базовые настройки поставщика идентификации ВКонтакте

- 4. Перейти в панель VK для разработчиков (см. Рисунок 62)<sup>22</sup>, в котором выполнить следующие операции:
  - войдите с помощью своей учетной записи ВКонтакте;
  - перейти в раздел «Мои приложения»;
  - выбрать пункт «Создать приложение»;
  - выбрать тип создаваемого приложения «Веб-сайт», указать его название, адрес, и домен;
  - в появившемся окне настоек приложения прописать базовый домен приложения (должен совпадать с доменом, на котором установлен Blitz Identity Provider).

<sup>&</sup>lt;sup>22</sup> См.: <u>https://new.vk.com/dev</u>

| C Developers       | Документация Мои                  | приложения   | Поддержка                          | Правила          | Q. Поиск |
|--------------------|-----------------------------------|--------------|------------------------------------|------------------|----------|
| Blitz-integration  | Настройки                         |              |                                    |                  |          |
| 1нформация         | (D any any a                      | FEGGO        |                                    |                  |          |
| Настройки          | приложе                           | ния. 530028  | •                                  |                  |          |
| (ранимые процедуры | Защищенный кл                     | 104:         | Contract of the Association of the |                  |          |
| Статистика         | Состоя                            | ние: Прило   | жение включено                     | и видно всем     | ~ · ·    |
| Руководство        | Первый запрос к                   | API:         |                                    |                  |          |
| Помощь             |                                   |              |                                    |                  |          |
|                    |                                   |              |                                    |                  |          |
|                    | Установка приложе                 | ния: Не треб | уется                              |                  |          |
|                    | Open                              | API: Включё  | н                                  |                  |          |
|                    |                                   | Open Al      | PI:                                |                  |          |
|                    | Адрес са                          | йта: https:/ | //bip-demo2.reaxo                  | ft.ru            |          |
|                    | Тематика са                       | йта: Выбер   | рите тематику                      |                  | ~        |
|                    | Базовый дог                       | мен: bip-der | mo2.reaxoft.ru ×                   | idp.reaxoft.ru × |          |
|                    | Доверенный redirect I<br>Добавить | JRI: http:// | yoursite.com/veri                  | fy               |          |
|                    |                                   | Coxp         | анить изменения                    |                  |          |

Рисунок 62 – Настройки в панели VK для разработчиков

- 5. Перейти в Blitz Identity Provider и заполнить дополнительные настройки поставщика идентификации (см. Рисунок 63), которые включают в себя:
  - ID приложения, полученный в панели VK для разработчиков;
  - защищенный ключ, полученный в панели VK для разработчиков;
  - запрашиваемые разрешения, предусмотренные в ВКонтакте<sup>23</sup>;
  - атрибут ВКонтакте, который будет использоваться для идентификации учетной записи в Blitz Identity Provider. Этот атрибут по смыслу соответствует базовому идентификатору, определяемому в разделе *Хранилище*;
  - правила соответствия (маппинга) между атрибутами, определенными в Blitz Identity Provider, и атрибутами ВКонтакте. Например, правило mail=\${email} означает, что атрибут с именем *mail* в Blitz Identity Provider будет заполняться значением из атрибута *email* учетной записи ВКонтакте (для пользователей, воспользовавшихся этим поставщиком идентификации);
  - проставить галочку у тех атрибутов, по которым должен осуществляться поиск (в разделе Пользователи);
- 6. Сохранить данные и в Blitz Identity Provider, и в панели VK для разработчиков.

<sup>&</sup>lt;sup>23</sup> Cm.: <u>https://new.vk.com/dev/permissions</u>

# Сервер аутентификации Blitz Identity Provider. Руководство администратора

| Базовые настройки VK                                                                                                    |                                                                                |              |                                                                                                    |
|----------------------------------------------------------------------------------------------------|--------------------------------------------------------------------------------|--------------|----------------------------------------------------------------------------------------------------|
| Идентификатор поставщика                                                                                                    | vk_1                                                                           |              |                                                                                                    |
|                                                                                                    | Уникальный идентификатор поставьдика                                           | . Wen        | альзунта талька анутри Bitz Identity Provider                                                                 |
| Название поставщика                                                                                                    | VK                                                                             |              |                                                                                                    |
|                                                                                                    | Отображаеное в консоли имя поставщия                                           | ua. He       | monunyeron ronauco megepai filitz identity Provider                                                           |
| Берсия                                                                                                    | 5.52                                                                           |              |                                                                                                    |
|                                                                                                    |                                                                                |              |                                                                                                    |
| Настройки поставщика идентификации                                                                                                    | I VK                                                                           |              |                                                                                                    |
| Безопасность                                                                                                    |                                                                                |              |                                                                                                    |
| Используйте раздел "Мои приложения" п                                                                                                    | анели VX для разработчиков для запол                                           | нени         | я указанных ниже параметров. Не забудьте сохранить в панели VK указанный URI                                  |
| перенаправления                                                                                                    |                                                                                |              |                                                                                                    |
| Доверенный redirect URI                                                                                                    | http:///demo.identityblitz.ru/blitz/login/                                     | exter        | nalidgs/calibaci/vivic_1/false                                                                                |
|                                                                                                    | Эта ссылка далона быть прописана в нас<br>обработот результатов аутентификации | прой<br>поль | как поставщика идинтификации для корректной<br>зевателя. Используйте скему https://ec.nv.aw                   |
|                                                                                                    | используете защищенное соединение.                                             |              |                                                                                                    |
| ID преложения                                                                                                    | 5564256                                                                        |              |                                                                                                    |
| Зацарцонный ключ                                                                                                    | •••••                                                                          |              |                                                                                                    |
|                                                                                                    |                                                                                |              |                                                                                                    |
| Разрешения                                                                                                    |                                                                                |              |                                                                                                    |
|                                                                                                    |                                                                                |              |                                                                                                    |
| запрыцияные разрешения                                                                                                    | Ann acfannesan parteranses measure er                                          |              | a Hannarte Endar                                                                                              |
|                                                                                                    | Укаханте перечень разрешений (scope), к                                        | erop         | ые должны быть получены при обращении к                                                                       |
|                                                                                                    | поставщику идентификации. Перенень р                                           | рстут        | news battlearneed AK                                                                                          |
|                                                                                                    |                                                                                |              |                                                                                                    |
| Хранение учетных записей                                                                                                    |                                                                                |              |                                                                                                    |
| Выберите кранилище, в котором будет со                                                                                                    | хранена учетная запись нового пользо                                           | вате         | ля при первом входе                                                                                           |
| main-idap                                                                                                    |                                                                                | ų            |                                                                                                    |
|                                                                                                    |                                                                                | 1            |                                                                                                    |
| Илектификание чистных записей                                                                                                    |                                                                                |              |                                                                                                    |
| I and the second second s |                                                                                |              |                                                                                                    |
| Укажите атрибут хранилища и соответству<br>идентификатора Bitz identity Provider буди                                                                                                    | ующий атрибут VK, который будет испо<br>ет проверять наличие учетной записи,   | осуц         | іваться для идентификации учетной записи в Bitz Identity Provider. С помощью этого<br>цествлять поиск записи. |
| ·                                                                                                    |                                                                                |              |                                                                                                    |
| mail v •                                                                                                    | enal                                                                           | ~            |                                                                                                    |
| Агрибут из хранилица данных                                                                                                    | Агрибут внешнего поставщика                                                    |              |                                                                                                    |
|                                                                                                    |                                                                                |              |                                                                                                    |
| Атрибуты                                                                                                    |                                                                                |              |                                                                                                    |
| Укажите, каким образом должны формира                                                                                                    | овалься атрибуты, используемые в Bitz                                          | iden         | tity Provider, на основе данных, получаемых от поставщика идентификации. Для                                  |
| формирования каждого атрибута должно<br>Для создания правила используйте обозн                                                                                                    | быть создано свое правило.<br>ачение state name                                |              | е априбута, получаемого от поставщика идентибикации. Вы можете указывать в паном                              |
| правиле несколько атрибутов. Например,                                                                                                    | ripatiento on-\$(name) \$(our same) 03Hare                                     | eer, s       | по атрибут сп будет формировалья из двух атрибутов - таке и загламе через пробел.                             |
| Атрибут                                                                                                    |                                                                                |              | Правило                                                                                                    |
| mit                                                                                                    |                                                                                |              | S(enal)                                                                                                    |
|                                                                                                    |                                                                                |              |                                                                                                    |
| uid                                                                                                    | ۷                                                                              | 1            | S(enal) X                                                                                                    |
| givenName                                                                                                    | v                                                                              | •            | \$(first_name) ×                                                                                              |
| -                                                                                                    | 0                                                                              |              | Siles news)                                                                                                   |
|                                                                                                    | ۷                                                                              |              |                                                                                                    |
| ch                                                                                                    | v                                                                              | •            | \$(first_name) \$(ast_name) X                                                                                 |
|                                                                                                    |                                                                                |              | + Добавить априбут                                                                                            |
|                                                                                                    |                                                                                |              | track and the second                                                                                          |
|                                                                                                    |                                                                                |              | Crosses Apparente Cosporerte                                                                                  |

Рисунок 63 – Дополнительные настройки поставщика идентификации ВКонтакте

# 2.7.4. Вход через Единую систему идентификации и аутентификации (ЕСИА)

Для конфигурирования входа через учетную запись ЕСИА следует выполнить следующие шаги в разделе «Поставщики идентификации»:

- 1. Добавить поставщика, имеющего тип ЕСИА.
- 2. Ввести идентификатор поставщика (или не менять предложенный идентификатор).
- 3. Ввести название поставщика. Именно это название будет отображаться на странице аутентификации.

| Базовые настройки ESIA                                         |                                                            |
|----------------------------------------------------------------|------------------------------------------------------------|
| Идинтификатор поставцанса esia_1                               |                                                            |
| Уникальный идентификатар постав                                | щика. Используется только внутри Blitz identity Provider   |
| Название поставщика Госуслуги Опображаемое в консоли ими поста | muzeka, Womon-ayerce nan-wo m-vrzye Bitz Identity Provider |

Рисунок 64 – Базовые настройки поставщика идентификации ЕСИА

- 4. Осуществить регистрацию информационной системы организации через Технологический портал ЕСИА<sup>24</sup>, в котором выполнить следующие операции:
  - нажать на кнопку «Добавить систему»;
  - указать название системы, отображаемое название, мнемонику системы и выбрать ответственного сотрудника (см. Рисунок 65);
  - сохранить данные и перейти к настройке сертификатов информационной системы;
  - сгенерировать ключ электронной подписи для подключаемой информационной системы и экспортировать его сертификат; загрузить сертификат для зарегистрированной информационной системы на Технологическом портал (см. Рисунок 66);

<sup>&</sup>lt;sup>24</sup> См.: <u>https://esia.gosuslugi.ru/console/tech/</u> До регистрации ИС в ЕСИА необходимо зарегистрировать учетную запись организации в ЕСИА и дать одному из сотрудников доступ к Технологическому порталу.

| ОСНОВНЫЕ ДАННЫЕ С          | истемы                                                                                                    |           |
|----------------------------|----------------------------------------------------------------------------------------------------|-----------|
| Hassieve decremu           | Blitz Identity Provider                                                                                                    |           |
| Отобраниемое               | Единый аход Ведомстве                                                                                                    |           |
| 10303-100                  | Уколите наталиние растали, которов фурм отофрактност<br>полналитиза Посраду и нетотранратична састана.<br>Реконструктор указывать позитого для насососот<br>полналитиза наталина, которы, вного «Денной тортал<br>поправлениение услуг (дункций) - «Посрадина.                                                                                                 | DOO "PEAK |
| Мнемоника системы          | 8/P000001                                                                                                    |           |
|                            | Если остативна заратиет подписана а CMSB, то менятичная в ECHA<br>должно состатите заратиет министрания подписания и<br>СИSB Селима, ранкоторужива в ССИА салими подписания и<br>доступи с заражд ECHA в СМSB, должно бали градирательна<br>доступи с заражд ECHA в СМSB, должно бали градирательна<br>доступи с заражд ECHA в СМSB, должно бали градирательна | × -       |
| Информация о системе       |                                                                                                    |           |
| URL carrena                | Https://dp.domain.ru                                                                                                    |           |
|                            |                                                                                                    | dia.      |
| ответственный за э         | КСПЛУАТАЦИЮ СИСТЕМЫ                                                                                                    |           |
| 040                        | Пекруго нак ответственното сотруднико волей организация и<br>виберите иго на выпадаещато синкая. Пользоватоть, дотина<br>Биль преводения и учитикай воления валий прозонация.                                                                                                    |           |
| Адрес электронной<br>понты |                                                                                                    |           |
|                            |                                                                                                    |           |

Рисунок 65 – Добавление системы в Технологическом портале ЕСИА

|            |                                         |                                                                                           |                                                                                     |                       | -       | -  |
|------------|-----------------------------------------|-------------------------------------------------------------------------------------------|-------------------------------------------------------------------------------------|-----------------------|---------|----|
| нформицио  | HOUSE CALCULAR                          | ы Серенсы                                                                                 | Истории операций                                                                    |                       |         |    |
|            |                                         |                                                                                           |                                                                                     |                       |         |    |
| Тестов     | вая сис                                 | тема разра                                                                                | ботчиков                                                                            |                       |         |    |
| TPARTEHN   | Е СЕРТИФИКА                             | TANK                                                                                      |                                                                                     |                       |         |    |
|            |                                         |                                                                                           |                                                                                     | 0                     |         |    |
| 2 Drm      | sarpyse<br>ofecan                       | така сертифизата                                                                          |                                                                                     | U                     | 0 05Hom | m. |
| 1800188778 | Для с                                   | беспечения идентификации (                                                                | вашей информационной системы при з                                                  | инектронном           |         |    |
| 100        | Now) Be M                               | ожете использовать сертифия                                                               | назовать сертификат системы.<br>каты формата X.509 в кодировна DER и                | сти РЕМ (файлы        |         |    |
| 1430900149 | CNIEF C DEP<br>OUR MITOS<br>STUE TIPOCT | тырикалом осычно именот рас<br>и загрузить новый сертифика<br>го перетаците файл в област | алирения .с.н. или .сн.т.)<br>п. накимите кнопку «Загрузить» и укаки<br>ь загрузки. | те путь к файту, либо | Æ       | 1  |
| 1202933600 | CNH                                     |                                                                                           |                                                                                     |                       | 4       | =  |
| 557224121  | CN-I                                    | Загрузить                                                                                 |                                                                                     |                       | 6       | -  |
|            |                                         |                                                                                           |                                                                                     |                       |         |    |
|            |                                         |                                                                                           |                                                                                     |                       |         |    |
|            |                                         |                                                                                           |                                                                                     |                       |         |    |
|            | _                                       |                                                                                           |                                                                                     |                       |         |    |
|            |                                         |                                                                                           |                                                                                     | -                     |         |    |

Рисунок 66 – Добавление сертификата системы в Технологическом портале ЕСИА

- 5. Перейти в Blitz Identity Provider и заполнить дополнительные настройки поставщика идентификации (см. Рисунок 67), которые включают в себя:
  - URI внешнего поставщика домен среды ЕСИА, к которой производится подключение, например, https://esia.gosuslugi.ru;
  - мнемоника системы, указанная ранее в Технологическом портале ЕСИА;
  - идентификатор ключа электронной подписи (alias) идентификатор ключа электронной подписи, загруженный в хранилище Blitz Identity Provider (хранилище, указанное в разделе keystore конфигурационного файла Blitz Identity Provider); именно сертификат ключа этой электронной подписи должен быть загружен в Технологический портал ЕСИА;
  - запрашиваемые разрешения перечень запрашиваемых разрешений из ЕСИА;
  - запрашиваемые данные пользователя необходимо отметить те данные, которые следует получать из ЕСИА; эти данные должны быть доступны по запрашиваемым разрешениям;
  - правила соответствия (маппинга) между атрибутами, определенными в Blitz Identity Provider, и атрибутами ЕСИА. Например, правило mail=\${email} означает, что атрибут с именем *mail* в Blitz Identity Provider будет заполняться значением из атрибута *email* учетной записи ЕСИА (для пользователей, воспользовавшихся этим поставщиком идентификации);
  - проставить галочку у тех атрибутов, по которым должен осуществляться поиск (в разделе Пользователи);
- 6. Сохранить данные в Blitz Identity Provider.

Чтобы вход через ЕСИА заработал, необходимо получить официальное разрешение на проведение идентификации и аутентификации пользователей с помощью зарегистрированной системы и получить доступ к тестовой / промышленной среде ЕСИА<sup>25</sup>.

<sup>&</sup>lt;sup>25</sup> Подробнее см.: <u>http://identityblitz.ru/services/esia-integration#moreESIAhelp</u>

# Сервер аутентификации Blitz Identity Provider. Руководство администратора

| Базовые настройки ESIA                                                                                                    |                                                                                                    |                  |                                                                                                    |                                                                                                    |
|----------------------------------------------------------------------------------------------------|----------------------------------------------------------------------------------------------------|------------------|----------------------------------------------------------------------------------------------------|----------------------------------------------------------------------------------------------------|
| Идентнфикатор поставщика                                                                                                    | esia_1                                                                                                    |                  |                                                                                                    |                                                                                                    |
|                                                                                                    | Уникальный идентификатор поставщика                                                                                                    | . Hern           | onsayerten tomsko meyrpei Bilitz identility Provider                                                                                         |                                                                                                    |
| Название поставщика                                                                                                    | Гасуслуги                                                                                                    |                  | Phy. 14 - 15 - 76 - 14                                                                                                    |                                                                                                    |
|                                                                                                    | Отображаемое в консоли ине поставщие                                                                                                    | u. Me            | tonugertal totuko ekytpik Bitz Identity Provider                                                                                             |                                                                                                    |
| Настройки поставщика идентификации                                                                                                    | ESIA                                                                                                    |                  |                                                                                                    |                                                                                                    |
| Безопасность                                                                                                    |                                                                                                    |                  |                                                                                                    |                                                                                                    |
| Заполните данные для корректного взаим                                                                                                    | кодействия Bitz identity Provider с ЕСИА                                                                                                    |                  |                                                                                                    |                                                                                                    |
| URI внешнего поставидика                                                                                                    | https://demot-esia.reavoft.ru                                                                                                    |                  |                                                                                                    |                                                                                                    |
| htжемоника системы (client_id)                                                                                                    | READOFT                                                                                                    |                  |                                                                                                    |                                                                                                    |
| Идентификатор ключа электронной                                                                                                    | bitz2esia                                                                                                    |                  |                                                                                                    |                                                                                                    |
| rioghwor (allas)                                                                                                    | Предварительно ключ электронной подг<br>раздале keystore конфитурационного фа                                                                         | inor y<br>Ana ti | рлжен быть затружен в храннлице, указанное в<br>R2 MentRy Provider.                                                                          |                                                                                                    |
| После заполнения этих данных не забуды                                                                                                    | ге перейти в Технологический портал I                                                                                                    | сиа              | где должна быть зарегистрирована информа                                                                                                    | ционная система с указанной мнемоникой                                                                                              |
| и серпификатом ключа электронной подп                                                                                                    | NOM.                                                                                                    |                  |                                                                                                    |                                                                                                    |
|                                                                                                    |                                                                                                    |                  |                                                                                                    |                                                                                                    |
| Разрешения и данные пользователя                                                                                                    |                                                                                                    |                  |                                                                                                    |                                                                                                    |
| Выберите разрешения из доступного слик                                                                                                    | 3.8                                                                                                    |                  |                                                                                                    |                                                                                                    |
| March and Perspectation                                                                                                    |                                                                                                    |                  |                                                                                                    |                                                                                                    |
| Запрашиваемые разрешения                                                                                                    | openid s http://edia.gooudugi.na/usr.j                                                                                                    | et x             |                                                                                                    |                                                                                                    |
|                                                                                                    | для досавления разрешения ввидите его<br>Укажите перечень разрешений (Scope), к                                                                       | отора            | и нахолите ыптег<br>ие должны быть получены при обращении к                                                                                  |                                                                                                    |
| Запрациваемые данные пользователя                                                                                                    | <ul> <li>Основные денные</li> <li>Доку</li> </ul>                                                                                                    | NRCHITI          | и 🗸 Адреса 📝 Контакты                                                                                                    |                                                                                                    |
|                                                                                                    | Отмеченные ранее разрешения (эсоре) д                                                                                                    | (2.706)          | ы позволять получать указанные денные                                                                                                    |                                                                                                    |
| Выберите хранилице, в котором будет со<br>internal-only                                                                                                    | хранена учетная запись новего пользо                                                                                                    | ¥                | ти при перівом входе                                                                                                    |                                                                                                    |
| идентификация учетных записси<br>Укажите атрибут хранилица и соопветств<br>идентификатора 8812 identity Provider буд                                                                                            | уюций атрибут ЕСИА, который будет и<br>гт проверять наличие учетной записи,                                                                           | ocycu            | аовалься для идентификации учетной записи<br>вспалять поиск записи.                                                                          | o Bitz identity Provider. C помощью этого                                                                                           |
| uid v =                                                                                                    | oid                                                                                                    | *                |                                                                                                    |                                                                                                    |
| Атрибут на кранилища данных                                                                                                    | Атрибут внешнего поставщика                                                                                                    |                  |                                                                                                    |                                                                                                    |
|                                                                                                    |                                                                                                    |                  |                                                                                                    |                                                                                                    |
| эприерты<br>Укакоте, каком образом должны формир<br>формировання кондого атрибута должно<br>Для соддника правила истоекзуйте обозн<br>правиле несколько атрибутов. Например,<br>Доступние атрибуты для напочиго | оваться априбуты, используемые в ВВІ<br>Боль создано свое правило.<br>Эчение \${uttr_mame}, где абт_поте - э<br>правило co-\${same} \${armame} 03Hava | To MM            | Bly Provider, на основе данных, получаемых от<br>а атрибута, получаеного от поставщика идент<br>то атрибут сп будет формироватья из двух атр | поставщика идентнефикациен. Для<br>ификации. Вы можете указывать в одном<br>ибутов – <b>каке</b> , и <u>загламе</u> , через пробел. |
| Ατρικόγτ                                                                                                    |                                                                                                    |                  | Правило                                                                                                    |                                                                                                    |
| mal                                                                                                    | ×                                                                                                    | -                | \$(enal)                                                                                                    | ×                                                                                                    |
| givenName                                                                                                    | v                                                                                                    | -                | \$(firstName)                                                                                                    | ×                                                                                                    |
| 01                                                                                                    | ×                                                                                                    | -                | \$(lastName)                                                                                                    | ×                                                                                                    |
| 38                                                                                                    | ٠                                                                                                    | -                | \$(lastName)                                                                                                    | ×                                                                                                    |
| uid                                                                                                    | v                                                                                                    | -                | \$(email)                                                                                                    | ×                                                                                                    |
|                                                                                                    |                                                                                                    |                  |                                                                                                    | + добавить атрибут                                                                                                    |
|                                                                                                    |                                                                                                    |                  |                                                                                                    | Отызна Удачить Ссоранить                                                                                                    |

Рисунок 67 – Дополнительные настройки поставщика идентификации ЕСИА

## 2.7.5. Вход через другую установку Blitz Identity Provider

Для конфигурирования входа через учетную запись другого Blitz Identity Provider (например, установленного в другой организации, далее – *доверенный Blitz Identity Provider*) следует выполнить следующие шаги в разделе Поставщики идентификации:

- 1. Добавить поставщика, имеющего тип Blitz Identity Provider.
- 2. Ввести идентификатор поставщика (или не менять предложенный идентификатор).
- 3. Ввести название поставщика. Именно это название будет отображаться на странице аутентификации.

| Базовые настройки Bitz identity Provide | r                                                                                           |
|-----------------------------------------|---------------------------------------------------------------------------------------------|
| Идентифекатер поставщика                | biliz_1                                                                                     |
|                                         | Vernansenik egnetropenarog nocrasujena. Herionssystice tonsko sejepe Biliz Ideniky Provider |
| Название поставиднов                    | Филиал в Санкт-Петербурге                                                                   |
|                                         | Отабражаемое в консоли имп поставщика. Иотользуется только внутри Bitz Identity Provider    |

Рисунок 68 – Базовые настройки поставщика идентификации Blitz Identity Provider при настройке федеративного доступа

- 4. Открыть консоль управления доверенного Blitz Identity Provider (или попросить администратора другого Blitz Identity Provider это сделать) и выполнить следующие операции:
  - перейти в раздел Приложения;
  - нажать на кнопку «Добавить приложение» (см. Рисунок 69);
  - указать идентификатор приложения, название и домен приложения;
  - сохранить приложение и перейти к его настройке;
  - выбрать протокол подключения OAuth 2.0 (см. Рисунок 70);
  - указать секрет (client secret), либо оставить предзаполненный вариант;
  - указать префикс ссылки возврата, в качестве которой указать URL основной Blitz Identity Provider, в который будет осуществляться вход;
  - произвести настройку необходимых разрешений в разделе OAuth 2.0.

| Параметры приложения     |                                                                                                    |
|--------------------------|----------------------------------------------------------------------------------------------------|
|                          |                                                                                                    |
| Идентифекатор (entityID, | MoscowBitzIDP                                                                                                    |
| CHEN CAU                 | Идентификалор приложения. Используется для идентификации приложения при доступе по<br>протовалу SAML (соответствует entity/D) и GAuth (соответствует chert_id).                      |
| Название                 | Систена лутентификации московского офиса                                                                                                    |
|                          | Отображаемое попьзователим ним праложноек. Используется только знутри Bitz Idanbity<br>Provider .                                                                                    |
| Дамен                    | https://idp.company.ru                                                                                                    |
|                          | Ссылка на стартовую страници приложения, например, http://testdomain.rul.ftpmTL5-<br>аутинтификации приложжния проверяется, что в сертификате приложения указан именно этот<br>дожен |
|                          |                                                                                                    |
|                          |                                                                                                    |

#### Рисунок 69 – Настройки подключения на стороне внешнего

поставщика идентификации Blitz Identity Provider - создание приложения

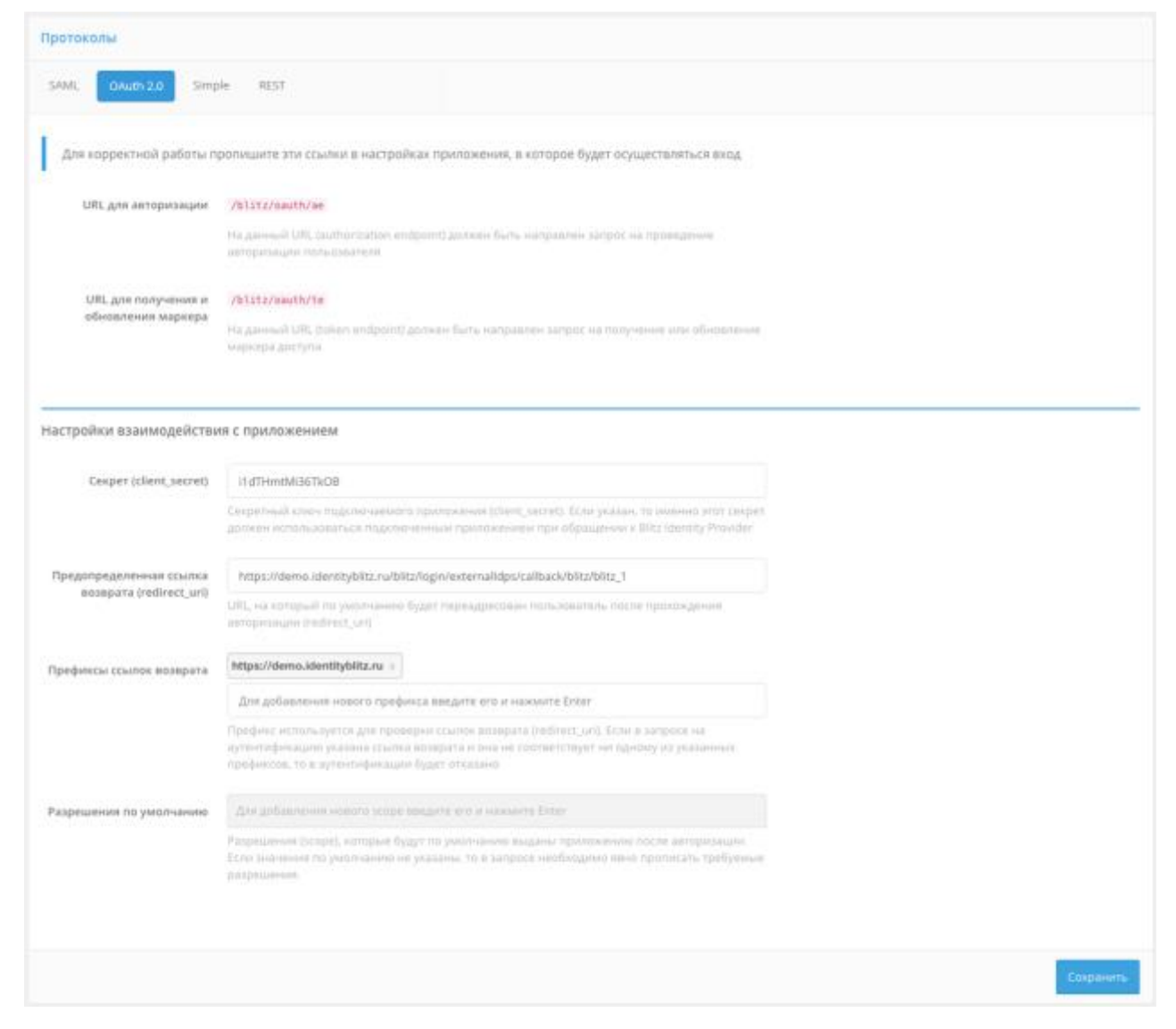

Рисунок 70 – Настройки подключения на стороне внешнего поставщика идентификации Blitz Identity Provider – настройка OAuth 2.0

- 5. Перейти в Blitz Identity Provider и заполнить дополнительные настройки поставщика идентификации (см. Рисунок 71), которые включают в себя:
  - URI внешнего поставщика домен, на котором установлен доверенный Blitz Identity Provider;
  - идентификатор (client\_id), указанный в настройках доверенного Blitz Identity Provider;
  - секрет (client\_secret), указанный в настройках доверенного Blitz Identity Provider;
  - запрашиваемые разрешения, данные разрешения должны быть определены в разделе *OAuth 2.0* доверенного Blitz Identity Provider;
  - имя пользователя атрибут доверенного Blitz Identity Provider, который будет использоваться в качестве имени пользователя (обеспечивает проверку наличия пользователя с таким именем);
  - идентификатор атрибут доверенного Blitz Identity Provider, который будет использоваться в качестве идентификатора пользователя (обеспечивает уникальность учетной записи даже при изменении атрибута, отвечающего за имя пользователя);
  - правила соответствия (маппинга) между атрибутами, определенными в Blitz Identity Provider, и атрибутами доверенного Blitz Identity Provider;
  - проставить галочку у тех атрибутов, по которым должен осуществляться поиск (в разделе Пользователи);
- 6. Сохранить данные в Blitz Identity Provider.

## Сервер аутентификации Blitz Identity Provider. Руководство администратора

| Базовые настройки Bitz Identity Provider                                                                                                    |                                                                 |                        |               |                                                                                            |                                         |
|----------------------------------------------------------------------------------------------------|-----------------------------------------------------------------|------------------------|---------------|--------------------------------------------------------------------------------------------|-----------------------------------------|
| Manura                                                                                                    | hite 4                                                          |                        |               |                                                                                            |                                         |
| идантификатор поставщика                                                                                                    | Ditt.                                                           |                        |               | na aarra na aa aaraa filis Mardin Doublar                                                  |                                         |
|                                                                                                    |                                                                 |                        |               |                                                                                            |                                         |
| Название поставщика                                                                                                    | филькал в Санкт-Петербурге                                      |                        |               |                                                                                            |                                         |
|                                                                                                    | Отображаеное в консоли ини по                                   | C138Lpf4               | a. Vic        | nanwayerce nanwo swyrpe Blitz identity Provider                                            |                                         |
|                                                                                                    |                                                                 |                        |               |                                                                                            |                                         |
| Настройки поставщика идентификаци                                                                                                    | w Blitz Identity Provider                                       |                        |               |                                                                                            |                                         |
| Easter and the second second se |                                                                 |                        |               |                                                                                            |                                         |
| DESCRIPTION - B                                                                                                    |                                                                 |                        |               |                                                                                            |                                         |
| Для заполнения указанных параветров                                                                                                    | обратитесь к администратору вн                                  | ешнего                 | noct          | авщика идентификации Blitz Identity Provider.                                              | Необходивал информация размещена в      |
| свойствая подслочаямого приложения (                                                                                                    | no nporokony OAuth). Takoki nepe                                | цайте а                | дмия          | екстратору приведенный ниже URI перенапра                                                  | BUNHAM.                                 |
| Предопределенная ссылка возерата                                                                                                    | http:///domo.identityblitz.ru/blit                              | to/loginA              | oter          | nalidpo/caliback/blitz/blitz_1/faise                                                       |                                         |
| (redirect, uri)                                                                                                    | Эта ссылка далжна быть протиса                                  | 143 E H20              | трой          | цах поставщика идентификации для корректной                                                |                                         |
|                                                                                                    | обработки результатов аутентиф<br>используете защищенное соеди- | HE HAD                 | none          | хователя. Используйте скему https://ec/w/вы                                                |                                         |
|                                                                                                    |                                                                 |                        |               |                                                                                            |                                         |
| URI BHELEHRI'D ПОСТАВЩИКА                                                                                                    | https://idp.reaxoft.ru                                          |                        |               |                                                                                            |                                         |
| Reporting Annual States (Client, id)                                                                                                    | MoscowillitziDP                                                 |                        |               |                                                                                            |                                         |
|                                                                                                    |                                                                 |                        |               |                                                                                            |                                         |
| Coxper (client_secret)                                                                                                    |                                                                 |                        |               |                                                                                            |                                         |
|                                                                                                    |                                                                 |                        |               |                                                                                            |                                         |
| Pasnessee                                                                                                    |                                                                 |                        | _             |                                                                                            |                                         |
| 1 appearents                                                                                                    |                                                                 |                        |               |                                                                                            |                                         |
| Запрациваемые разрешения                                                                                                    | openid a groffie x                                              |                        |               |                                                                                            |                                         |
|                                                                                                    | Для добашления разрешения вве                                   | дите его               | UNIT OF       | e saxoerre Enter                                                                           |                                         |
|                                                                                                    | Укажите перечень разрешений (<br>постаецию идентификации, Обс   | (асори), к<br>ралитись | 010p<br>X 3,9 | ие должны быть получены при обращении к<br>инистратору онецинего постающика                |                                         |
|                                                                                                    | valorindonaunn Bitz Identity Prov                               | rder, wre              | éu n          | олучить перечень доступных разрешений                                                      |                                         |
|                                                                                                    |                                                                 |                        |               |                                                                                            |                                         |
|                                                                                                    |                                                                 |                        |               |                                                                                            |                                         |
| Хранение учетных записей                                                                                                    |                                                                 |                        |               |                                                                                            |                                         |
| Выберите хранилицае, в котором бурет с                                                                                                    | DATABASHS VARTABLE METRICS HOROTO                               |                        |               | TH FOM THORSAN BASSAR                                                                      |                                         |
| conduct descendence office of the                                                                                                    |                                                                 |                        |               | an olar collecter reside                                                                   |                                         |
| internal-only                                                                                                    |                                                                 |                        | ÷             |                                                                                            |                                         |
|                                                                                                    |                                                                 |                        |               |                                                                                            |                                         |
|                                                                                                    |                                                                 |                        | -             |                                                                                            |                                         |
| Идентификация учетных записей                                                                                                    |                                                                 |                        |               |                                                                                            |                                         |
| Укажите агрибут хранилища и соответст                                                                                                    | вующий атрибут внешнего пости                                   | No.                    | иден          | пификации Blitz identity Provider, который буде                                            | гт истользоваться для обозначения имени |
| yvenvoli sanaca e Bitz identity Provider. T                                                                                                    | вске укажите уникальный идент                                   | ификато                | op, ec        | горый не должен менеться в процессе взаим                                                  | одействия.                              |
|                                                                                                    |                                                                 |                        |               |                                                                                            |                                         |
| uid v                                                                                                    | = uid                                                           |                        |               |                                                                                            |                                         |
| Атрибут из хранилища данных                                                                                                    | Агрибут внешнего поставщика                                     |                        |               |                                                                                            |                                         |
| Идентификатор                                                                                                    |                                                                 |                        |               |                                                                                            |                                         |
| uid                                                                                                    |                                                                 |                        |               |                                                                                            |                                         |
| Этот атрибут будет использоваться для идент                                                                                                    | афексация учетной записи в Blitz ide                            | entity Pro             | vider         |                                                                                            |                                         |
| Пользователь не должен иметь возможности                                                                                                    | менять значение данного агрибута                                | a.                     |               |                                                                                            |                                         |
|                                                                                                    |                                                                 |                        |               |                                                                                            |                                         |
| Атрибиты                                                                                                    |                                                                 |                        | _             |                                                                                            |                                         |
|                                                                                                    |                                                                 |                        |               |                                                                                            |                                         |
| Укажите, каким образом должны форми                                                                                                    | роваться агрибуты, используемы                                  | er er tillt z          | Iden          | tity Provider, на основе данных, получаемых о                                              | т поставщика идентификации. Для         |
| формирования каждого атрибута должн                                                                                                    | з быть создано свое правило.                                    |                        |               |                                                                                            |                                         |
| правиле несколько атрибутов. Наприме                                                                                                    | A RD38400 cn+\$[name] \$[sername]                               | 03H84                  | Set. 4        | и атрибута, получаемого от поставщика идел<br>по атрибут сп будет формироватья из двух атр | мбутов - таке и заглаве через пробел.   |
|                                                                                                    |                                                                 |                        |               |                                                                                            |                                         |
|                                                                                                    |                                                                 |                        |               |                                                                                            |                                         |
| Априбут                                                                                                    |                                                                 |                        |               | Правило                                                                                    |                                         |
| Anguedaya<br>51                                                                                                    |                                                                 | v                      |               | S(m)                                                                                       |                                         |
| Atpedyt<br>51                                                                                                    |                                                                 | v                      | •             | S(m)                                                                                       | ×                                       |
| Atputyr<br>51<br>mai                                                                                                    |                                                                 | 2                      | •             | S(mil)                                                                                     | *                                       |
| Atputyr<br>51<br>mail                                                                                                    |                                                                 | 2                      | •             | npanon<br>S(m)<br>S(mai)                                                                   |                                         |
| Anpedyr<br>sn<br>mail<br>gleenhame                                                                                                    |                                                                 | 2                      | •             | npaeseo<br>S(m)<br>S(mai)<br>S(giverName)                                                  |                                         |
| Atputyr<br>sn<br>mail<br>glenName<br>uid                                                                                                    |                                                                 | 2                      | •             | npaeeso<br>S(m)<br>S(mai)<br>S(giver/varie)<br>S(giver/varie)                              |                                         |
| Atputyr<br>sn<br>mail<br>glienhane<br>uid                                                                                                    |                                                                 | 2                      | •             | npaseso<br>S(m)<br>S(mai)<br>S(giver/varie)<br>S(u-d)                                      |                                         |
| Atpedyr<br>St<br>mail<br>glentane<br>uid                                                                                                    |                                                                 | 2                      | •             | Tpaterio<br>S(m)<br>S(mail)<br>S(giver/vame)<br>S(uid)                                     | ×<br>×<br>×<br>zdaarru arpelyr          |
| Atpedyr<br>51<br>mail<br>givenvane<br>uid                                                                                                    |                                                                 | 2                      | •             | npaseko<br>S(m)<br>S(mai)<br>S(giverkiame)<br>S(pieł)                                      | ×<br>×<br>×<br>+ 200eerte arpetyr       |

Рисунок 71 – Настройки подключения к внешнему поставщику идентификации Blitz Identity Provider (фрагмент)

 В разделе Аутентификация консоли управления включить использование метода аутентификации с использованием соответствующего внешнего сервиса идентификации (см. раздел 2.3.4).

Если все настроено корректно, то можно попробовать войти в приложение одной организации (см. Рисунок 72, кнопка «Войти через ...») с использованием учетной записи другой организации (см. Рисунок 73).

| Identity Blitz | 06                                                          |                                                                                                    |
|----------------|-------------------------------------------------------------|----------------------------------------------------------------------------------------------------|
|                | Вход в Личный кабинет                                       | 21                                                                                                    |
|                | Retros                                                      |                                                                                                    |
|                | Параль                                                      | 5                                                                                                    |
|                | Параль                                                      | TI                                                                                                    |
|                | Boline                                                      | The survey of the local division in which the local division in which the local division in which the local division is not the local division in which the local division is not the local division in which the local division in which the local division in which the local division in which the local division in which the local division in which the local division in which the local division in which the local division in wh |
|                | rind .                                                      |                                                                                                    |
|                | Войти через Филиал в Санко-Петербурге                       |                                                                                                    |
|                | (B) Bitte kösentörja Prosiskás<br>© 2014 0000 virtusk COMPs |                                                                                                    |

Рисунок 72 – Пример экрана входа с кнопкой входа через

внешний поставщик идентификации

| Вход в Система аутентификации<br>московского офиса |                                                                                                    |
|----------------------------------------------------|----------------------------------------------------------------------------------------------------|
| Innes                                              |                                                                                                    |
| Azton                                              |                                                                                                    |
| Report-                                            |                                                                                                    |
|                                                    |                                                                                                    |
| Войти                                              |                                                                                                    |
|                                                    |                                                                                                    |
| Другие способы види =                              |                                                                                                    |
|                                                    |                                                                                                    |
| 8 T 🕊 📼                                            |                                                                                                    |
|                                                    |                                                                                                    |
|                                                    |                                                                                                    |
|                                                    | 20223052.023                                                                                                    |
| (B) Bitz klantity Provider                         |                                                                                                    |
|                                                    | BXOA B CUCTEMA AYTENTUQUIKALUUU<br>CONCORRECTOR OQUICA<br>Marse<br>Marse<br>Marse<br>Marse<br>Marse<br>Datini<br>Marse<br>Marse<br>Mar |

Рисунок 73 – Пример запроса идентификации внешним поставщиком идентификации

# 2.8. Управление данными пользователей

В разделе *Пользователи* консоли управления администратор Blitz Identity Provider может осуществлять следующие операции:

- поиск учетных записей пользователей;
- добавление учетных записей пользователей;
- просмотр идентификационных данных пользователей;
- привязка учетных записей внешних систем;
- задание значений дополнительных атрибутов пользователей;
- привязку устройств для проведения усиленной аутентификации.

Общий вид страницы управления данными пользователей представлен на рисунке 74.

| 🚯 Blitz Console                                                                | admin O                                                                                                    |  |  |  |  |
|--------------------------------------------------------------------------------|----------------------------------------------------------------------------------------------------|--|--|--|--|
| 🖶 Приложиния<br>🔲 Хранилици                                                    | Консоль управления - полоситои                                                                                                    |  |  |  |  |
| 🕅 Аутинтификация                                                               | Пользеватели                                                                                                    |  |  |  |  |
| <ul> <li>Поставщики идентификации</li> <li>Сервисы самообслуживания</li> </ul> | test und Quante                                                                                                    |  |  |  |  |
| <ul> <li>Banaosarenx</li> <li>Bana,</li> </ul>                                 | Version and and a second second second second second second second second second second second second second se                                                                                    |  |  |  |  |
| Cruth 2.0                                                                      | ристные заглали пользователян<br>выбиста/suit                                                                                                    |  |  |  |  |
| Cofurns                                                                        | sarsa Tot                                                                                                    |  |  |  |  |
| Dectment and                                                                   | turnarea Testov                                                                                                    |  |  |  |  |
|                                                                                | unai tec-udgestuc                                                                                                    |  |  |  |  |
|                                                                                | reable                                                                                                    |  |  |  |  |
|                                                                                | Comparents                                                                                                    |  |  |  |  |
|                                                                                |                                                                                                    |  |  |  |  |
|                                                                                | Призекальные учетные автиси внязания сислем                                                                                                    |  |  |  |  |
|                                                                                | Учетные запяся внедник остем отдуктвует                                                                                                    |  |  |  |  |
|                                                                                |                                                                                                    |  |  |  |  |
|                                                                                |                                                                                                    |  |  |  |  |
|                                                                                | Дополнительные атрибуты пользоваленя                                                                                                    |  |  |  |  |
|                                                                                | Comparts                                                                                                    |  |  |  |  |
|                                                                                |                                                                                                    |  |  |  |  |
|                                                                                | Требуюный уровень аутостификации                                                                                                    |  |  |  |  |
|                                                                                | Вы мажите настроять, требуемый уровень, зупентификации для данного пользовалени, Кариант "по умалчанию"<br>означает, что пользователь, должен имить уровень, указанный в разделе "Аутектефекации". |  |  |  |  |
|                                                                                | Требунный Порноливно и                                                                                                    |  |  |  |  |
|                                                                                |                                                                                                    |  |  |  |  |
|                                                                                | Companying                                                                                                    |  |  |  |  |

Рисунок 74 – Вид страницы управления пользователями (фрагмент)

### 2.8.1. Поиск учетных записей пользователей

Для поиска пользователей необходимо ввести идентификатор пользователя (или его часть со знаком \*) и нажать на кнопку «Найти». В качестве отображаемого идентификатора используется атрибут, определенный в разделе *Хранилище* в качестве базового идентификатора, а также атрибуты, отмеченные как поисковые.

Для просмотра всех пользователей необходимо нажать «Найти» с вводом символа \* в поле для поиска (полный перечень не будет отображаться при большом числе учетных записей в системе).

Перечень найденных пользователей содержит:

- значение атрибутов пользователя (все атрибуты, отмеченные как поисковые в Хранилище);
- хранилище, в котором найден пользователь.

Нажатие на любую из найденных учетных записей открывает детальную информацию о пользователе.

## 2.8.2. Добавление учетных записей пользователей

Для добавления новой учетной записи требуется нажать на ссылку «Создать учетную запись пользователя...». В отрывшемся окне:

- указать хранилище, в которым следует сохранить данные пользователя;
- задать все необходимые атрибуты;
- нажать на кнопку «Создать».

При создании учетной записи следует учитывать те ограничения, которые настроены для хранилища данных, в которое осуществляется запись. Например, если сохранение производится в LDAP-каталог, то должны быть заполнены все обязательные атрибуты, не нарушены ограничения на уникальность атрибутов и пр.

При этом с точки зрения Blitz Identity Provider обязательным является только идентификатор (соответствующий атрибут отмечен знаком «звездочка» (\*)).

| Пользователи                   |                        |          |
|--------------------------------|------------------------|----------|
| flowor                         |                        | Q Halter |
| Укажите атрибуты пользоватиля. |                        |          |
| Храннонця                      | 🕷 internal-only 🕕 Idap |          |
| givenblame                     | 1                      |          |
| talephoneHumber                |                        |          |
| 01                             |                        |          |
| 37                             |                        |          |
| mail                           |                        |          |
| uid*                           |                        |          |
| Reports                        |                        |          |
|                                | Craggers Orsessore.    |          |
|                                |                        |          |
|                                |                        |          |

Рисунок 75 - Создание учетной записи пользователя

# 2.8.3. Добавление / назначение учетных записей пользователей для последующего входа через социальные сети.

В ряде случаев возникает необходимость обеспечить доступ только определенных пользователей через учетные записи внешних поставщиков идентификации. Этот режим входа «внешних» пользователей активируется в случае, если для выбранного внешнего поставщика идентификации выбрана опция, что доступ имеют «Только пользователи, привязанные администратором» (см. раздел 2.3.4).

Если учетная запись данного внешнего пользователя отсутствует, то следует нажать ссылку «Создать учетную запись пользователя…» и выполнить следующие действия:

- 1. Указать хранилище, в котором будет сохранена учетная запись «внешнего» пользователя.
- Ввести идентификатор этого пользователя (атрибут, отмеченный «звездочкой» (\*)).
- Указать значение атрибута, по которому должна быть произведена привязка (например, адрес электронной почты), при необходимости – другие атрибуты.
- 4. Перейти к редактированию данных этой учетной записи, в раздел «Привязанные учетные записи внешних систем» и нажать на кнопку «Добавить внешнюю учетную запись». В появившемся окне:
  - выбрать необходимого поставщика идентификации;
  - указать значение атрибута, по которому будет произведено связывание.

Если учетная запись пользователя, которому необходимо дать возможность входить через внешнего поставщика, уже существует, то ее следует найти в разделе *Пользователи* и выполнить шаги 3–4, описанные выше.

## 2.8.4. Просмотр и изменение атрибутов пользователей

При нажатии на идентификатор любого найденного пользователя отображается информация о нем – карточка пользователя. Она содержит значения атрибутов, которые были определены в разделе *Хранилище*, а также привязанные учетные записи внешних поставщиков идентификации, заданные значения дополнительных атрибутов, привязанные средства аутентификации.

| 00.000.019.19               |                                                  |                                                                                                    |                                                        |
|-----------------------------|--------------------------------------------------|----------------------------------------------------------------------------------------------------|--------------------------------------------------------|
| laan <sup>4</sup>           |                                                  |                                                                                                    | Q raise                                                |
|                             |                                                  |                                                                                                    | Осщить риктира запись для пользоватием.                |
| четные записи пользователей |                                                  |                                                                                                    |                                                        |
| naar Magadooloottii         | Динные спользователя                             |                                                                                                    |                                                        |
|                             | guerrare                                         | PROV                                                                                                    |                                                        |
|                             | telephone/kumber                                 |                                                                                                    |                                                        |
|                             | 08                                               | legit                                                                                                    |                                                        |
|                             | -                                                | wantow                                                                                                    |                                                        |
|                             | mail .                                           | Iven@bstcris                                                                                                    |                                                        |
|                             | uld*                                             | Instruction TTTT                                                                                                    |                                                        |
|                             |                                                  |                                                                                                    | Construction                                           |
|                             |                                                  |                                                                                                    |                                                        |
|                             |                                                  |                                                                                                    |                                                        |
|                             | Пропланные рогтные зало                          | CR BHRURON CACTURE                                                                                                    |                                                        |
|                             | Formula land a land of strength                  | and the second second | infam, papers cancer and                               |
|                             |                                                  |                                                                                                    |                                                        |
|                             |                                                  |                                                                                                    |                                                        |
|                             | pronormous applying                              | 10.54 00407803                                                                                                    |                                                        |
|                             | Jacone en me equipes                             | Inclusion for the taggetu                                                                                                    |                                                        |
|                             |                                                  |                                                                                                    | John and America                                       |
|                             |                                                  |                                                                                                    |                                                        |
|                             |                                                  |                                                                                                    | Coperty                                                |
|                             |                                                  |                                                                                                    |                                                        |
|                             | Spellyment general system                        | njana pra                                                                                                    |                                                        |
|                             | Rassame accesses, wella<br>consumine metalogical | neg konzerskandezerka harkera, a                                                                                                    | ок. нацетот. Борлан" то рактолого"<br>Зугат ификация". |
|                             | Tpelymod Feyner<br>genera                        | 18470                                                                                                    | -                                                      |
|                             |                                                  |                                                                                                    |                                                        |
|                             |                                                  |                                                                                                    | Conjunction                                            |

Рисунок 76 – Просмотр информации о пользователе (фрагмент)

На карточке пользователя можно совершать следующие операции:

- редактировать основные атрибуты пользователя;
- привязывать внешние учетные записи (см. п. 2.8.3);
- задавать значения дополнительным атрибутам (см. п. 2.8.4.1);
- изменять требуемый уровень аутентификации для пользователя;
- привязывать устройства для проведения аутентификации (генераторы разовых паролей) – 2.8.4.2.

2.8.4.1. Задание значений дополнительных атрибутов пользователей При просмотре карточки выбранной учетной записи пользователя администратор может задать учетной записи значение нового дополнительного атрибута пользователя (выбрав его из выпадающего списка при нажатии кнопки «Добавить новый атрибут») или скорректировать ранее заданное значение атрибута (см. Рисунок 77).

| Дополнительные атрибуты пользователя |                       |
|--------------------------------------|-----------------------|
| dec                                  | авить новый атрибут 👻 |
|                                      | gender<br>info        |

Рисунок 77 – Задание значений дополнительных атрибутов пользователей

# 2.8.4.2. Привязка устройств для проведения усиленной аутентификации

Администратор может привязать к учетной записи выбранного пользователя средство для проведения усиленной аутентификации. Например, можно привязать аппаратный НОТР/ТОТР генератор по серийному номеру (Рисунок 78) либо привязать к учетной записи по QR-коду мобильное приложение, осуществляющее выработку ТОТР-кодов (Рисунок 79).

| Генератор паролей на осн | ове секрета (НОТР)                                  |           |
|--------------------------|-----------------------------------------------------|-----------|
| Серийный номер           | Серийный молер устройства генерации разовых паролей |           |
| Пароль 1                 |                                                     |           |
| Пароль 2                 |                                                     |           |
|                          |                                                     |           |
|                          |                                                     | Привязать |

Рисунок 78 – Привязка НОТРустройства по серийному номеру администратором

#### Сервер аутентификации Blitz Identity Provider. Руководство администратора

| Генератор паролей на основе времени (ТОТР) |                                                                            |  |  |  |
|--------------------------------------------|----------------------------------------------------------------------------|--|--|--|
|                                            |                                                                            |  |  |  |
| Название генератора                        | GoogleAuthenticator                                                        |  |  |  |
| Алгоритм шифрования                        | SHA1 \$                                                                    |  |  |  |
| Длина пароля                               | 6                                                                          |  |  |  |
|                                            | Число символов, из которых будет состоять разовый пароль                   |  |  |  |
| Время обновления пароля                    | 30                                                                         |  |  |  |
|                                            | Время (в секундах), в течение которого будет обновляться<br>разовый пароль |  |  |  |
| Cexper                                     | OMXK5D8WKMQS3EWLE7WORPL578KR7NNC                                           |  |  |  |
|                                            | Секрет закодирован в Вазе32 кодировке                                      |  |  |  |
|                                            |                                                                            |  |  |  |
|                                            | Сохранить                                                                  |  |  |  |

Рисунок 79 – Привязка ТОТР-приложения по QR-коду администратором

# 2.9. Загрузка сведений о НОТР/ТОТР-устройствах

Для возможности использования в качестве средств для проведения аутентификации второго фактора аппаратных ключей, осуществляющих генерацию кодов подтверждения по алгоритмам HOTP/TOTP, необходимо предварительно осуществить загрузку файла с описаниями партии устройств, полученного от поставщика HOTP/TOTP-генераторов. Файл содержит сведения о серийном номере генератора, векторе инициализации и ряд другой важной сервисной информации. Blitz Identity Provider поддерживает загрузку файлов различных популярных форматов (специализированные XML-файлы, CSV-файлы), используемых популярными производителями для описания устройств.

Для загрузки описаний устройств используется раздел Устройства консоли управления (см. Рисунок 80).

| Blitz Console              |                                                                                                    | sdmin 🖒 |  |
|----------------------------|----------------------------------------------------------------------------------------------------|---------|--|
| Приложения                 | Консоль управления / Устройства                                                                                                  |         |  |
| 🖀 Хранилище                |                                                                                                    |         |  |
| 🎙 Аутентификация           | Загрузка генераторов одноразовых паролей                                                                                         |         |  |
| 🔁 Процедуры входа          |                                                                                                    |         |  |
| 🖞 Поставщики идентификации | Загрузите файл с данными генераторов одноразовых паролей. После загрузки пользователи смогут самостоятельно привязать НОТР/ТОТР- |         |  |
| 🗶 Сервисы самообслуживания | генератор к своей учетной записи, указав его серийный номер.                                                                     |         |  |
| 曫 Пользователи             | Название генератора                                                                                                    |         |  |
| SAML                       |                                                                                                    |         |  |
| SAuth 2.0                  | Формат дляных Aladdin/SafeNet XML Y                                                                                              |         |  |
| 🎂 Устройства               | Файл с данными Обзор                                                                                                    |         |  |
| Coбытия                    |                                                                                                    |         |  |
| 🔤 Сообщения                | Загрумень                                                                                                    |         |  |
| 🖵 Внешний вид              |                                                                                                    |         |  |
|                            |                                                                                                    |         |  |
|                            | Загруженные генераторы                                                                                                    |         |  |
|                            | Затруженные генераторы История загрузок                                                                                          |         |  |
|                            | Введите серийный номер Q Найти                                                                                                   |         |  |
|                            |                                                                                                    |         |  |

Рисунок 80 – Загрузка файлов с описаниями устройств генерации кодов

Для выполнения загрузки файла нужно задать имя для загружаемый генераторов (это может быть, например, имя устройства), формат данных, а также путь к файлу с описаниями устройств. По нажатии кнопки «Загрузить» Blitz Identity Provider сообщит, сколько записей устройств было загружено (и сколько возможно были отброшены, если их описание в файле было некорректно, либо запись об устройстве уже присутствуют в системе).

Также в данном разделе можно выполнить поиск устройства в базе по серийному номеру, и посмотреть, к какой учетной записи было привязано устройство, если оно было выдано пользователю.

# 2.10. Просмотр событий безопасности

Для ведения аудита безопасности и для просмотра зарегистрированных в журнале Blitz Identity Provider событий безопасности используется раздел *События* консоли управления. В этом разделе администратор может осуществлять фильтрацию событий безопасности по интересующим его критериям (по пользователю, за диапазон дат, по конкретному приложению, по группам событий, по IP-адресам) и просмотр детальной информации о найденных событиях.

| B Blitz Console                                                    |                                                                |                                                           |                      |                                 |                                                                                                   | admin Ø    |  |
|--------------------------------------------------------------------|----------------------------------------------------------------|-----------------------------------------------------------|----------------------|---------------------------------|---------------------------------------------------------------------------------------------------|------------|--|
| Приложения                                                         | Консоль управления / События                                   |                                                           |                      |                                 |                                                                                                   |            |  |
| <ul> <li>Хранилище</li> <li>Аутектификация</li> </ul>              | Просмотр событий                                               |                                                           |                      |                                 |                                                                                                   |            |  |
| 13 Процедуры входа<br>♥ Поставщики идентификации                   | Значение                                                       |                                                           | Териод               | Epyma colum                     | ai                                                                                                |            |  |
| <ul> <li>Серенсы самоебслуживания</li> <li>Пользователи</li> </ul> | Идентификатор субъекта                                         |                                                           | 13.04.2017 00:00     |                                 | <ul> <li>Вход. Выход. Авторизация доступа</li> <li>Изменение аутентификационных данных</li> </ul> |            |  |
| SAML<br>OAuth 2.0                                                  | Идентификатор объекта                                          |                                                           | за свгодня за неделю | замесяц Изменение Протокол      | Изменение учетной затиси                                                                          |            |  |
| Устройства<br>О События                                            | Название приложения                                            |                                                           |                      | GAuth 2.0                       | SAML Simple                                                                                       |            |  |
| 🖀 Сообщения                                                        | Сортнровка                                                     |                                                           |                      |                                 |                                                                                                   |            |  |
| iwi Soszook sug                                                    | Сортировать по убыванию даты<br>Применить<br>Очистить          | ×                                                         |                      |                                 |                                                                                                   |            |  |
|                                                                    | ID spouecca Bpear                                              | событие                                                   | Субъект              | Offunct                         | Приложение                                                                                        | IP-адрес   |  |
|                                                                    | 399598dc-60c9-4d50-9417-<br>40243793fea5     12:00:            | 2017<br>Запрок на аутентиф<br>09                          | икацию               |                                 | Латный<br>кабинат                                                                                 | 172.25.0.1 |  |
|                                                                    | 899ac84c-5944-451c-     13.04.     a3H-dd1275958d/c     12.592 | 2017 Включена принудит<br>даухфакторная<br>аухентификация | admin                | BIP-7UGFEV/EEVBBN2DACO<br>MNM2Y | 07L Консоль<br>управления                                                                         | 172.25.0.1 |  |

Рисунок 81 – Просмотр событий безопасность

# 2.11. Настройка подключений к системам отправки сообщений

Для задания настроек подключения к системам отправки сообщений используется раздел *Сообщения* консоли управления Blitz Identity Provider (см. Рисунок 82). В этом разделе можно настроить подключение к SMS-шлюзу и к SMTP-шлюзу организации.

| 😗 Blitz Console            |                             | admin O                |
|----------------------------|-----------------------------|------------------------|
| 🛎 Приложения               | нсоль управления / Собщения |                        |
| 👼 Хранилище                |                             |                        |
| 🎕 Аутентификация           | Сообщения                   |                        |
| Процядуры входа            |                             |                        |
| 🗑 Поставщики идентификации | SMS-сообщения               | Email-сообщения        |
| 🗶 Сервисы самообслуживания |                             |                        |
| 🗑 Пользователи             | настройка SMS-шикоа         | настройка SMTP-сериера |
| SAML                       |                             |                        |
| South 2.0                  |                             |                        |
| Эстройства                 |                             |                        |
| COGUTME                    |                             |                        |
| Сообщения                  |                             |                        |
| 🖵 Билцинд шид              |                             |                        |

Рисунок 82 – Настройка подключения к системам отправки сообщений

### 2.11.1. Настройка подключения к SMS-шлюзу

Blitz Identity Provider необходима возможность отправлять SMS-сообщения, если используются следующие функции:

- усиленная аутентификация на основе отправки по SMS кода подтверждения;
- информирование о важных событиях безопасности по SMS;

- изменение номера мобильного телефона через «Профиль пользователя»;
- восстановление забытого пароля с использованием мобильного телефона как канала подтверждения владения учетной записью.

Настройки задаются в консоли управления Blitz Identity Provider в разделе «Сообщения». Экран настроек приведен на рисунке 83.

| Настройка SMS-колков                                                                                                    |                                                                                                    |          |           |
|----------------------------------------------------------------------------------------------------|----------------------------------------------------------------------------------------------------|----------|-----------|
| (Der Ocpaniscolariser UNL<br>R (Light) - anzier ges ges<br>S(passered) - 1000 to ges<br>R (minisge) - coolugerad<br>R (minisge) - coolugerad<br>R (minisge) - coolugerad<br>R (minisge) - coolugerad | ωπούο κτονικημέτες τροκει ποχεταικουκε.<br>τητα ε καται κωσούγ<br>(αδιατατοικικώ παρακατήρ)<br>ακαται πονοφοικε (αδιατατοικικώ) παρακατήρι<br>πει ματοικοργονοιαταί μήος?«εχαι-Φίλορα(Βρείον-Βρακονοτοδόρλαστει-ΒετουδόςΒάντει-Βρακιωμα)) |          |           |
| 00.1011140404                                                                                                    | 9885/Netas null palaeta (angl.<br>2009-B (angles Artiger) Aphretes - Angles (angles (angle)) - Angles (angle)                                                                                                    |          |           |
| Baces                                                                                                    | . Televiell<br>Diview gar partyra a televi average                                                                                                    |          |           |
| Report.                                                                                                    | Topores gan garrytin e urbi sameray                                                                                                    |          |           |
| Пайных опреть успецион<br>реправля                                                                                                    | NR.1<br>Projekti na najanoleen. Utjanjerminjer protakoje utrijansy radiupten. Korponeji, "OC v                                                                                                    |          |           |
| цийны ететь при едибне                                                                                                    |                                                                                                    |          |           |
|                                                                                                    |                                                                                                    |          |           |
|                                                                                                    |                                                                                                    | Ortaines | Сапраниты |

Рисунок 83 – Настройка подключения к SMS-шлюзу

Необходимо задать следующие настройки:

 – URL sms-шлюза – задается в виде паттерна для формирования HTTP GET запроса к SMS-шлюзу для инициирования отправки им SMS. Пример настройки для SMSшлюза smsc.ru:

 $https://smsc.ru/sys/send.php?psw=\${password}&login=\${login}&phones=\${mobile}&mes=\${message}$ 

- логин и пароль для доступа к sms-шлюзу;
- шаблон проверки ответа от шлюза, означающего успешную отправку. Задается в виде регулярного выражения;
- шаблон проверки ответа от шлюза, означающего ошибку отправки сообщения.
   Задается в виде регулярного выражения.

#### 2.11.2. Настройка подключения к SMTP-шлюзу

В Blitz Identity Provider необходимо настроить возможность отправлять emailсообщения, если используются следующие функции:

- информирование о важных событиях безопасности по email.
- изменение адреса электронной подписи через «Профиль пользователя».
- восстановление забытого пароля с использованием email как канала подтверждения

владения учетной записью.

- активация зарегистрированной учетной записи пользователя.

Настройки задаются в консоли управления Blitz Identity Provider в разделе Сообщения. Экран настроек приведен на рисунке 84.

| Настройка SMTP-сервера |                                   |                  |
|------------------------|-----------------------------------|------------------|
| Хост                   | mail01.reaxoft.loc                |                  |
| Порт                   | 23                                |                  |
|                        | Uknonsaosans TLS                  |                  |
| Логин                  | notif@reaxoft.ru                  |                  |
|                        | Dmail-appec ompasseess            |                  |
| Пароль                 |                                   |                  |
|                        | Пароль учетной записи отправителя |                  |
|                        |                                   |                  |
|                        |                                   | Отыяна Сохраноть |

Рисунок 84 – Настройка подключения к SMTP-шлюзу

Необходимо задать следующие настройки:

- имя хоста SMTP-шлюза;
- порт хоста SMTP-шлюза;
- необходимо или нет использовать TLS для защищенного подключения к шлюзу;
- логин (email) учетной записи на SMTP-шлюзе, от имени которой Blitz Identity Provider будет производить отправку email;
- пароль от учетной записи на SMTP-шлюзе, от имени которой Blitz Identity Provider будет производить отправку email.

### 2.12. Настройка внешнего вида страницы входа

В разделе *Внешний вид* консоли управления администратор может настроить параметры отображения единой страницы входа. Если применяются приложения Blitz Identity Provider по регистрации пользователей и восстановлению пароля, то их внешний вид также будет соответствовать заданным настройкам внешнего вида единой страницы входа.

При входе в раздел *Внешний вид* отображается перечень настроенных шаблонов страницы входа. Каждый шаблон описывается:

- идентификатором;
- названием;
- перечнем приложений;
- описанием.

По умолчанию создан шаблон с идентификатором *default* – он используется для всех приложений, подключенных к Blitz Identity Provider, а также для страниц единого логаута.

Редактирование шаблона по умолчанию осуществляется с помощью специального конструктора (см. п. 2.12.1).

Также имеется возможность:

- создавать и изменять новые шаблоны с помощью конструктора и назначать их разным приложениям (п. 2.12.2);
- создавать и изменять новые шаблоны в ручном режиме (п. 2.12.3).

#### 2.12.1. Редактирование шаблона по умолчанию

При открытии страницы редактирования шаблона по умолчанию отображается информация о самом шаблоне (идентификатор шаблона, название шаблона, описание и перечень приложений), а также интерфейс конструктора страницы входа.

|                                                                                                    | Epical (Spatian) - inneres                                                                                                    |
|----------------------------------------------------------------------------------------------------|----------------------------------------------------------------------------------------------------|
| E torrina                                                                                                    |                                                                                                    |
| R. Agreement and                                                                                                    | Institute and one                                                                                                    |
| Conception were concepted and                                                                                                    | Der Withersen I                                                                                                    |
| V Termane secondaria                                                                                                    | New York and an and                                                                                                    |
| A family investigation in                                                                                                    |                                                                                                    |
|                                                                                                    | timesed address field form                                                                                                    |
| t loter                                                                                                    | The second second s                                                                                                    |
| to break here                                                                                                    |                                                                                                    |
|                                                                                                    |                                                                                                    |
|                                                                                                    | Texamous respective and an information approve that and contained                                                                                                    |
|                                                                                                    |                                                                                                    |
|                                                                                                    |                                                                                                    |
| Transition of the local division of the local division of the loca |                                                                                                    |
|                                                                                                    | 1 · · · · · · · · · · · · · · · · · · ·                                                                                                    |
|                                                                                                    |                                                                                                    |
|                                                                                                    | Reduced tog (specia) mag                                                                                                    |
|                                                                                                    |                                                                                                    |
|                                                                                                    | Team ( Second Second Se                                                                                                    |
|                                                                                                    | And And And And And And And And And And                                                                                                    |
|                                                                                                    |                                                                                                    |
|                                                                                                    |                                                                                                    |
|                                                                                                    |                                                                                                    |
|                                                                                                    |                                                                                                    |
|                                                                                                    |                                                                                                    |
|                                                                                                    |                                                                                                    |
|                                                                                                    |                                                                                                    |
|                                                                                                    |                                                                                                    |
|                                                                                                    | Country Mark                                                                                                    |
|                                                                                                    |                                                                                                    |
|                                                                                                    | L. Bargelans, Acrosom                                                                                                    |
|                                                                                                    |                                                                                                    |
|                                                                                                    |                                                                                                    |
|                                                                                                    |                                                                                                    |
|                                                                                                    |                                                                                                    |
|                                                                                                    | Annual sector and the                                                                                                    |
|                                                                                                    |                                                                                                    |
|                                                                                                    |                                                                                                    |
|                                                                                                    |                                                                                                    |
|                                                                                                    | Annual prime<br>Remaining prime<br>Annual prime                                                                                                    |
|                                                                                                    | Terming and an and a second data<br>Terming program<br>Terming program<br>Termin |
|                                                                                                    | Terrenzi propose<br>Presenta propose<br>Presenta pr              |
|                                                                                                    | A surgent source of the<br>A surgent sponse document particles                                                                                                    |
|                                                                                                    |                                                                                                    |
|                                                                                                    | * An any point account of the second party of the address of the party of the address of the party of the address of the party of the party of the p                                                                                                    |
|                                                                                                    | A arryson a constant<br>A arryson a constant proper<br>a a arryson a constant proper<br>a arryson a constant proper<br>a arryson a constant                                                                                                    |
|                                                                                                    | Hannangener weren et die                                                                                                    |
|                                                                                                    | Hannang pana ana ana ang disang pang ang disang pang ang disang pang ang disang pang ang disang pang ang disang disa<br>disang disang disang disang disang disang disang disang disang disang disang disang disang disang disang disang disang disang disang disang disang disang disang disang disang disang disang disang disang disang disang disang disang disa                                                                                                    |
|                                                                                                    | Processing procession of the first sector of the formation of the formation of the formatio                                                                                                    |
|                                                                                                    | A series and a second second s                                                                                                    |
|                                                                                                    | • Management of the Management of the Man                                                                                                    |
|                                                                                                    | Promy provide a second data as a second data as a second                                                                                                    |
|                                                                                                    | A service of the service of the serv                                                                                                    |
|                                                                                                    | • Management of the set of the set of the                                                                                                    |
|                                                                                                    | • Interpretent of the set of the set of the s                                                                                                    |
|                                                                                                    | • An any provide the second of program and the second of program and the second of programa and the second of program and the second of program                                                                                                    |
|                                                                                                    | • Management of the set of the set of the                                                                                                    |
|                                                                                                    | Anterpresentation<br>Anterpresentation<br>Anterpresenta                         |
|                                                                                                    | • An any provide the second of program and the second of program and the second of pr                                                                                                    |
|                                                                                                    | • Autoparameter of the set of the set of the                                                                                                    |
|                                                                                                    | Anterest entransminus of the set of the set                                                                                                    |

Рисунок 85 – Настройка внешнего вида страницы входа

В стандартной поставке конструктор Blitz Identity Provider предоставляет следующие возможности:

- три цветовых темы оформления элементов интерфейса;
- возможность определить местоположения блока ввода сведений (идентификации и аутентификации, регистрации, восстановления пароля);
- возможность загрузки логотипа компании для отображения в заголовке страницы;
- выбор фонового рисунка (можно выбрать из 3 стандартных рисунков в каждой теме оформления, либо загрузить свой собственный фоновый рисунок);
- настройка содержания футера страницы входа.

На рисунках 86, 87, 88 приведены некоторые примеры страниц входа, полученных в результате стандартной настройки.

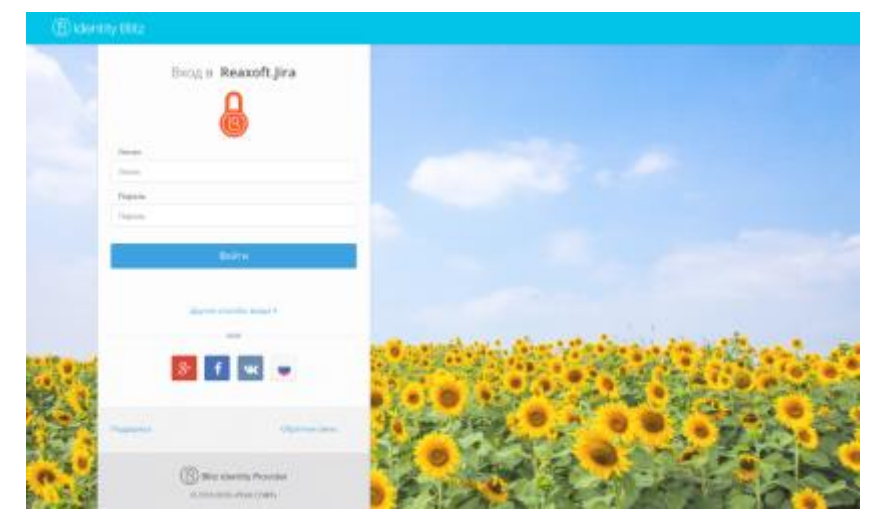

Рисунок 86 – Пример страницы входа с social login и дополнительным футером

|     | Brog # Office365                                                                                                    | 11 |
|-----|----------------------------------------------------------------------------------------------------|----|
|     | Prese<br>Prese<br>Prese                                                                                                    |    |
| 7   |                                                                                                    | T  |
|     |                                                                                                    |    |
|     | Instance of a second spectrum second second se |    |
|     | and derivatives                                                                                                    |    |
| · / |                                                                                                    |    |

Рисунок 87 – Пример страницы входа в темном интерфейсе и с режимами входа по электронной подписи, сеансу операционной системы или через ЕСИА

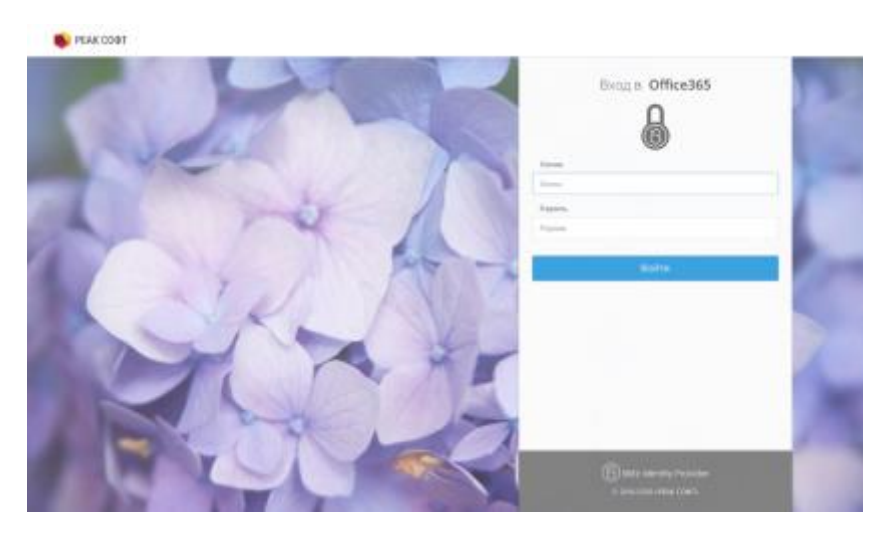

Рисунок 88 – Пример страницы входа в светлом интерфейсе, с кастомным логотипом в заголовке страницы и без специальных режимов входа

# 2.12.2. Создание и изменение новых шаблонов с помощью конструктора

Blitz Identity Provider позволяет настроить разный вид страниц входа для случая входа пользователя в различные подключенные приложения. Для этого необходимо создавать новые шаблоны входа – проще всего это сделать на базе существующего default-шаблона, нажав на кнопку «Копировать». После этого будет создан новый шаблон, который можно редактировать с помощью конструктора.

| Шаблоны страниц входа                                                                                                    |                  |            |                         |      |
|----------------------------------------------------------------------------------------------------|------------------|------------|-------------------------|------|
| Для оформлення страницы входа используются шаблоны. Вы можете отредактировать основной шаблон или создать дополнительные шаблоны, которые будут применяться для<br>страниц.<br>Вы можете создавать дополнительные шаблоны, сокранив колно основного шаблоня, а также редактировать шаблоны вручную. |                  |            |                         |      |
| Идентнфикатор                                                                                                    | Название шаблона | Приложения | Описание                |      |
| default                                                                                                    | Default theme    | oauth_test | Generated at 1482151154 | 10 × |
| defix.dl_1482928471                                                                                                    | Default theme    |            | Generated at 1482151154 | 1 ×  |
|                                                                                                    |                  |            |                         |      |

Рисунок 89 – Создание нового шаблона на базе существующего основного шаблона

Чтобы новый шаблон использовался при входе в некоторое приложение, необходимо в разделе *Приложения* перейти к редактированию нужного приложения и выбрать требуемый шаблон страниц.

| араметры приложения      |                                                                                                    |   |
|--------------------------|----------------------------------------------------------------------------------------------------|---|
| Идентификатор (entityID, | cauth2_test_app                                                                                                    |   |
| client_id)               | Идентификатор приложения. Используется для идентификации приложения при доступе по протоколу SAML (соответствует entityID) и OAuth (соответствует client_id).                        |   |
| Название                 | Test QAuth2                                                                                                    |   |
|                          | Отображаемое пользователям имя приложения. Используется только внутри Blitz identity<br>Provider                                                                                     |   |
| Домен                    | http://oauth2-test.loc                                                                                                    |   |
|                          | Ссылка на стартовую страницу приложения, например, http://testdomain.ru/. При<br>TLS-аутентификации приложения проверяется, что в сертификате приложения указан именно<br>этот домен |   |
| Шаблон страниц           | default v                                                                                                    | ] |
|                          | Шаблон страниц определяет внешний вид страниц входа. Если шаблон не указан, то<br>используется шаблон по умолчанию.                                                                  |   |

Рисунок 90 – Назначение шаблона страницы входа приложению

## 2.12.3. Создание и изменение новых шаблонов в ручном режиме

Для Enterprise-редакции можно настроить вид страницы входа под индивидуальные требования организации, т.е. нет необходимости ограничиваться только возможностями конструктора.

Каждый шаблон страницы входа представляет собой zip-архив. Все шаблоны размещены в директории:

#### $assets\themes$

Самый простой способ перейти к ручному редактированию шаблона – выполнить следующие шаги:

- создать копию существующего шаблона (например, default-шаблона), нажав в консоли кнопку
- перейти в соответствующую директорию с шаблонами;
- распаковать архив с только что созданным шаблоном;
- отредактировать файл *meta.conf*, содержащийся в архиве, удалив параметр builder (рис. 91);
- обратно заархивировать файлы шаблона, убедившись, что файл *meta.conf* находится в корневой директории.

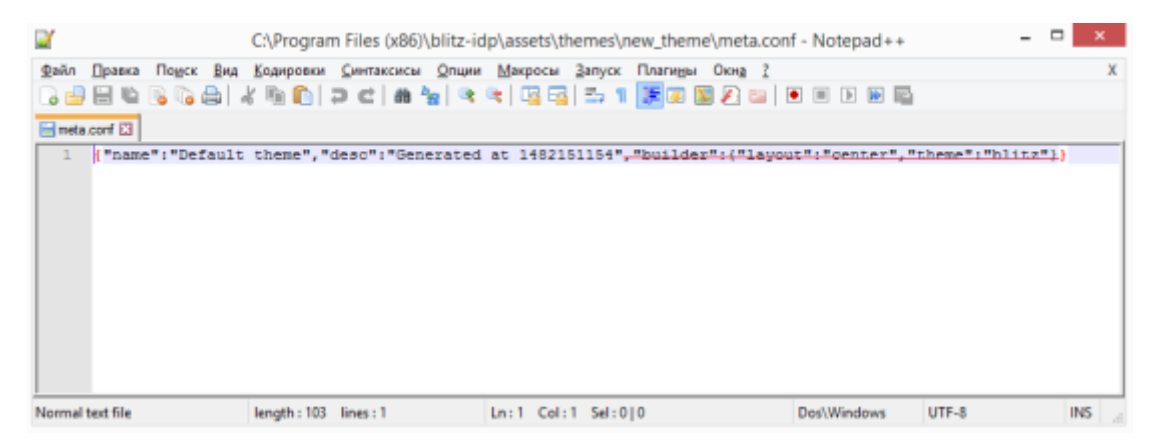

Рисунок 91 – Удаление параметра builder из файла meta.conf

После выполнения этих шагов появится возможность редактирования темы в ручном режиме. Помимо стандартных полей, описывающих саму тему, доступен блок «Шаблон страниц». Он позволяет создать / изменить шаблон – текстовый файл, который компилируется с помощью шаблонизатора Twirl<sup>26</sup>.

Шаблон должен иметь сигнатуру:

@(headers: Html, form: Html, scripts: Html, pathAssets: String)(implicit request: RelyingPartyRequest[\_], messages: Messages)

В качестве параметров при создании шаблона следует использовать:

- headers html-код заголовка страницы, который необходимо расположить в теге head;
- form html-код основной формы, который необходимо расположить в теге body;
- scripts html-код с javasctips, необходимый для корректной работы формы, который необходимо расположить в теге body;
- pathAssets контекстный путь к ресурсам шаблона.

Листинг простейшего шаблона приведен ниже:

@(headers: Html, form: Html, scripts: Html, path: String)(implicit request: RelyingPartyRequest[\_], messages: Messages)

<!DOCTYPE html> <html> <head> @headers </head>

<body>

<sup>&</sup>lt;sup>26</sup> Cm.: <u>https://www.playframework.com/documentation/2.5.x/ScalaTemplates</u>

```
<div id="main">
<section id="content_wrapper">
@form
</section>
<div>
<div>
(@Html(messages("author.copyright"))
</div>
</div>
</div>
</div>
</div>
</div>
</div>
```

При использовании такого шаблона страница входа будет иметь вид, приведенный на

| рис. | 92. |
|------|-----|
|      |     |

|        | Вход в <b>Личный кабинет</b>     |
|--------|----------------------------------|
| Логин  |                                  |
| Лопин  |                                  |
| Пароль |                                  |
| Паропь |                                  |
|        | Забыли пароль?                   |
|        | Войти                            |
|        | Нет аккаунта? Зарегистрироваться |
|        |                                  |
|        |                                  |

Рисунок 92 – Внешний вид простейшей страницы входа

При формировании шаблона страницы входа имеется возможность использовать ресурсы – например, таблицы стилей или рисунки.

Для их загрузки следует использовать блок «Ресурсы» внешнего вида страницы, который позволяет загрузить необходимые файлы в zip-архиве. Чтобы соответствующие файлы были доступны, их следует размещать в директории архива с названием *assets*. Необходимые ресурсы также можно вручную включить в состав исходного zip-архива с шаблоном страницы.

| Ресурсы |                          |
|---------|--------------------------|
| ▶ 🚞 css |                          |
| ▶ 🚞 ing |                          |
|         | Stream would in some     |
|         | загрузить новых эр-архив |

Рисунок 93 – Внешний вид: доступные ресурсы

# 2.13. Административные и прочие настройки

В данном разделе описаны настройки, не доступные из консоли управления. Их изменение предполагает запуск скриптов, входящих в поставку Blitz Identity Provider, или редактирование конфигурационных файлов.

#### 2.13.1. Добавление администраторов и изменение паролей

Добавление администраторов и изменение паролей осуществляется посредством редактирования файла *credentials*, размещенного в директории *conf*.

Для добавления пользователя следует добавить следующую структуру в этот файл:

```
{
"pswdHash" : "123456",
"username" : "test"
```

Здесь *username* – это логин администратора, *pswdHash* – его пароль. После перезапуска Blitz Identity Provider пароль будет зашифрован. Пример файла *credentials*:

Для изменения пароля следует отредактировать параметр pswdHash и перезапустить систему.

## 2.13.2. Мультиязычность и кастомизация текстовых сообщений

### 2.13.2.1. Мультиязычность

Веб-интерфейс Blitz Identity Provider поддерживает мультиязычность. По умолчанию предусмотрено два языка – русский и английский.

Переключение языка осуществляется посредством изменения основного языка ввода (языка отображения веб-страниц) в используемом браузере. Например, для изменения языка в браузере Chrome нужно выполнить шаги:

- перейти к настройкам браузера (chrome://settings/);
- выбрать пункт «Показать дополнительные настройки»;
- нажать на кнопку «Изменить языковые настройки»;
- переместить нужный язык на первое место в списке (рис. 94).

| Языки                                             | ×                                                  |
|---------------------------------------------------|----------------------------------------------------|
| Выберите основной и дополнительный языки ввода. [ | Тодробнее                                          |
| Языки                                             | русский                                            |
| русский                                           | Google Chrome отображается на этом языке           |
| антлийский (Соединенные Штаты)                    | 🗷 Использовать этот язык для проверки правописания |
| английский                                        | 🔲 Предлагать перевести страницы на этом языке      |
|                                                   |                                                    |
|                                                   |                                                    |
|                                                   |                                                    |
|                                                   |                                                    |
|                                                   |                                                    |
|                                                   |                                                    |
| Добавить                                          |                                                    |
| Включить проверку правописания. Пользовательс     | хий словарь для проверки правописания              |
|                                                   |                                                    |
|                                                   | Готово                                             |

Рисунок 94 – Настройка языка для браузера Chrome

Для изменения языка в браузере Firefox нужно выполнить шаги:

- перейти к настройкам браузера (about:preferences);
- выбрать раздел «Содержимое» настроек;
- в подразделе «Языки» нажать на кнопку «Выбрать»;
- переместить нужный язык на первое место в списке:

| Языки                                                                                               |                               | $\times$ |
|----------------------------------------------------------------------------------------------------|-------------------------------|----------|
| Некоторые веб-страницы могут быть доступны более чем на одном языке. Укаж<br>выбора языка страницы: | оите порядов                  | Ł        |
| (ru-ru)                                                                                             | Bgepx                         |          |
| Русский [ru]                                                                                        | Вниз                          |          |
| Английский (en)                                                                                     | Удалить                       |          |
| Английооий/США [en-us]                                                                              | -                             |          |
| Выберите язык, чтобы его добавить •                                                                 | До <u>б</u> авить<br>Справита |          |
| ОК Отмена                                                                                           | Справка                       |          |

Рисунок 95 – Настройка языка для браузера Firefox

## 2.13.2.2. Модификация текстовых сообщений веб-интерфейса

Blitz Identity Provider позволяет менять текстовые строки, используемые в интерфейсе системы. Для этого необходимо отредактировать файл *messages*, размещенный в директории *conf\custom\_messages*, добавив строку вида «параметр=значение», где параметр – идентификатор текстовой строки, а значение – необходимый текст. Например, следующая строка отвечает за текст на форме регистрации, где размещена ссылка на условия использования:

reg.page.reg.action.agreement=Нажимая нa кнопку «Зарегистрироваться» вы coглашаетесь c <a href="{0}" target="\_blank">условиями использования</a>

Для корректного отображения файл должен быть сохранен в кодировке UTF-8.

При необходимости изменить английский язык следует добавить в указанную директорию файл *messages.en* и изменить в нем необходимые файлы.

Далее в табл. 1 представлен перечень некоторых строк, используемых на страницах входа, Личного кабинета, регистрации и восстановления доступа.

Таблица 1

| Идентификатор строки                 | Текст строки                                           |
|--------------------------------------|--------------------------------------------------------|
| Страница входа                       | · · ·                                                  |
| auth.page.login.title                | Вход в                                                 |
| login.methods.password.head.title    | Войти                                                  |
| auth.methods.link                    | Другие способы входа                                   |
| auth.registration.link               | Нет аккаунта? <a <="" href="{0}" td=""></a>            |
|                                      | style="color:#337ab7">Зарегистрироваться а             |
| login.methods.password.recovery.link | <a href="{0}" style="color:#337ab7">Забыли пароль?</a> |
| Регистрация                          |                                                        |
| reg.page.title                       | Регистрация в                                          |

#### Примеры некоторых текстовых сообщений

| reg.page.password.blockquote               | Пароль должен состоять не менее чем                      |
|--------------------------------------------|----------------------------------------------------------|
|                                            | из 8 символов. Рекомендуется, чтобы пароль               |
|                                            | состоял из прописных и строчных букв                     |
|                                            | и имел хотя бы одну цифру. Не применяйте                 |
|                                            | пароли, используемые для других сайтов, и пароли,        |
|                                            | которые можно легко подобрать.                           |
| reg.page.reg.action.agreement              | Нажимая на кнопку «Зарегистрироваться»                   |
|                                            | вы соглашаетесь c <a <="" href="{0}" td=""></a>          |
|                                            | target="_blank">условиями использования                  |
| setPswd.page.agreement                     | Нажимая на кнопку «Зарегистрироваться»                   |
|                                            | вы соглашаетесь c <a <="" href="{0}" td=""></a>          |
|                                            | target="_blank">условиями использования                  |
| reg.page.btn.reg                           | Зарегистрироваться                                       |
| Восстановление доступа                     |                                                          |
| recovery.page.title                        | Восстановление доступа в                                 |
| recovery.page.btn.reg                      | Восстановить доступ                                      |
| Личный кабинет                             |                                                          |
| profile.sidebar.menu.data                  | Основные данные                                          |
| page.profile.data.metaTitle                | Основные данные                                          |
| profile.sidebar.menu.events                | События                                                  |
| profile.sidebar.menu.security              | Безопасность                                             |
| page.profile.data.account.title            | Данные учетной записи                                    |
| page.profile.data.events.title             | Последние события                                        |
| page.profile.security.password.metaTitle   | Пароль                                                   |
| page.profile.security.authn.metaTitle      | Подтверждение входа                                      |
| page.profile.security.social.metaTitle     | Социальные сети                                          |
| page.profile.security.password.altPwd.info | Периодически меняйте свой пароль. Рекомендуется          |
|                                            | использовать пароль из прописных, строчных букв          |
|                                            | и хотя бы c одной цифрой. <br< td=""></br<>              |
|                                            | />Не применяйте пароли, используемые для других          |
|                                            | сайтов, и пароли, которые можно легко подобрать.         |
| page.profile.security.authn.toggle.info    | Защитите учетную запись, настроив способ подтверждения   |
|                                            | входа (второй фактор аутентификации). Тогда после ввода  |
|                                            | пароля потребуется ввести код подтверждения.             |
| page.authn.setting.sms.row                 | Доставка SMS-кодов подтверждения                         |
| page.authn.setting.hotp.row                | Коды подтверждения из специального генератора            |
| page.authn.setting.totp.row                | Коды подтверждения из мобильного приложения              |
| page.hotp.attach.prompt                    | Введите серийный номер устройства, генерирующего разовые |
|                                            | пароли.                                                  |
| page.totp.attach.prompt                    | Используйте ваш смартфон для генерирования разовых       |

|                                                   | паролей.                          |
|---------------------------------------------------|-----------------------------------|
| page.totp.attach.set.prompt                       | Установите специальное приложение |
| page.profile.security.social.fedAccounts.title    | Привязанные учетные записи        |
| page.profile.security.social.fedAccounts.notFound | Учетные записи не привязаны       |

2.13.2.3. Модификация шаблонов писем и SMS-сообщений

Шаблоны писем представляют собой текстовые строки, сохраняемые аналогично обычным строкам в веб-интерфейсе. Их изменение производится аналогичным образом (см п. 2.13.2.2 документа).

В таблице ниже представлен перечень шаблонов писем, отправляемых по электронной почте. В шаблонах можно использовать HTML-форматирование.

Таблица 2

Шаблоны писем, отправляемых по электронной почте

| Идентификатор шаблона                                  | Пример шаблона                                        |  |
|--------------------------------------------------------|-------------------------------------------------------|--|
| Регистрация пользователя                               |                                                       |  |
| message.email.subject.registration                     | Успешная регистрация                                  |  |
| message.email.subject.registration.with.generated.pswd | Успешная регистрация                                  |  |
| message.email.subject.activation                       | Подтвердите регистрацию                               |  |
| message.email.subject.activation.by.link               | Подтвердите регистрацию                               |  |
| message.email.body.registration                        | Уважаемый пользователь,<br>Bы зарегистрировали        |  |
|                                                        | учетную запись.                                       |  |
| message.email.body.registration.with.generated.pswd    | Уважаемый пользователь,<br>Bы успешно                 |  |
|                                                        | зарегистрировали учетную запись.<br>Ваши              |  |
|                                                        | данные:<br>Email: {0}<br>Пароль: {1}                  |  |
| message.email.body.activation                          | Уважаемый пользователь,<br>Oт вашего имени            |  |
|                                                        | подана заявка на регистрацию учетной записи.<br>Для   |  |
|                                                        | завершения регистрации вам необходимо подтвердить     |  |
|                                                        | адрес электронной почты.<br>Для этого введите в форме |  |
|                                                        | регистрации код подтверждения {1}, либо просто        |  |
|                                                        | перейдите по <a href="{0}">ссылке</a>                 |  |
| message.email.body.activation.by.link                  | Уважаемый пользователь,<br>Oт вашего имени            |  |
|                                                        | подана заявка на регистрацию учетной записи.<br>Для   |  |
|                                                        | завершения регистрации вам необходимо подтвердить     |  |
|                                                        | адрес электронной почты.<br>Для этого просто          |  |
|                                                        | перейдите по <a href="{0}">ссылке</a>                 |  |
| Восстановление доступа                                 |                                                       |  |
| message.email.subject.recovery.confirmation            | Подтвердите восстановление пароля                     |  |
| message.email.body.recovery.confirmation               | Уважаемый пользователь,<br>Oт вашего имени            |  |
|                                                        | подана заявка на восстановление пароля.<br>Для того   |  |
|                                            | чтобы восстановить доступ к учетной записи вам       |
|--------------------------------------------|------------------------------------------------------|
|                                            | необходимо подтвердить адрес электронной             |
|                                            | почты.<br>Для этого введите в форме восстановления   |
|                                            | код подтверждения {1}, либо просто перейдите по <а   |
|                                            | href="{0}">ссылке                                    |
| Изменение атрибута из Личного кабинета     |                                                      |
| message.email.subject.profile.confirmation | Подтвердите изменение атрибута                       |
| message.email.body.profile.confirmation    | Вы запросили смену "{0}" атрибута {1}. Чтобы         |
|                                            | подтвердить операцию, <a href="{2}">перейдите по</a> |
|                                            | ссылке.<br>br/>Или введите код подтверждения:        |
|                                            | {3}<br>br/><br>Если вы не инициировали это действие, |
|                                            | возможно, ваша учетная запись была взломана.         |

В таблице ниже представлен перечень шаблонов писем, отправляемых в виде SMSсообщений.

Таблица 2

## Шаблоны писем, отправляемых в виде SMS-сообщений

| Идентификатор шаблона                          | Пример шаблона           |
|------------------------------------------------|--------------------------|
| Вход в систему (второй фактор в виде SMS-кода) |                          |
| messaging.template.second.factor.sms           | Kod podtverzhdeniya: {0} |
| Изменение атрибута из Личного кабинета         |                          |
| page.profile.mobile.cfm.code                   | Kod podtverzhdeniya: {0} |

## 2.13.2.4. Модификация сообщений и шаблонов в разрезе приложений

Возможно изменение всех текстовых сообщений и шаблонов таким образом, чтобы использовались специфические тексты/шаблоны для разных приложений. Таким образом можно, например, брендировать письма, отправляемые при регистрации на разных сайтах, подключенных к одной установке Blitz Identity Provider, или давать ссылку на скачивание различных правил использования ресурса.

Для привязки набора шаблонов к конкретному приложению следует выполнить шаги:

- 1. Создать экземпляр файла с текстами, который будет использоваться исключительно приложения. Для этого для данного В директории conf\custom messages создать текстовый файл messages.ru-123456 (messages.en-123456) для данного приложения, где 123456 - последовательность из 5-8 символов (допускаются как цифры, так и буквы латинского алфавита).
- 2. Отредактировать файл *messages.ru-123456* (*messages.en-123456*), добавив в него специфические строки для данного приложения (подробнее см. п. 2.13.2.2). Все остальные строки будут взяты из базы строк по умолчанию.

- 3. Отредактировать файл *blitz.conf*, размещенный в директории *conf*, следующим образом:
  - в разделе *apps* файла найти идентификатор приложения, который должен использовать созданный файл шаблона;
  - добавить параметр вида "lang-variant" : "123456", где 123456 использованная для маркировки шаблона последовательность символов. Пример:

"demo-application" : { "domain" : "http://testdomain.ru", "lang-variant" : "123456", "name" : "test", "oauth" : { "auto Consent" : false, "clientSecret" : "1234567890", "defaultScopes" : [], "enabled" : true, "redirectUriPrefixes" : [ "http://localhost" "theme" : "default"

После этого при входе в данное приложение будет использоваться специально созданный файл сообщений.

## 2.13.3. Изменение правил использования

По умолчанию правила использования размещены в виде pdf-файла  $user\_agreement\_ru.pdf$  (русская версия) и  $user\_agreement\_en.pdf$  (версия, доступная при скачивании при работе в английской версии). Данные файлы размещены в архиве *assets.zip*, расположенном в директории *assets* установки Blitz Identity Provider.

В свою очередь, правила использования размещены в директории documents\user\_agreement данного архива.

Для изменения правил использования следует распаковать архив, заменить файлы  $user\_agreement\_ru.pdf$  и  $user\_agreement\_en.pdf$  и заархивировать архив с сохранением исходной структуры<sup>27</sup>.

Также возможно изменить ссылку на правила использования. Для этого следует отредактировать строку reg.page.reg.action.agreement и setPswd.page.agreement (см. раздел 2.13.2.2). Такой способ рекомендуется применять, если правила использования размещены на внешнем ресурсе, например, в виде отдельной веб-страницы.

<sup>&</sup>lt;sup>27</sup> Для подготовки правил можно использовать предложенный шаблон. Его Word-версию можно загрузить по ссылке: <u>https://identityblitz.ru/wp-content/uploads/2015/07/agreement\_template.docx</u>

## 2.13.4. Изменение домена

Для изменения домена Blitz Identity Provider Standard Edition в среде Linux следует выполнить следующий скрипт:

/usr/share/blitz-idp/scripts/change\_domain.sh

Для изменения домена Blitz Identity Provider Standard Edition в среде Windows следует выполнить скрипт:

blitz-idp\scripts\change\_domain.cmd

Для изменения домена Blitz Identity Provider Enterprise Edition необходимо отредактировать файлы *blitz.conf, relying-party.xml, idp-metadata.xml,* заменив в них старое значение домена на новое.